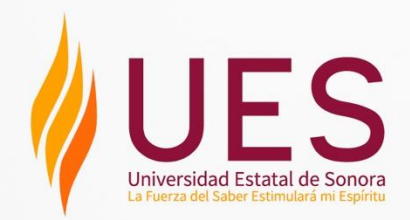

## MANUAL DEL PORTAL DE SERVICIOS ACADÉMICOS Y ADMINISTRATIVOS

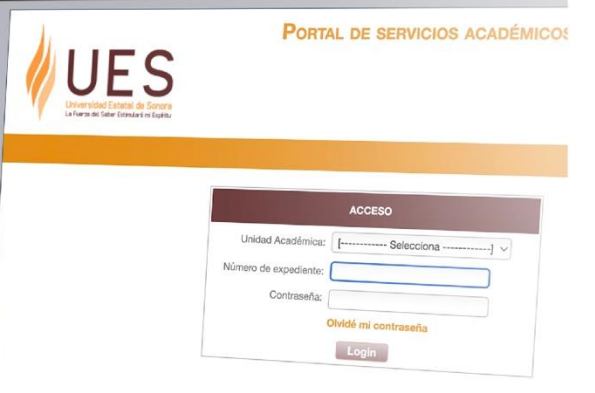

SECRETARÍA GENERAL ACADÉMICA COORDINACIÓN DE ADMINISTRACIÓN ESCOLAR

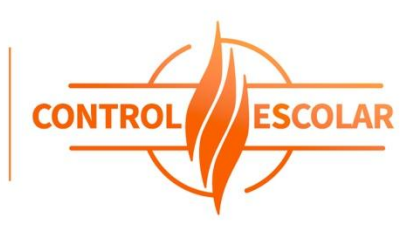

#### Contenido

| Introducción                                 | 3  |
|----------------------------------------------|----|
| Acceso al sistema                            | 4  |
| Página principal                             | 6  |
| Estado de la reinscripción al periodo actual | 8  |
| Consultar calificaciones                     | 10 |
| Kardex                                       | 12 |
| Tira de materias                             | 14 |
| Esquema gráfico                              | 16 |
| Paquete de horarios                          | 17 |
| Mis datos                                    | 18 |
| Datos del padre o tutor                      | 19 |
| Movilidad académica                          | 20 |
| Datos del correo institucional               | 22 |
| Plataforma institucional                     | 23 |
| Encuestas de salud                           | 24 |
| Horario de inscripción                       | 25 |
| Carta compromiso del reglamento escolar      | 26 |
| Dudas y sugerencias                          | 27 |
| Fichas de diagnóstico                        |    |
| Encuesta de satisfacción                     | 30 |
| Estado de cuenta                             | 31 |
| Reinscripción                                | 38 |
| Altas y bajas                                | 41 |
| Convenios                                    | 46 |

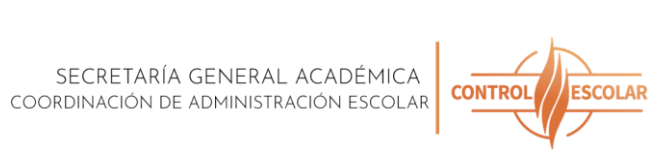

# 3

### Introducción

En la Universidad Estatal de Sonora, reafirmamos nuestro compromiso con la mejora continua de los procesos académicos y administrativos, orientados siempre al bienestar y desarrollo de nuestra comunidad estudiantil. En este contexto, el **Portal del Alumno** representa una herramienta clave para fortalecer la eficiencia institucional, garantizar la trazabilidad de los procesos y, sobre todo, facilitar el acceso oportuno y claro a los servicios escolares.

Este manual tiene como objetivo guiar el uso adecuado del portal de servicios académicos y administrativos, el cual ha sido diseñado con criterios de **usabilidad**, **confiabilidad y efectividad**, asegurando una experiencia intuitiva y accesible para todos los usuarios. Con ello, buscamos que nuestras y nuestros estudiantes puedan gestionar de forma ágil trámites esenciales como inscripciones, consultas de calificaciones, consulta de turno de reinscripción y tira de materias, entre otros servicios indispensables para su trayectoria académica.

El proceso de ingreso a la UES se realiza en línea a través del portal oficial https://aspirantes.ues.mx, donde los interesados pueden seleccionar la convocatoria de su interés y completar, paso a paso, el registro correspondiente. El procedimiento contempla desde la captura de datos personales y académicos, el pago de derechos de registro, el envío de documentación, la validación del promedio y la presentación del examen de admisión, hasta la publicación de resultados y formalización de la inscripción. La plataforma digital permite además realizar pagos en línea, consultar el estado del trámite y asegurar que cada aspirante tenga acceso a la información necesaria para su incorporación a nuestra comunidad universitaria. Cabe señalar que, una vez aceptado, el aspirante deberá formalizar su inscripción, la cual incluye el total de asignaturas correspondientes al primer semestre de la malla curricular del programa educativo seleccionado.

Es importante mencionar que, el **proceso de titulación** inicia de forma presencial, atendiendo los lineamientos establecidos por cada unidad académica. Posteriormente, el **control y seguimiento** de dicho proceso se realiza a través de medios digitales, específicamente mediante comunicación por **correo electrónico y vía telefónica**, con el fin de mantener una atención personalizada y dar continuidad eficiente a cada etapa del trámite.

En la UES, entendemos que una educación superior de calidad también implica brindar herramientas tecnológicas que acompañen y respalden el camino académico. Este manual es parte de ese esfuerzo institucional por ofrecer soluciones modernas, eficientes y centradas en el usuario.

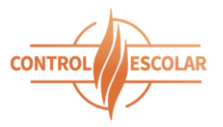

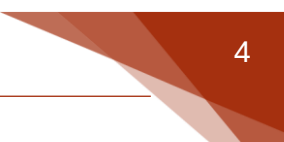

#### Acceso al sistema.

Para ingresar al portal, el alumno debe seleccionar la unidad académica a la que pertenece e introducir su número de expediente y contraseña.

| 🗧 🤞 UES Portal de Servicios Académ 🗙                                 | +                                                                                                  | ~         | - 🗆 X    |
|----------------------------------------------------------------------|----------------------------------------------------------------------------------------------------|-----------|----------|
| $\leftarrow$ $\rightarrow$ C $\bigcirc$ $\triangle$ $escolares$      | .ues.mx/login.aspx                                                                                 | ŝ         | ତ © 1 ≡  |
| Universidad Estatel de Soncre<br>La Flora de Saler Estatel de Soncre | Portal de servicios académicos                                                                     | Y ADMINIS | TRATIVOS |
|                                                                      | ACCESO Unidad Académica: Hermosillo   Número de expediente: Contraseña: Olvidé mi contraseña Login |           |          |
|                                                                      |                                                                                                    |           |          |

[Acceso al Portal de Servicios Académicos y Administrativos]

En caso de no recordar su contraseña, puede hacer uso de la opción "Olvidé mi contraseña", donde deberá proporcionar la unidad académica, número de expediente y el correo electrónico registrado en el área de control escolar. El sistema enviará a dicho correo una nueva contraseña generada automáticamente.

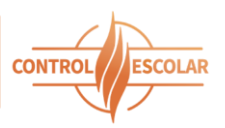

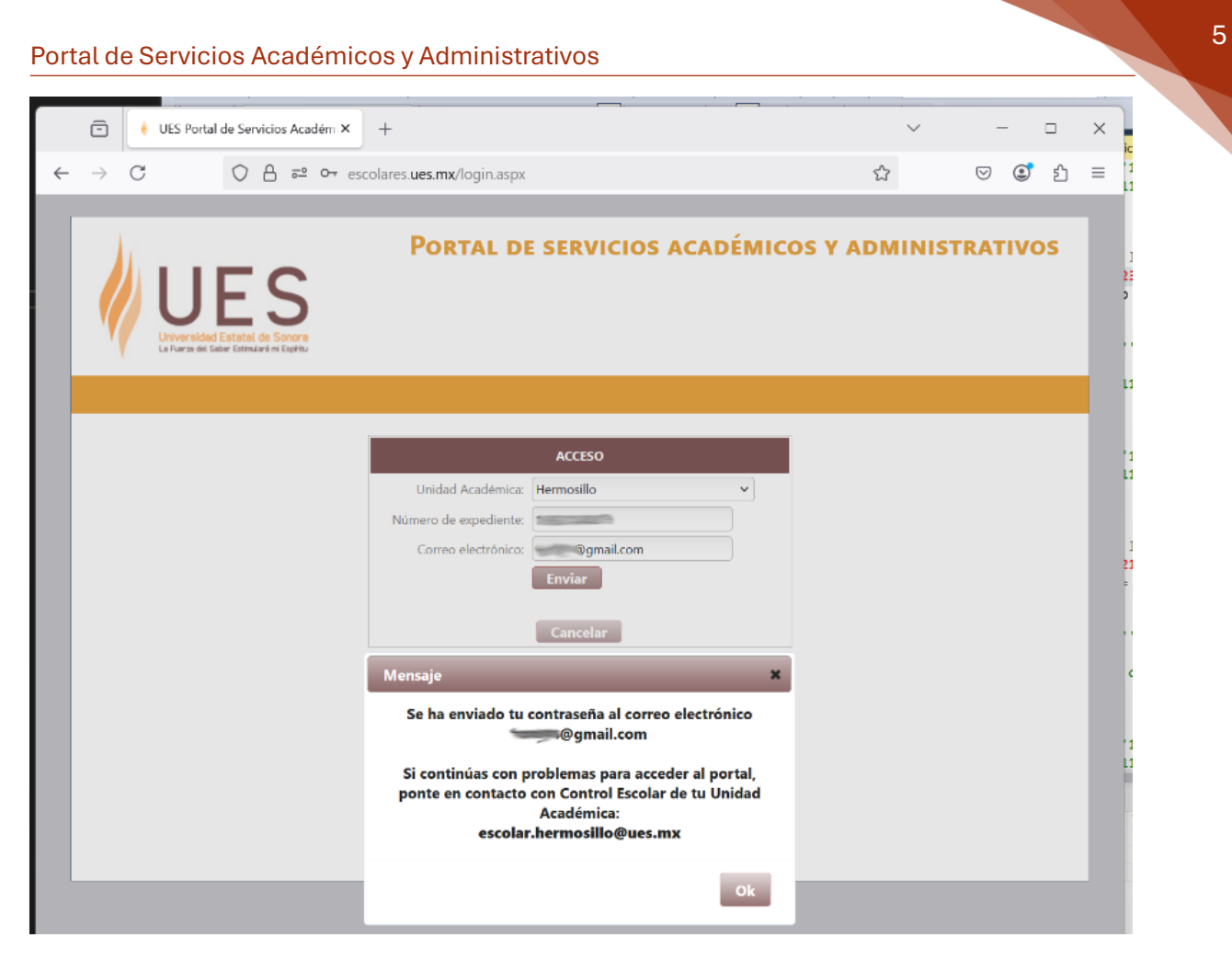

#### [Recuperación de contraseña]

| + | • • • • • •                                                                                                    |                                | 3 de 383     | <      | >    |
|---|----------------------------------------------------------------------------------------------------|--------------------------------|--------------|--------|------|
|   | Recuperación de contraseña Portal de Servicios Escolares - UES                                                                                                    | > Recibidos ×                  |              | ₽      | Ľ    |
|   | noreply@ues.mx<br>para mi →                                                                                                    | 13:36 (hace 45 minutos)        | ☆ ☺          | ¢      | :    |
|   | Estimado alumno(a),                                                                                                    |                                |              |        |      |
|   | Se ha generado el presente mensaje porque has solicitado la recuperación de tu contraseña.<br>Podrás entrar al sitio <u>http://escolares.ues.mx</u> , con tu expediente y una nueva contraseña que hemos generad<br>la contraseña distingue entre mayúsculas y minúsculas). | lo a partir de tu petición: D3 | 330FE1C (Red | cuerda | que  |
|   | Esperamos que vuelvas a visitarnos pronto.                                                                                                    |                                |              |        |      |
|   | Saludos cordiales.                                                                                                    |                                |              |        |      |
|   | ( Responder Reenviar )                                                                                                    |                                |              |        |      |
|   |                                                                                                    |                                |              |        |      |
|   |                                                                                                    |                                |              |        |      |
|   |                                                                                                    |                                |              |        |      |
|   |                                                                                                    | AN INCOM                       |              |        | 1.31 |

[Correo enviado con la nueva contraseña]

SECRETARÍA GENERAL ACADÉMICA COORDINACIÓN DE ADMINISTRACIÓN ESCOLAR

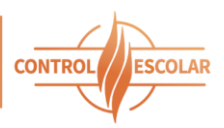

### Página principal

Una vez dentro del portal, el alumno podrá acceder a su información general, incluyendo:

- Número de expediente
- Programa educativo que cursa
- Unidad académica de adscripción

Además, desde esta sección es posible consultar los siguientes elementos:

- Calificaciones
- Kardex
- Tira de materias
- Esquema gráfico de asignaturas
- Paquete de horarios sugeridos
- Datos del correo y plataforma institucional
- Estado de cuenta y pagos realizados
- Turno de reinscripción y horario del periodo actual
- Estado de reinscripción (no inscrito, pendiente de pago, reinscripción completada)
- Información sobre el proceso de reinscripción

También se permite la actualización del correo electrónico y contraseña, así como de los datos del padre o tutor. Los alumnos que pertenezcan al área de la salud tendrán acceso adicional a encuestas relacionadas con su bienestar.

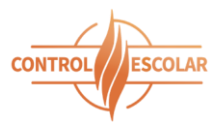

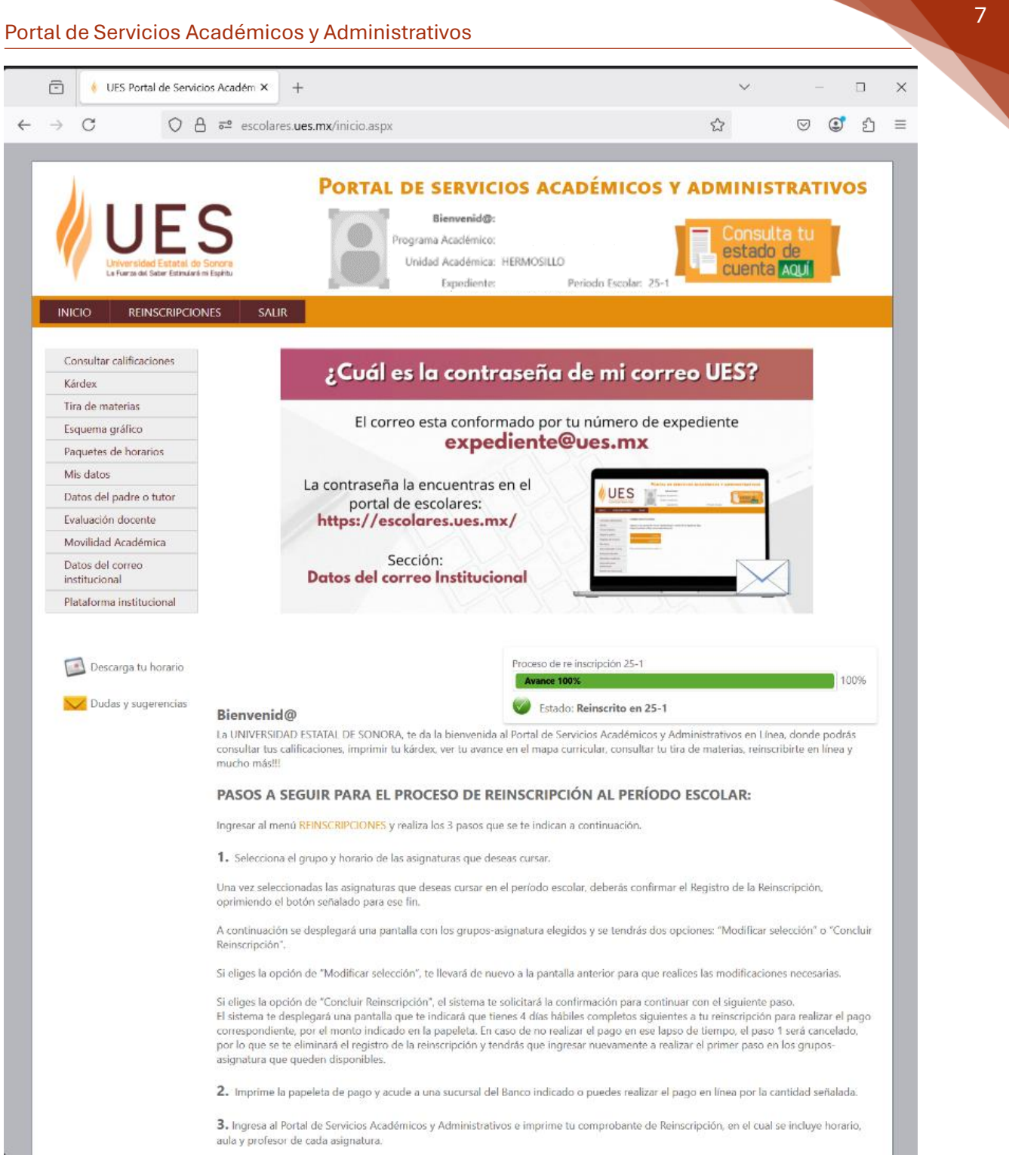

[Página principal al ingresar al portal]

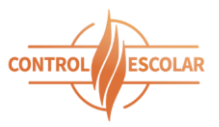

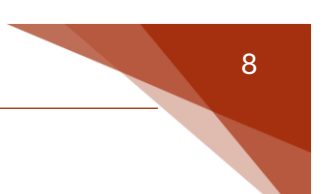

#### Estado de la reinscripción al periodo actual

El sistema muestra el estado de la reinscripción del alumno, el cual puede encontrarse en una de las siguientes etapas:

- No inscrito
- Pago pendiente
- Reinscripción completa

| Proceso de re inscripción 25-1     |      |
|------------------------------------|------|
| Avance 0%                          | 100% |
| Estado: <b>Proceso no iniciado</b> |      |

#### [No inscrito]

| Proceso de re inscripción 25-1                       |      |
|------------------------------------------------------|------|
| Avance 50%                                           | 100% |
| Estado: Selección de asignaturas y grupos/falta pago |      |

#### [Pago pendiente]

| Proceso de re inscripción 25-1 |      |
|--------------------------------|------|
| Avance 100%                    | 100% |
| Estado: Reinscrito en 25-1     |      |

#### [Reinscripción completa]

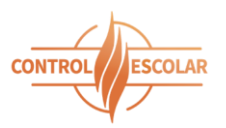

Para alumnos de posgrado, también se presenta el estado de los pagos del programa de facilidades, utilizado para cubrir el módulo de materias.

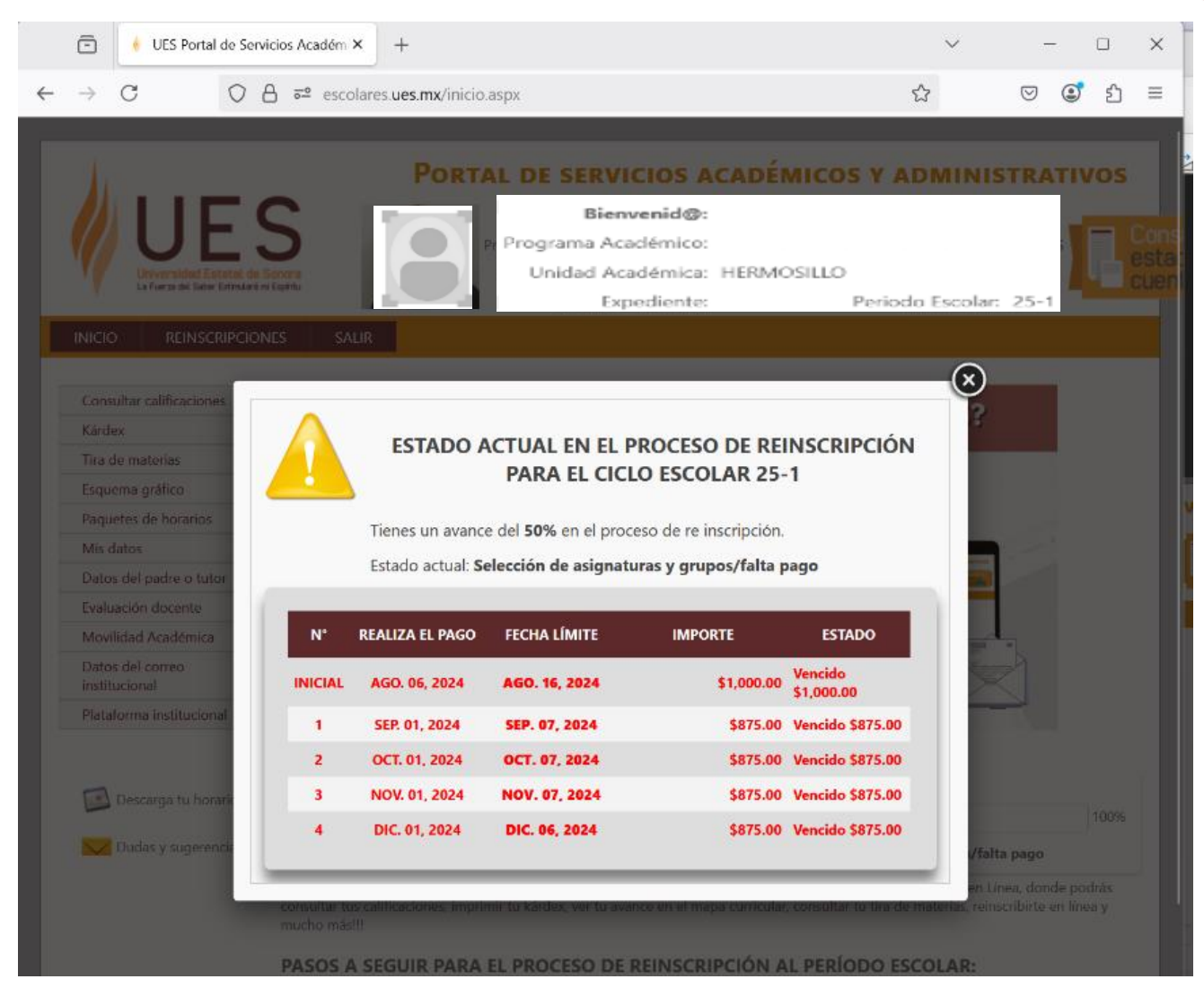

[Al ingresar un maestrante con pago pendientes por cubrir]

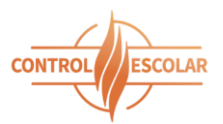

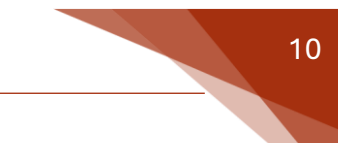

### Consultar calificaciones.

El sistema permite consultar e imprimir las calificaciones correspondientes al periodo cursado y el periodo inmediato anterior, así como visualizar promedios y total de materias acreditadas.

Nota: la impresión de calificaciones es solo para consulta personal y no tiene validez oficial.

| 0 01                                                    | escolares.u                                                                                                    | es.mx/inicio.aspx                                                                                                    | w                                                                                                    |                                                                                                    |
|---------------------------------------------------------|----------------------------------------------------------------------------------------------------|----------------------------------------------------------------------------------------------------|----------------------------------------------------------------------------------------------------|----------------------------------------------------------------------------------------------------|
| UE<br>Liversidad Estatal d<br>La Farsa ad Safer Estatad |                                                                                                    | PORTAL DE SERVICIOS ACADÉR<br>Bienvenid@:<br>Programa Académico:<br>Unidad Académica: HERMOSILLO<br>Expediente: Periodo I                                                                                                    | MICOS Y ADMINI<br>Cons<br>esta<br>esta<br>cuen                                                                                                    | ISTRATIV<br>Sulta tu<br>do de<br>ta Aquí                                                                                                    |
| NICIO REINSCRIPCIO                                      | ONES SALIR                                                                                                    |                                                                                                    |                                                                                                    |                                                                                                    |
| Consultar calificaciones                                | CALIFICACIONES                                                                                                    | DEL PERIODO 25-1                                                                                                    | 4                                                                                                    | Imprimir Califi                                                                                                    |
| Kárdex                                                  | Plan de estudios à                                                                                                    | 2018                                                                                                    | Evaluación                                                                                                    |                                                                                                    |
| Tira de materias                                        | Grupo                                                                                                    | Asignatura                                                                                                    | sumatīva                                                                                                    | Competen                                                                                                    |
| Esquema gráfico                                         | FIT07B1003                                                                                                    | AFFCLIONES MEDICO QUIRURGICAS II                                                                                                    |                                                                                                    |                                                                                                    |
| Paquetes de horarios                                    | LEX0484033                                                                                                    |                                                                                                    |                                                                                                    |                                                                                                    |
| Mis datos                                               | ELX0481033                                                                                                    | MODALIDADES IERAPEULICAS II                                                                                                    |                                                                                                    |                                                                                                    |
| Evaluación decursta                                     | EXI63B1001                                                                                                    | PRÁCTICA INTEGRADORA I                                                                                                    |                                                                                                    |                                                                                                    |
| Evaluation docente                                      | SAI 0381007                                                                                                    | PSICOLOGIA DE LA SALUD                                                                                                    |                                                                                                    |                                                                                                    |
| Datos del correo<br>institucional                       | FIT09B1003                                                                                                    | VALORACION EN FISIOTERAPIA II                                                                                                    |                                                                                                    |                                                                                                    |
| Plataforma institucional                                | 4.1                                                                                                    | hadar.                                                                                                    | Decent line of the second                                                                                                    | ·                                                                                                    |
|                                                         | Asignaturas apro                                                                                                    | obadas: -                                                                                                    | Promedio en as                                                                                                    | signaturas aprot                                                                                                    |
| Descarga tu horario                                     | Asignaturas repr<br>Total de créditos<br>Nota: Las calífica                                                                                                    | robadas: -<br>: -<br>sciones obtenidas en Prácticas Profesionales, Servicio Social d                                                                                                    | Promedio er<br>que se registran como A y NA,                                                                                                    | n total de asigna                                                                                                    |
| 💽 Descarga tu horario<br>🏷 Dudas y sugerencias          | Asignaturas repr<br>Total de créditos<br>Nota: Las calífica<br>no se incluyen er                                                                                                    | obadas: -<br>: -<br>iciones obtenidas en Prácticas Profesionales, Servicio Social o<br>n el cálculo de promedio.                                                                                                    | Promedio er<br>que se registran como A y NA,                                                                                                    | total de asigna                                                                                                    |
| Descarga tu horario                                     | Asignaturas repr<br>Total de créditos<br>Nota: Las calífica<br>no se incluyen er                                                                                                    | robadas: -<br>: -<br>sciones obtenidas en Prácticas Profesionales, Servicio Social o<br>n el cálculo de promedio.<br>DEL PERIODO 24-2                                                                                                    | Promedio en<br>que se registran como A y NA,                                                                                                    | total de asigna                                                                                                    |
| 💽 Descarga tu horario                                   | Asignaturas repr<br>Total de créditos<br>Nota: Las calífica<br>no se incluyen er<br>CALIFICACIONES<br>Plan de estudios<br>Grupo                                                                                                    | robadas: -<br>: -<br>cciones obtenidas en Prácticas Profesionales, Servicio Social e<br>n el cálculo de promedio.<br>DEL PERIODO 24-2<br>Asignatura                                                                                                    | Promedio en<br>que se registran como A y NA,<br>Evaluación                                                                                                    | a total de asigna                                                                                                    |
| 💽 Descarga tu horario                                   | Asignaturas repr<br>Total de créditos<br>Nota: Las calífica<br>no se incluyen er<br>CALIFICACIONES<br>Plan de estudios<br>Grupo<br>HI03A2002                                                                                                    | robadas: -<br>: -<br>nei cones obtenidas en Prácticas Profesionales, Servicio Social e<br>n el cálculo de promedio.<br>DEL PERIODO 24-2<br>Asignatura<br>AFECCIONES MEDICO QUIRURGICAS I                                                                                                    | Promedio en<br>que se registran como A y NA,<br>Evaluación<br>sumativa<br>9                                                                                                    | total de asigna<br>Imprimir Califi<br>Competen<br>Avenzade                                                                                                    |
| 💽 Descarga tu horario                                   | Asignaturas repr<br>Total de créditos<br>Nota: Las calífica<br>no se incluyen er<br>CALIFICACIONES<br>Plan de estudios<br>Grupo<br>HI03A2002<br>FITD5A2002                                                                                                    | robadas: -<br>c -<br>triones obtenidas en Prácticas Profesionales, Servicio Social o<br>n el cálculo de promedio.<br>DEL PERIODO 24-2<br>AFECCIONES MEDICO QUIRUNSICAS I<br>DESARROLLO PSICOMOTOR                                                                                                    | Promedio en<br>que se registran como A y NA,<br>Evaluación<br>sumativa<br>9<br>8                                                                                                  | total de asigna<br>Imprimir Califi<br>Competen<br>Avenzade<br>Intermedi                                                                                                    |
| 🔛 Descarga tu horario                                   | Asignaturas repr<br>Total de créditos<br>Nota: Las califica<br>no se incluyen er<br>CALIFICACIONES<br>Plan de estudios<br>Grupo<br>HI03A2002<br>FIIDSA2002<br>SAI 02A2002                                                                                                    | robadas: -<br>5 -<br>sciones obtenidas en Prácticas Profesionales, Servicio Social o<br>n el cálculo de promedio.<br>DEL PERIODO 24-2<br>ALEGRIONES MEDICO QUIRUNSICAS I<br>DESARROLLO PSICOMOTOR<br>FARMACOLOGÍA                                                                                                    | Promedio en<br>que se registran como A y NA,<br>Evalusción<br>sumativa<br>9<br>8<br>9<br>9                                                                                        | Imprimir Califi<br>Competen<br>Avanzado<br>Intermedi<br>Avanzado                                                                                                    |
| Descarga tu horario                                     | Asignaturas repr<br>Total de créditos<br>Nota: Las calífica<br>no se incluyen er<br>CALIFICACIONES<br>Plan de estudios<br>Grupo<br>H103A2002<br>FITDSA2002<br>SAL02A2002<br>LDX03A2005                                                                                                    | robadas: - 5 - 5 - 5 - 5 - 5 - 5 - 5 - 5 - 5 - 5                                                                                                    | Promedio en<br>que se registran como A y NA,<br>Evaluación<br>sumativa<br>9<br>8<br>9<br>9<br>9<br>9<br>9                                                                         | Imprimir Califi Competen Avanzado Intermedi Avanzado Avanzado                                                                                                    |
| Descarga tu horario                                     | Asignaturas repr<br>Total de créditos<br>Nota: Las calífica<br>no se incluyen er<br>CALIFICACIONES<br>Plan de estudios<br>Grupo<br>H103A2002<br>F1105A2002<br>SAL02A2002<br>LDX03A2005<br>F1104A2002                                                                                                    | ebadas: -  c-  c-  c-  c-  c-  c-  c-  c-  c-                                                                                                    | Promedio en<br>que se registran como A y NA,<br>Evaluzación<br>sumativa<br>9<br>8<br>9<br>9<br>9<br>9<br>9<br>9<br>9<br>9<br>9<br>9<br>9                                          | Imprimir Califi     Competen     Avanzade     Intermedi     Avanzade     Avanzade     Avanzade     Avanzade                                                                                                    |
| Descarga tu horario                                     | Asignaturas repr<br>Total de créditos<br>Nota: Las calífica<br>no se incluyen er<br>CALIFICACIONES<br>Plan de estudios<br>Grupo<br>H103A2002<br>FITDSA2002<br>SAL02A2002<br>LIX03A2005<br>FITD4A2002<br>SAL01A2002                                                                                                    | ebadas: -  c-  c-  c-  c-  c-  c-  c-  c-  c-                                                                                                    | Promedio en<br>que se registran como A y NA,<br>Estalucación<br>g<br>Sumativa<br>9<br>3<br>4<br>9<br>9<br>9<br>9<br>9<br>9<br>9<br>9<br>9<br>9<br>9<br>9<br>9<br>9<br>9<br>9<br>9 | Imprimir Califi     Competen     Avanzade     Intermedi     Avanzade     Avanzade     Avanzade     Avanzade     Avanzade                                                                                                    |
| Descarga tu horario                                     | Asignaturas repr<br>Total de créditos<br>Nota: Las calífica<br>no se incluyen er<br>CALIFICACIONES<br>Plan de estudios<br>Grupo<br>H103A2002<br>FIT05A2002<br>SAL07A2002<br>SAL07A2002<br>SAL07A2002<br>FIT05A2002<br>FIT05A2002<br>FIT05A2002<br>FIT05A2002                                                                                                    | ebadas: -  c-  c-  cones obtenidas en Prácticas Profesionales, Servicio Social o n el cálculo de promedio.  DEL PERIODO 24-2                                                                                                    | Promedio en<br>que se registran como A y NA,<br>Evaluación<br>sumativa<br>9<br>9<br>9<br>9<br>9<br>9<br>9<br>9<br>9<br>9<br>9<br>9<br>9<br>9<br>9<br>9<br>9<br>9<br>9             | Imprimir Califi     Competen     Avanzade     Intermedi     Avanzade     Avanzade     Avanzade     Avanzade     Avanzade     Avanzade     Avanzade     Avanzade     Avanzade                                                                                                    |
| Descarga tu horario                                     | Asignaturas repr<br>Total de créditos<br>Nota: Las calífica<br>no se incluyen er<br>CALIFICACIONES<br>Plan de estudios<br>Grupo<br>H103A2002<br>FIT05A2002<br>SAL07A2002<br>SAL07A2002<br>SAL07A2002<br>FIT05A2002<br>FIT05A2002<br>FIT05A2002<br>FIT05A2002                                                                                                    | Inclusion of the process of the process of the proc | Promedio en<br>que se registran como A y NA,<br>Evaluación<br>9<br>9<br>9<br>9<br>9<br>9<br>9<br>9<br>9<br>9<br>9<br>9<br>9<br>9<br>9<br>9<br>9<br>9<br>9                         | Imprimir Califi     Competen     Avanzade     Avanzade     Avanzade     Avanzade     Avanzade     Avanzade     Avanzade     Avanzade     Avanzade     Avanzade     Avanzade     Avanzade     Avanzade     Avanzade                                                                                                    |
| Descarga tu horario                                     | Asignaturas repr<br>Total de créditos<br>Nota: Las califica<br>no se incluyen er<br>CALIFICACIONES<br>Plan de estudios<br>Grupo<br>H103A2002<br>F1105A2002<br>SAL07A2002<br>SAL07A2002<br>SAL07A2002<br>F1102A2002<br>F1102A2002<br>F1106A2002<br>F1106A2002                                                                                                    | ebadas: -  c-  c-  c-  c-  c-  c-  c-  c-  c-                                                                                                    | Promedio en<br>que se registran como A y NA,<br>Evaluación<br>sumativa<br>9<br>9<br>9<br>9<br>9<br>9<br>9<br>9<br>9<br>7<br>8<br>9<br>9<br>9<br>9<br>9<br>9<br>9<br>9<br>9        | Imprimir Califi     Competen     Avanzade     Avanzade     Avanzade     Avanzade     Avanzade     Avanzade     Avanzade     Avanzade     Avanzade     Avanzade     Avanzade     Avanzade     Intermedii     Intermedii     Intermedii                                                                                                    |
| Descarga tu horario                                     | Asignaturas repr<br>Total de créditos<br>Nota: Las califica<br>no se incluyen er<br>CALIFICACIONES<br>Plan de estudios<br>Grupo<br>HID3A2002<br>FITD5A2002<br>SAL07A2002<br>SAL07A2002<br>SAL07A2002<br>FITD5A2002<br>FITD5A2002<br>Asignaturas apro<br>Asignaturas repr<br>Total de créditos                                                                            | obadas: -  c-  c-  c-  c-  c-  c-  c-  c-  c-                                                                                                    | Promedio en<br>que se registran como A y NA,<br>Evaluación<br>sumativa<br>9<br>9<br>9<br>9<br>9<br>9<br>9<br>9<br>9<br>9<br>7<br>8<br>9<br>9<br>9<br>9<br>9<br>9<br>9<br>9        | Imprimir Califi     Competen     Avanzade     Intermedi     Avanzade     Avanzade     Avanzade     Avanzade     Avanzade     Avanzade     Avanzade     avanzade     avanz |
| Descarga tu horario                                     | Asignaturas repr<br>Total de créditos<br>Nota: Las califica<br>no se incluyen en<br>CALIFICACIONES<br>Plan de estudios<br>Grupo<br>H103A2002<br>FIT05A2002<br>SAL07A2002<br>LEX03A2002<br>FIT05A2002<br>FIT05A2002<br>FIT05A2002<br>FIT05A2002<br>Asignaturas apro<br>Asignaturas repr<br>Total de créditos<br>Nota: Las califica<br>Profesionales,<br>Servicio Social y | robadas: - triciones obtenidas en Prácticas Profesionales, Servicio Social o n el cálculo de promedio. DEL PERIODO 24-2  EXAMPLA DO 24-2  EXAMPLA DO 24-2  EXAM | Promedio en<br>que se registran como A y NA,<br>Evalusción<br>sumativa<br>9<br>9<br>9<br>9<br>9<br>9<br>9<br>9<br>9<br>9<br>9<br>9<br>9<br>9<br>9<br>9<br>9<br>9<br>9             | Imprimir Califi<br>Competen<br>Avanzado<br>Intermedi<br>Avanzado<br>Avanzado<br>Avanzado<br>Avanzado<br>Básico<br>Intermedi<br>Intermedi<br>atariado<br>Básico<br>Intermedi<br>Intermedi<br>So, Prácticas                                                                                                    |

[Calificaciones de los últimos dos periodos escolares]

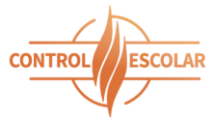

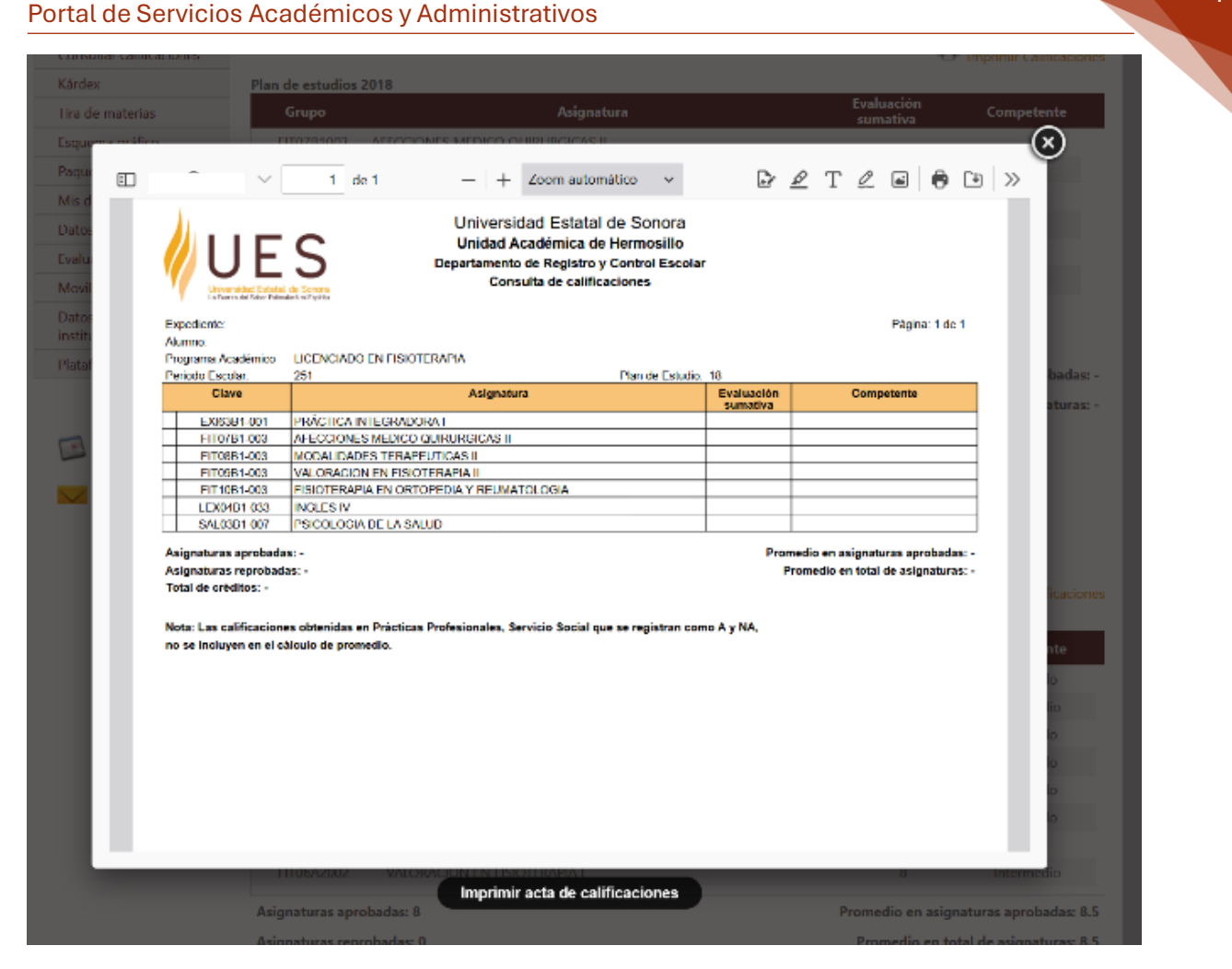

11

[Impresión de las calificaciones de un periodo escolar]

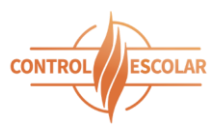

#### Kardex

Se pueden consultar e imprimir todas las asignaturas cursadas desde el ingreso a la institución, incluyendo:

- Total de asignaturas aprobadas y reprobadas
- Promedio general
- Total de créditos cursados.

Nota: la impresión del Kardex no tiene validez oficial.

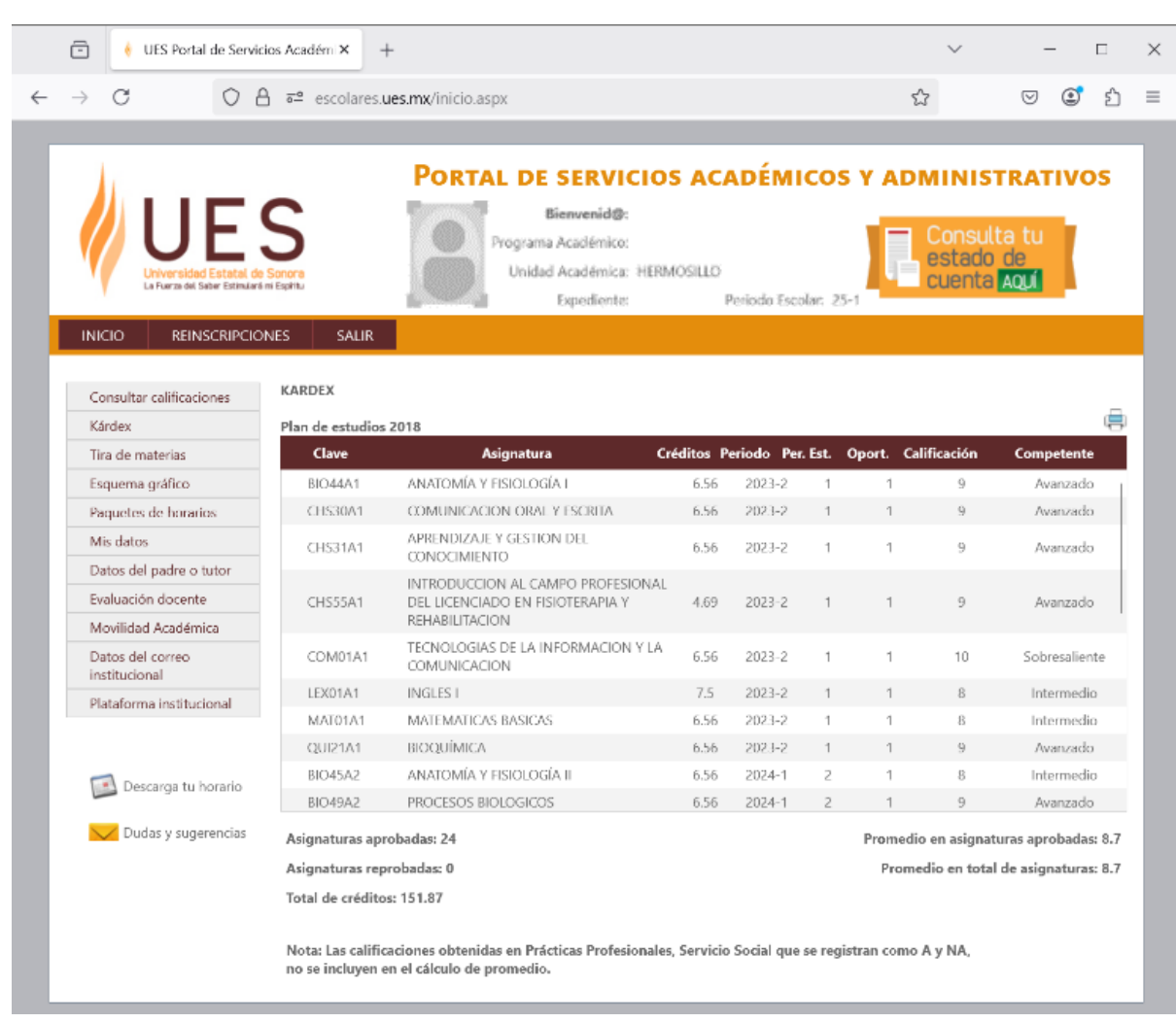

[Kardex – listado de todas las asignaturas cursadas del alumno]

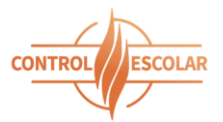

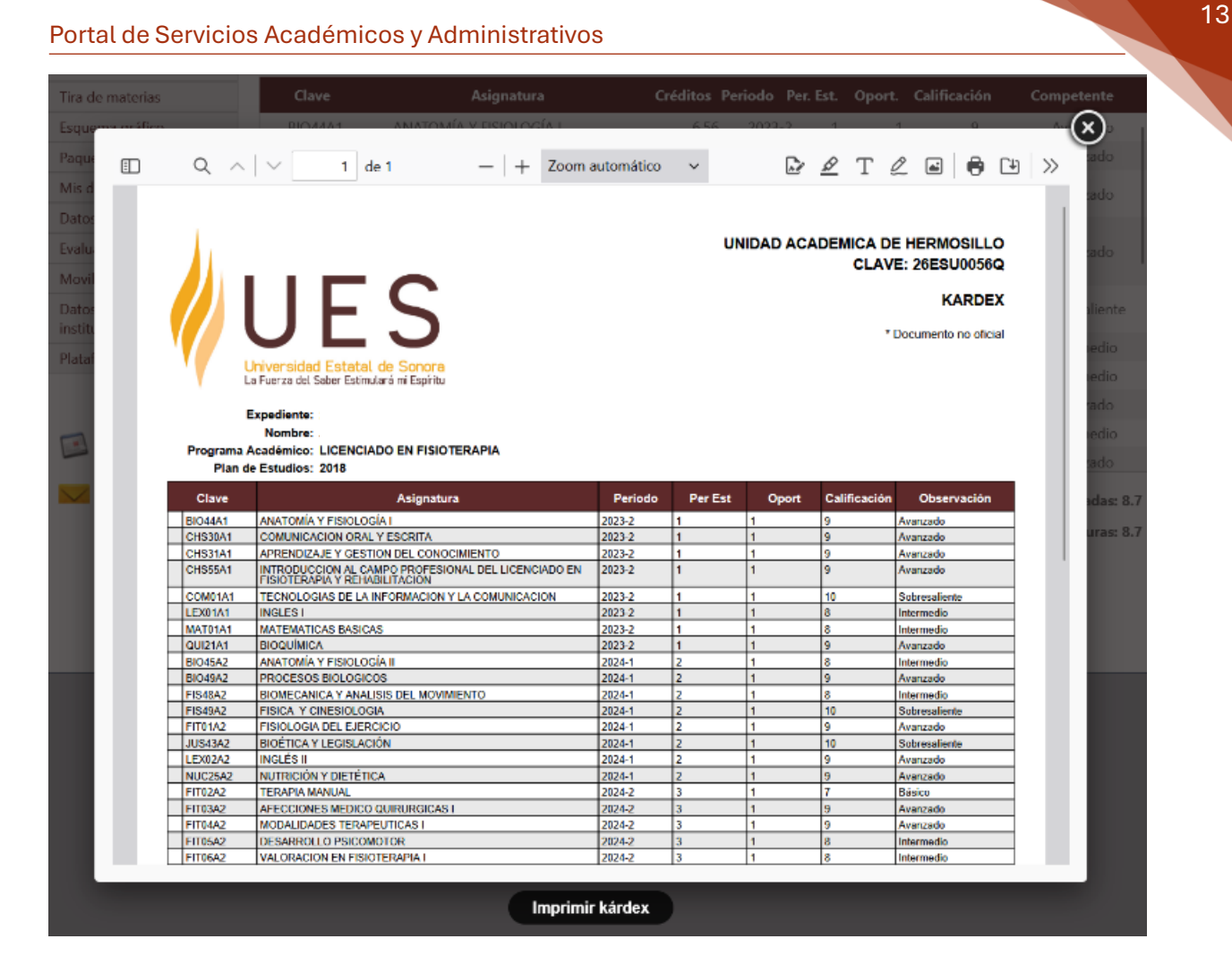

[Impresión del kardex]

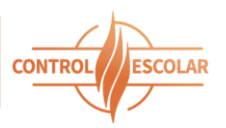

#### Tira de materias

Esta sección muestra las asignaturas disponibles para el próximo periodo escolar, así como los grupos asociados con información relevante como:

- Horarios
- Aulas
- Docentes
- Cupo disponible.
- Módulo. Sólo para alumnos de la modalidad virtual, señala el módulo en que se impartirá cada materia.

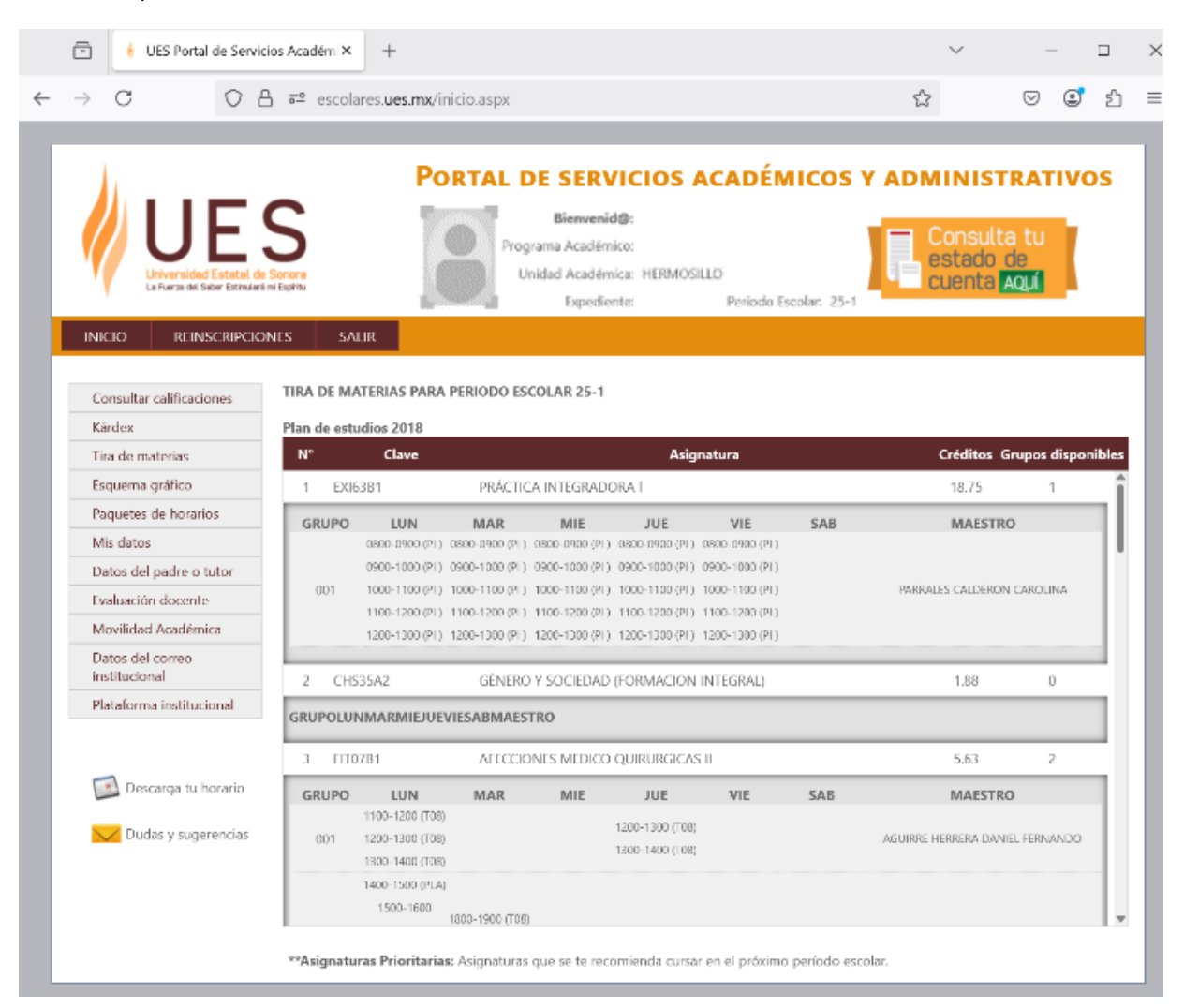

[Tira de materias]

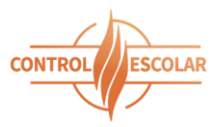

|                                                     | ervicios Académ × +                                                                                                    | ~ - 🗆 X                                              |
|-----------------------------------------------------|----------------------------------------------------------------------------------------------------|------------------------------------------------------|
| → C C                                               | B ≅ ⊶ escolares. <b>ues.mx</b> /inicio.aspx                                                                                                    | ☆ ♡ 🔮 ≦                                              |
| 1.                                                  | PORTAL DE SERVICIOS ACADÉMICOS                                                                                                    |                                                      |
| Universidad Estatal o<br>La Furza oul Saber Estinut | Bienvenid@:<br>Programa Académico: 057 INGENIERO EN SOFTWARE<br>Unidad Académica: HERMOSILLO<br>Expediente: j Periodo Escolar: 25-1                                                                                                    | Consulta tu<br>estado de<br>cuenta Aquí              |
|                                                     | DNES SALIR                                                                                                    |                                                      |
| onsultar calificaciones                             | TIRA DE MATERIAS PARA PERIODO ESCOLAR 25-1                                                                                                    |                                                      |
| árdex                                               | Plan de estudios 2014                                                                                                    |                                                      |
| ira de materias                                     | N" Clave Asignatura                                                                                                    | Créditos Grupos disponibles                          |
| squema gráfico                                      | 1 MAT37A2V PROBABILIDAD Y ESTADISTICA                                                                                                    | 6.00 1                                               |
| aquetes de horarios                                 | GRUPO LUN MAR MIE JUE VIE SAB                                                                                                    | MAESTRO                                              |
| lis datos                                           | 002 0700-0900 (PLA)0700-0900 (PLA)0700-0900 (PLA)0700-0900 (PLA)0700-0900 (PLA)                                                                                                    | FERNANDEZ SESMA LORENA                               |
| atos del padre o tutor                              |                                                                                                    | 700 1                                                |
| valuación docente                                   | 2 COMORAZY PROGRAMACIÓN ESTRUCTURADA                                                                                                    | 7.00 1                                               |
| lovilidad Académica                                 | GRUPO LUN MAR MIE JUE VIE SAB                                                                                                    | MAESTRO<br>ESTRELLA BALDERRAMA CABLOS IVAN           |
| atos del correo                                     |                                                                                                    |                                                      |
| etitucional                                         | 3 COM20B1V SIMULACION DE SISTEMAS                                                                                                    | 6.00 1                                               |
| istitucional<br>lataforma institucional             | GRUPO LUN MAR MIE JUE VIE SAB                                                                                                    | MAESTRO<br>ESTRELLA BALDERBAMA CARLOS IVAN           |
| stitucional<br>lataforma institucional              | 001 0900-1000 (PLA)0900-1000 (PLA)0900-1000 (PLA)0900-1000 (PLA)                                                                                                    |                                                      |
| Istilucional<br>Iataforma institucional             | 001 0900-1000 (PLA)0900-1000 (PLA)0900-1000 (PLA)0900-1000 (PLA)0900-1000 (PLA)<br>4 COM10A2V INTERACCION HUMANO-COMPUTADORA                                                                                                    | 4.00 1                                               |
| stilucional<br>lataforma institucional              | 001         0900-1000 (PLA)0900-1000 (PLA)0900-1000 (PLA)0900-1000 (PLA)           4         COM10A2V         INTERACCION HUMANO-COMPUTADORA           GRUPO         LUN         MAR         MIE         JUE         VIE         SAB           001         1100-1200 (PLA) 1100-1200 (PLA)         1100-1200 (PLA)         SAB         SAB | 4.00 1<br><b>MAESTRO</b><br>SOTO PEREZ GUSTAVO CESAR |

[Tira de materias modalidad virtual]

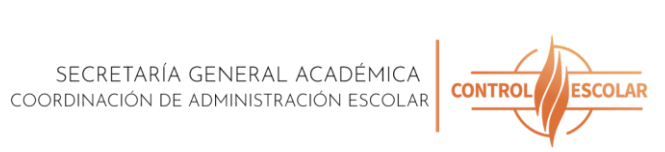

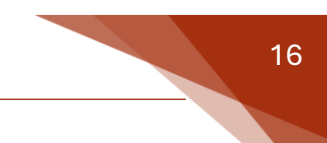

### Esquema gráfico

Permite visualizar gráficamente las asignaturas de la malla curricular, organizadas por periodo escolar, lo cual ayuda al alumno a identificar qué materias puede o debe cursar conforme a su avance académico.

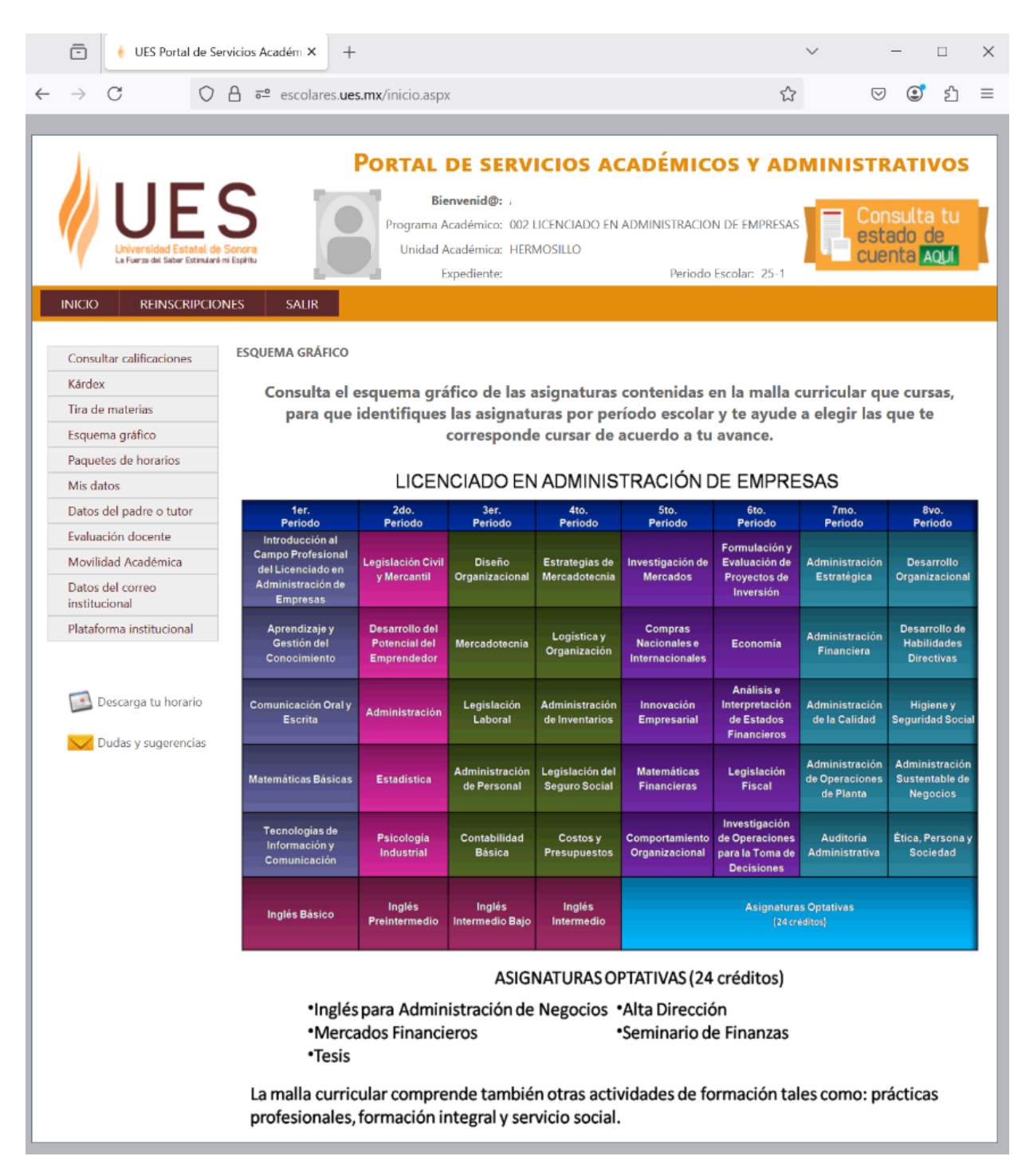

[Esquema gráfico]

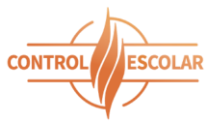

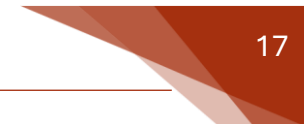

#### Paquete de horarios

El sistema sugiere combinaciones de asignaturas organizadas en paquetes, disponibles en turno matutino o vespertino, para facilitar la selección de horario.

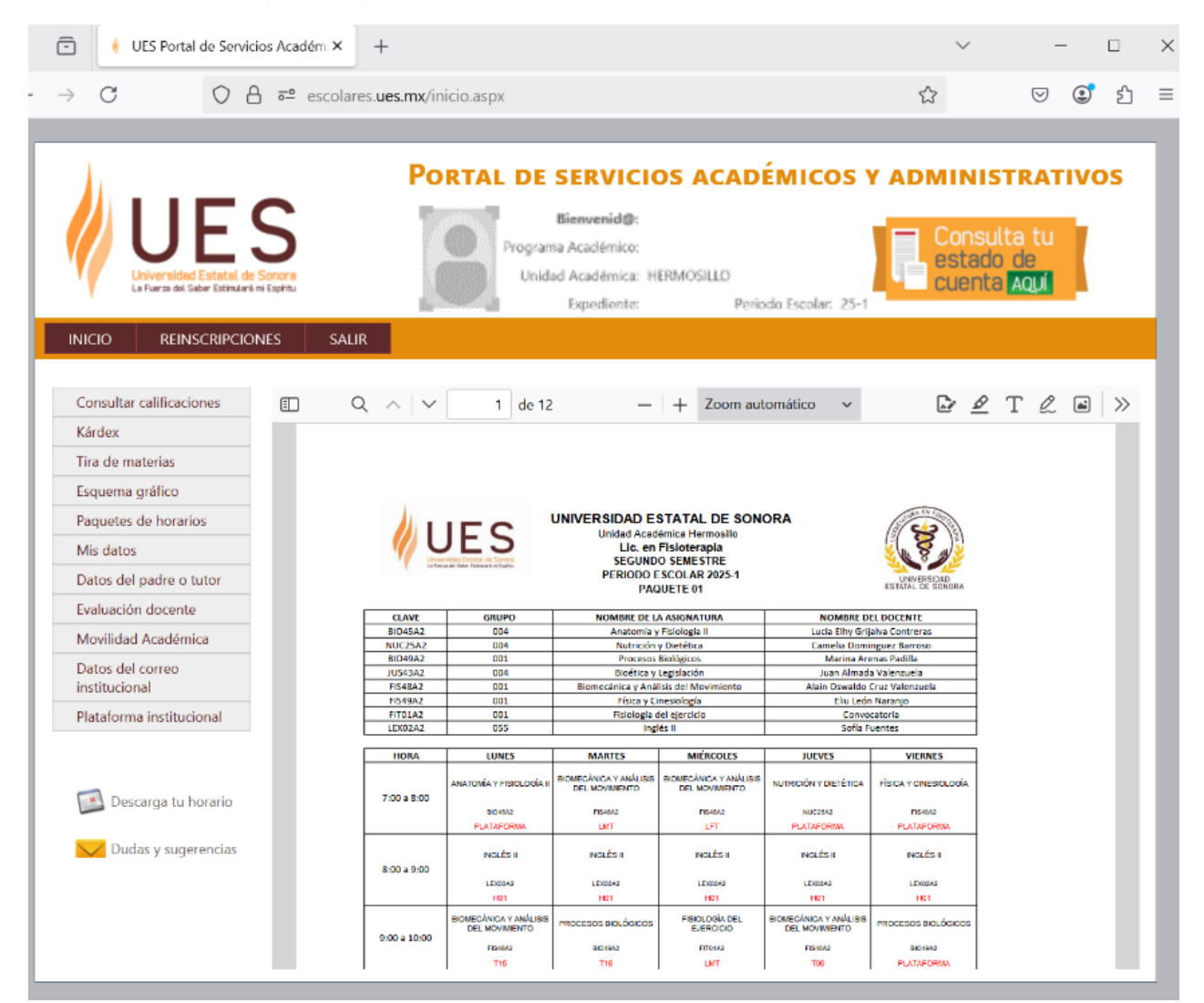

[Paquete de horarios]

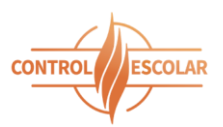

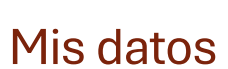

El alumno podrá actualizar su correo electrónico y su contraseña por una nueva, siempre y cuando proporcione la contraseña actual.

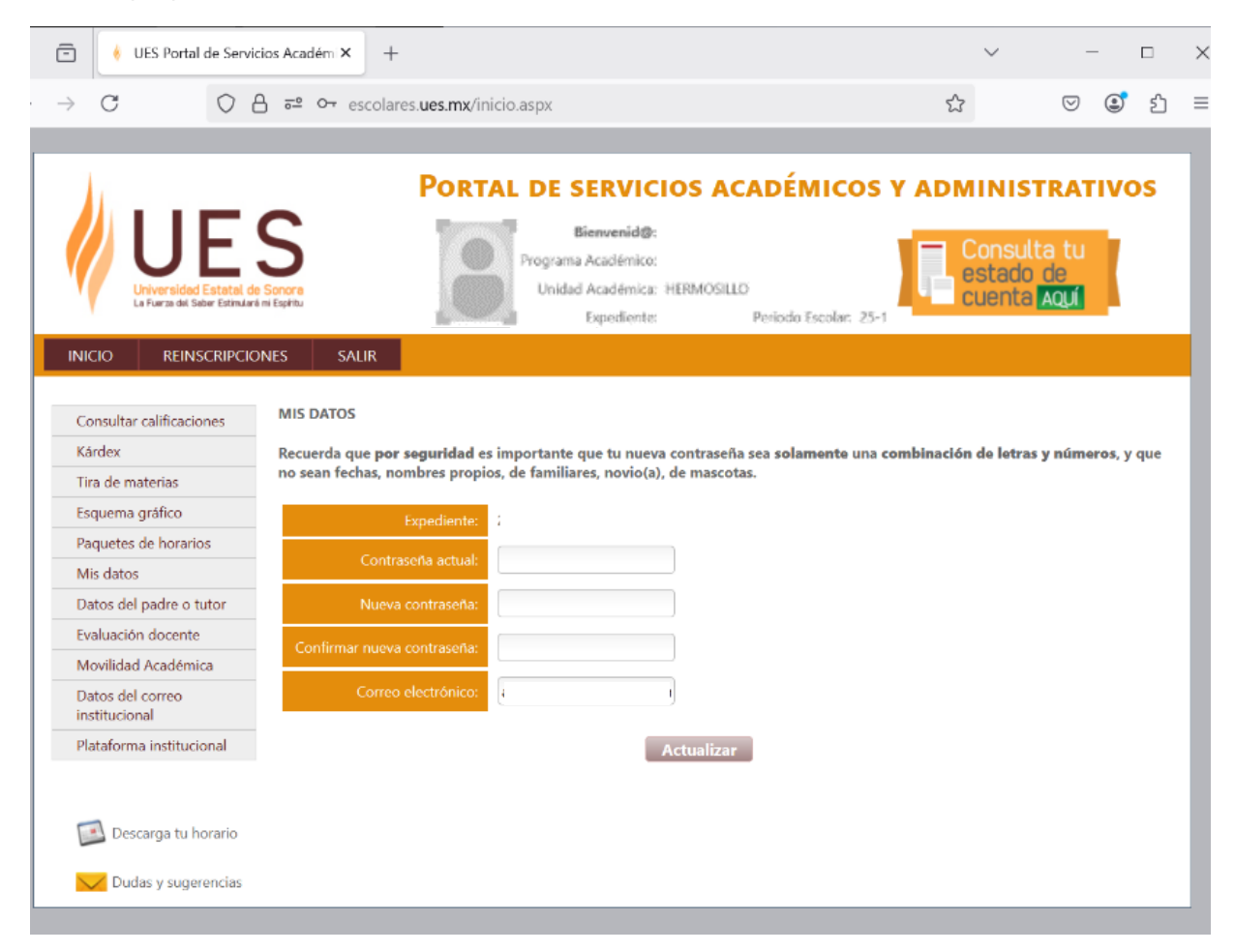

[Mis datos]

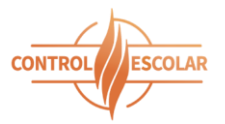

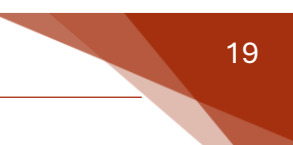

### Datos del padre o tutor

Permite verificar o actualizar los datos del padre o tutor registrados en el expediente escolar.

| 🖹 🤞 UES Portal de Servicios /         | Académ × +                              |                                         | $\sim$  | —             |     |
|---------------------------------------|-----------------------------------------|-----------------------------------------|---------|---------------|-----|
| → C O A :                             | • • escolares. <b>ues.mx</b> /inicio    | aspx                                    | ۲۵<br>۲ | ♡ (€          | ి చ |
|                                       |                                         |                                         |         |               |     |
| 1.                                    | Portai                                  | DE SERVICIOS ACADÉMICOS Y               |         | <b>FRATIV</b> | os  |
|                                       |                                         | Bienvenid@:                             |         |               |     |
|                                       |                                         | rograma Académico:                      | Consul  | ta tu 🛛       |     |
| Universidad Estatal de Son            |                                         | Unidad Académica: HERMOSILLO            | estado  | de            |     |
| La Fuerza del Saber Estimulará mi Esp | situ                                    | Expediente: Periodo Escolar: 25-1       | Cuerica | AUUI          |     |
|                                       | SALIR                                   |                                         |         |               |     |
| INICIO REINSCRIPCIONES                | SALIK                                   |                                         |         |               |     |
|                                       |                                         |                                         |         |               |     |
| Consultar calificaciones              | ATOS DEL PADRE O TOTOR                  |                                         |         |               |     |
| Kárdex P                              | or favor verifica y/o actualiza la info | rmación solicitada de tu padre o tutor. |         |               |     |
| Tira de materias                      | Nambus dal mades a totam.               | ho                                      |         |               |     |
| Esquema gráfico                       | Nombre del padre o tutor:               | RO                                      |         |               |     |
| Paquetes de horarios                  |                                         | 27 DE AG                                |         |               |     |
| Mis datos                             | Coloria                                 |                                         |         |               |     |
| Datos del padre o tutor               | Colonia:                                | OB                                      |         |               |     |
| Evaluación docente                    |                                         | 6                                       |         |               |     |
| Movilidad Académica                   | Calular                                 |                                         |         |               |     |
| Datos del correo                      | Celular:                                |                                         |         |               |     |
| institucional                         |                                         | SONORA V                                |         |               |     |
| Plataforma institucional              | Ciudad                                  |                                         |         |               |     |
|                                       | Ciudau.                                 |                                         |         |               |     |
|                                       |                                         | PENSIONADA                              |         |               |     |
| Descarga tu horario                   | Correo electrónico:                     |                                         |         |               |     |
| V Dudas y sugerencias                 |                                         |                                         |         |               |     |
|                                       |                                         |                                         |         |               |     |

[Datos del padre o tutor]

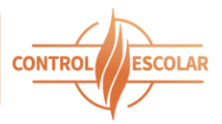

#### Movilidad académica

Espacio destinado a gestionar la participación en programas de movilidad, tanto nacionales como internacionales. El alumno podrá aplicar para realizar una estancia o una parte de sus estudios en una institución educativa diferente a la de origen cumpliendo con una serie de requisitos.

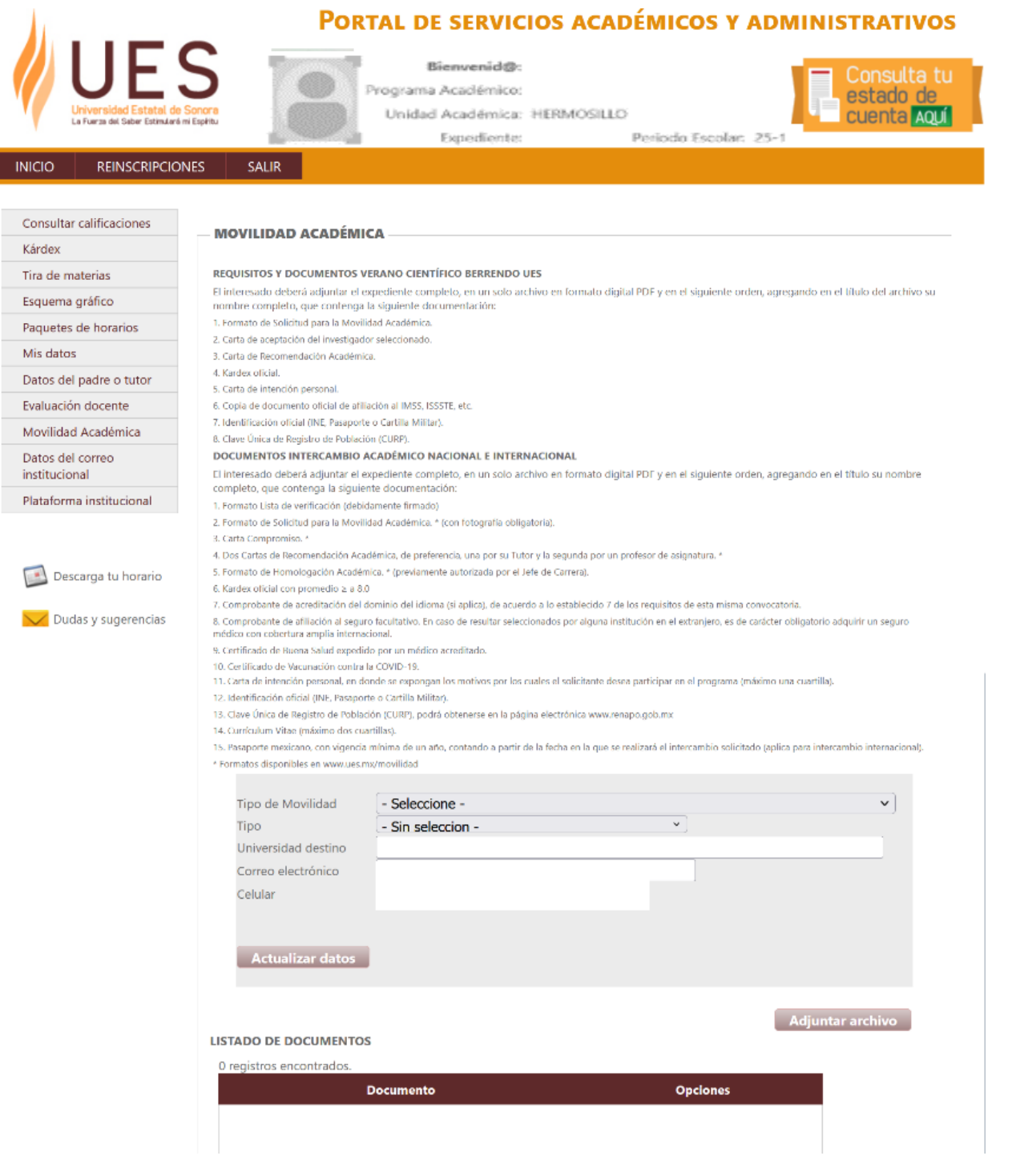

[Información requerida, documentos a adjuntar y registro para aplicar]

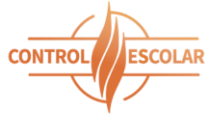

| UE<br>Iniversidad Estatal de<br>La Fuerza del Saber Estimularé e                                                                                                    | Sentral DE SERVICIOS ACADÉMICOS Y ADMINISTRATIVOS<br>Bienvenid@:<br>Programa Académica: HERMOSILLO<br>Expediente: Periodo Escolar: 25-1                                                                                                    |
|----------------------------------------------------------------------------------------------------|----------------------------------------------------------------------------------------------------|
| INICIO REINSCRIPCION                                                                                                    | NES SALIR                                                                                                    |
| Consultar calificaciones<br>Kárdex<br>Tíra de materias<br>Esquema gráfico<br>Paquetes de horarios<br>Mis datos<br>Datos del padre o tutor<br>Evaluación docente<br>Movilidad Académica<br>Datos del correo<br>institucional | MOVILIDAD ACADÉMICA<br>No se cumple con los requisitos para Movilidad:<br>se deben de tener al menos tres asignaturas por cursar en la Universidad destino (excepto servicio social).<br>Para mayor información acude con tu enlace de movilidad académica en tu unidad o envía un correo electrónico<br>a intercambloacademico@ues.mx. |
| Plataforma institucional                                                                                                    |                                                                                                    |
| Descarga tu horario                                                                                                    |                                                                                                    |

[El alumno no cumple con los requisitos]

SECRETARÍA GENERAL ACADÉMICA COORDINACIÓN DE ADMINISTRACIÓN ESCOLAR

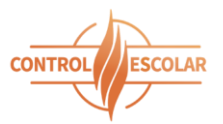

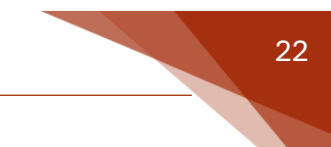

### Datos del correo institucional

Consulta del correo electrónico institucional asignado al alumno, así como la contraseña de acceso y la liga directa para ingresar. También se proporcionan datos de contacto en caso de dudas o problemas.

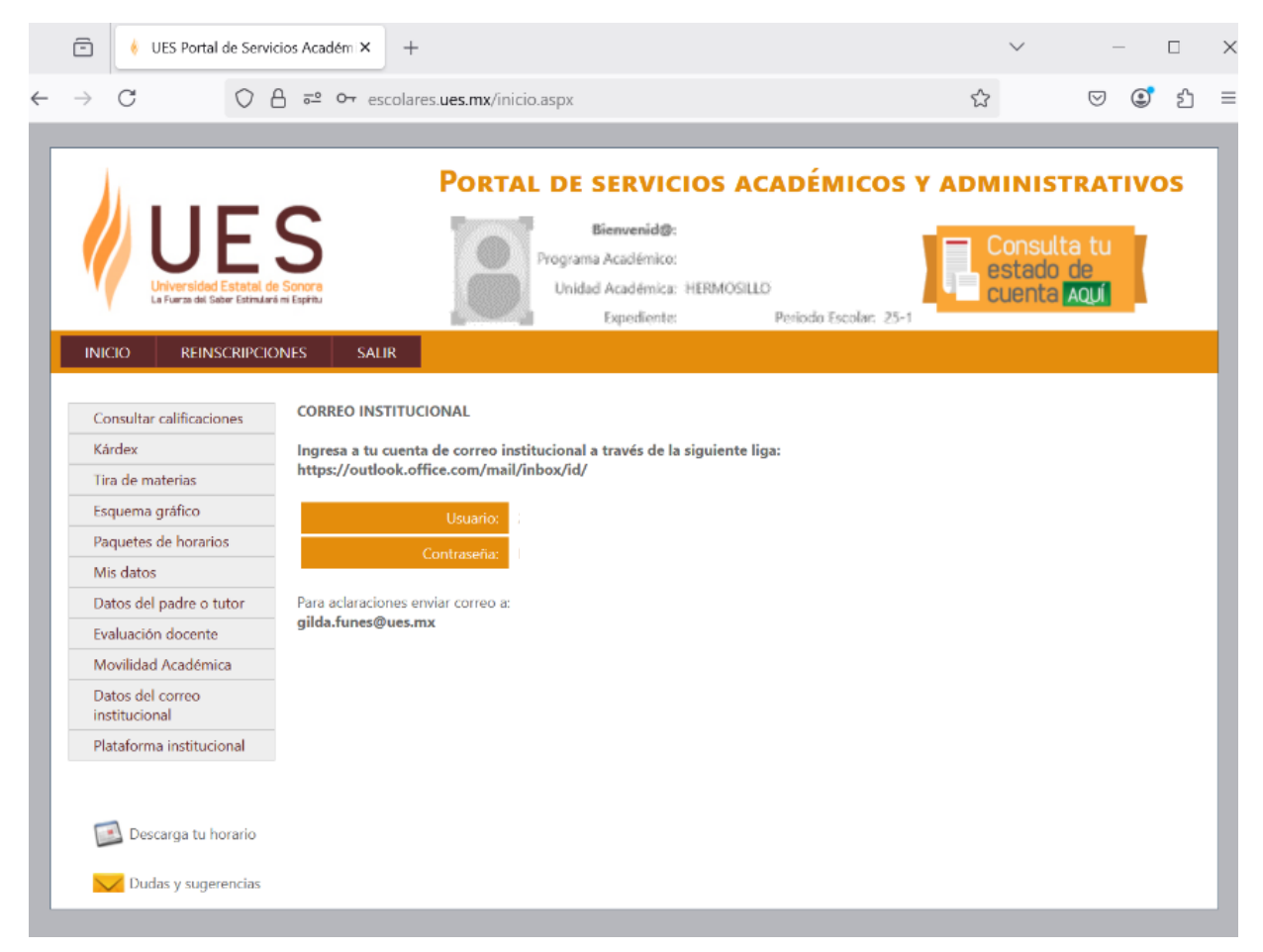

[Datos del correo institucional]

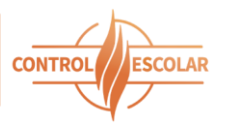

#### Plataforma institucional

Visualización de los datos necesarios para acceder a la plataforma institucional y medios de contacto para soporte técnico o envío de sugerencias.

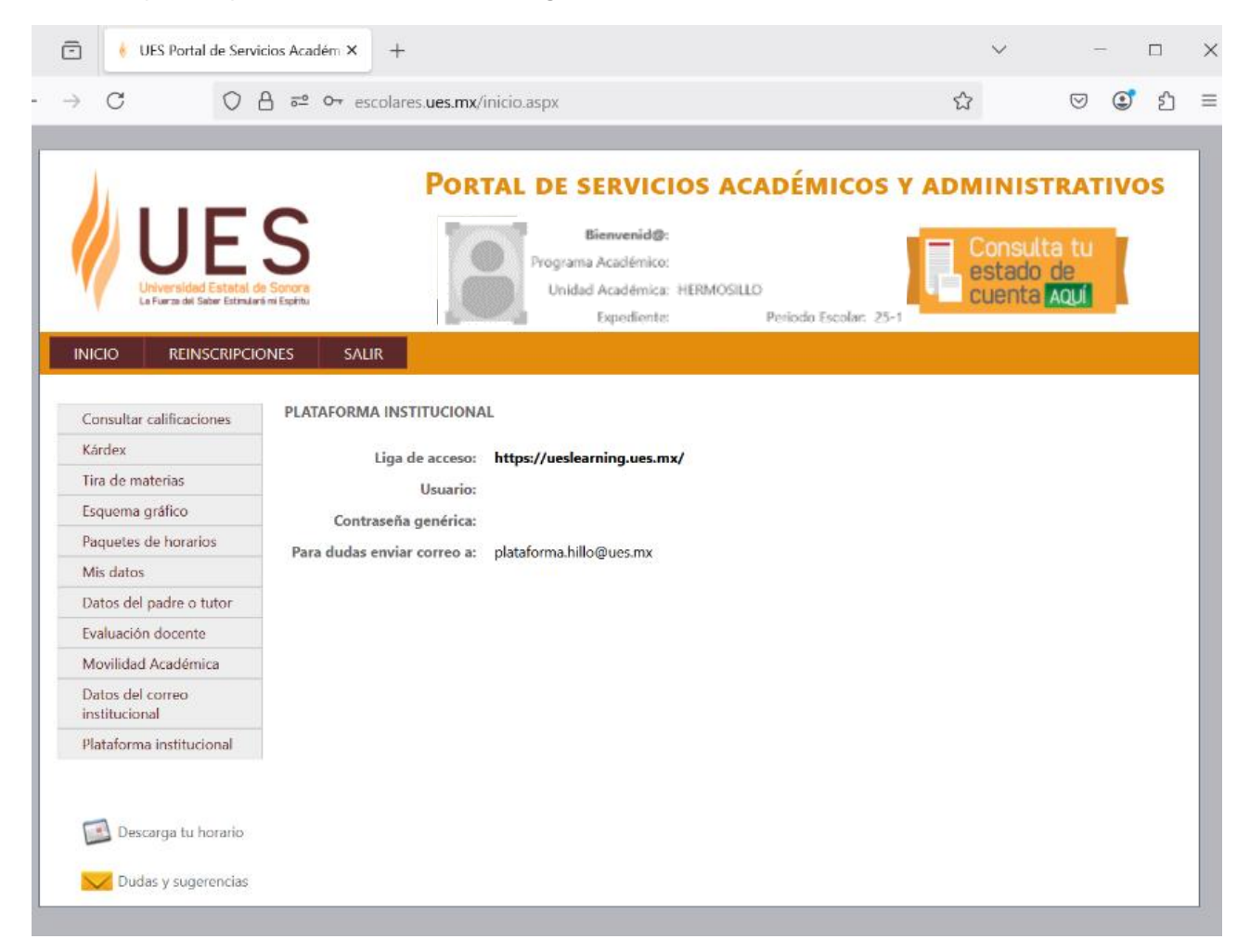

[Plataforma institucional]

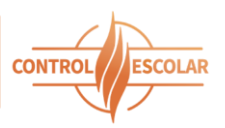

#### Encuestas de salud

Disponible para toda la comunidad estudiantil. Contiene una serie de cuestionarios que abordan temas como ansiedad, depresión, consumo de alcohol y cohesión familiar.

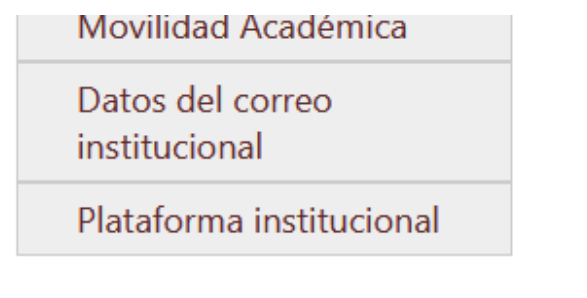

### **ENCUESTAS DE SALUD**

- Inventario de Ansiedad
- Inventario de Depresión
- Cohesión Familiar
- Consumo de Alcohol
- Consumo de Sustancias

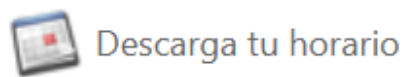

🖊 Dudas y sugerencias

### **Bienvenid@**

La UNIVERSIDAD I consultar tus califi mucho más!!!

### PASOS A SEC

Ingresar al menú F

1. Selecciona el <u>c</u>

Una vez selecciona oprimiendo el bot

[Ligas a los cuestionarios]

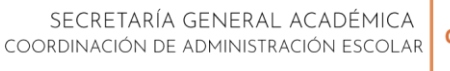

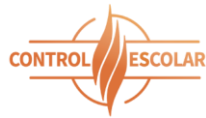

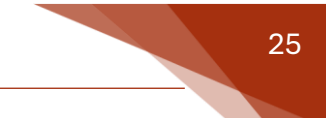

### Horario de inscripción

El alumno podrá descargar en formato PDF el horario de inscripción correspondiente al periodo escolar actual.

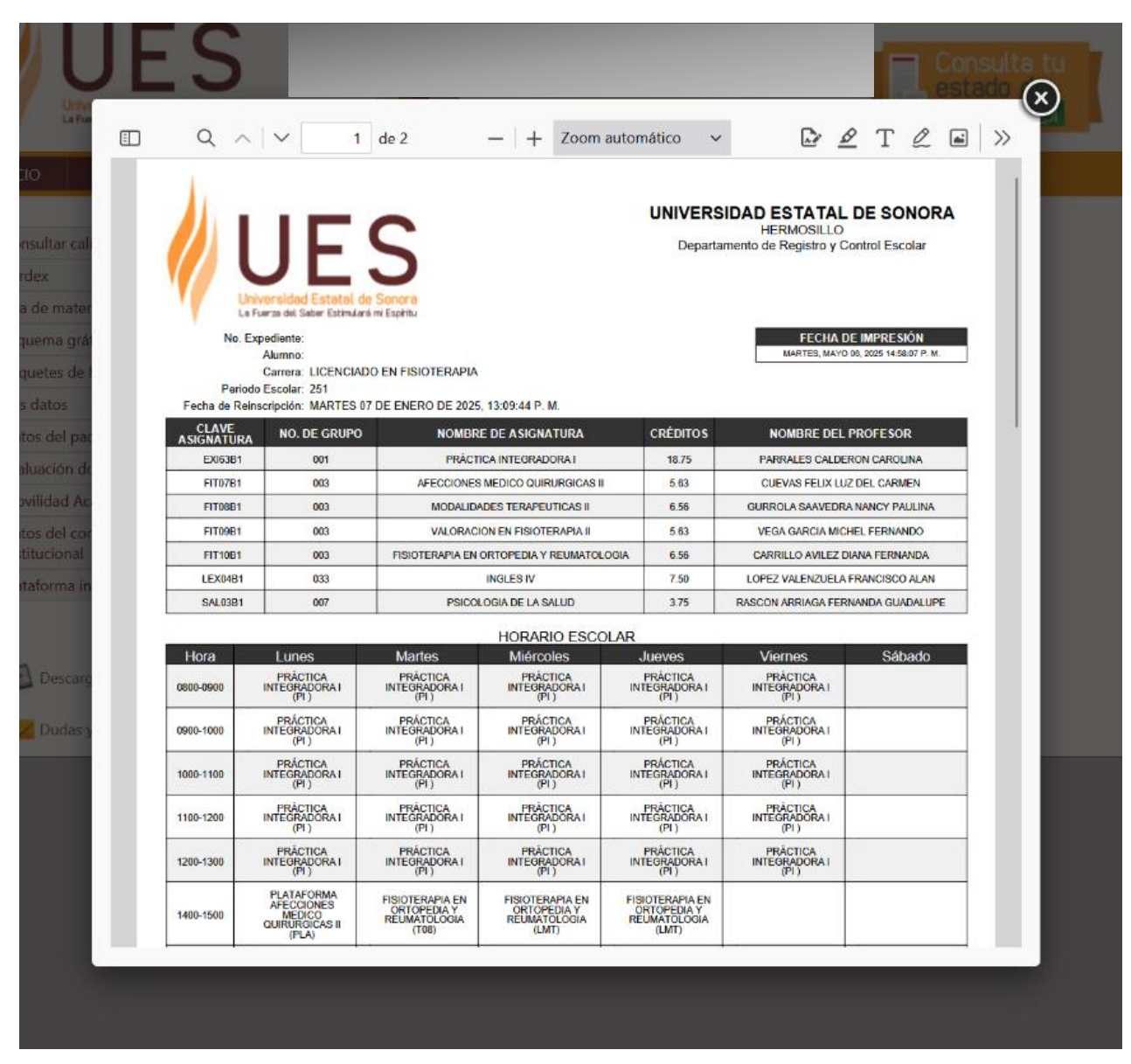

[Horario de inscripción]

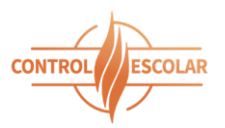

### Carta compromiso del reglamento escolar

A partir del periodo escolar 2025-2, y durante cada periodo subsecuente, se solicitará al alumno confirmar la **Carta Compromiso** una vez completado su proceso de reinscripción y **antes de descargar por primera vez el horario de materias a cursar**. Mediante esta carta, el alumno se compromete a haber leído y comprendido el **Reglamento Escolar** vigente como parte del proceso de reinscripción.

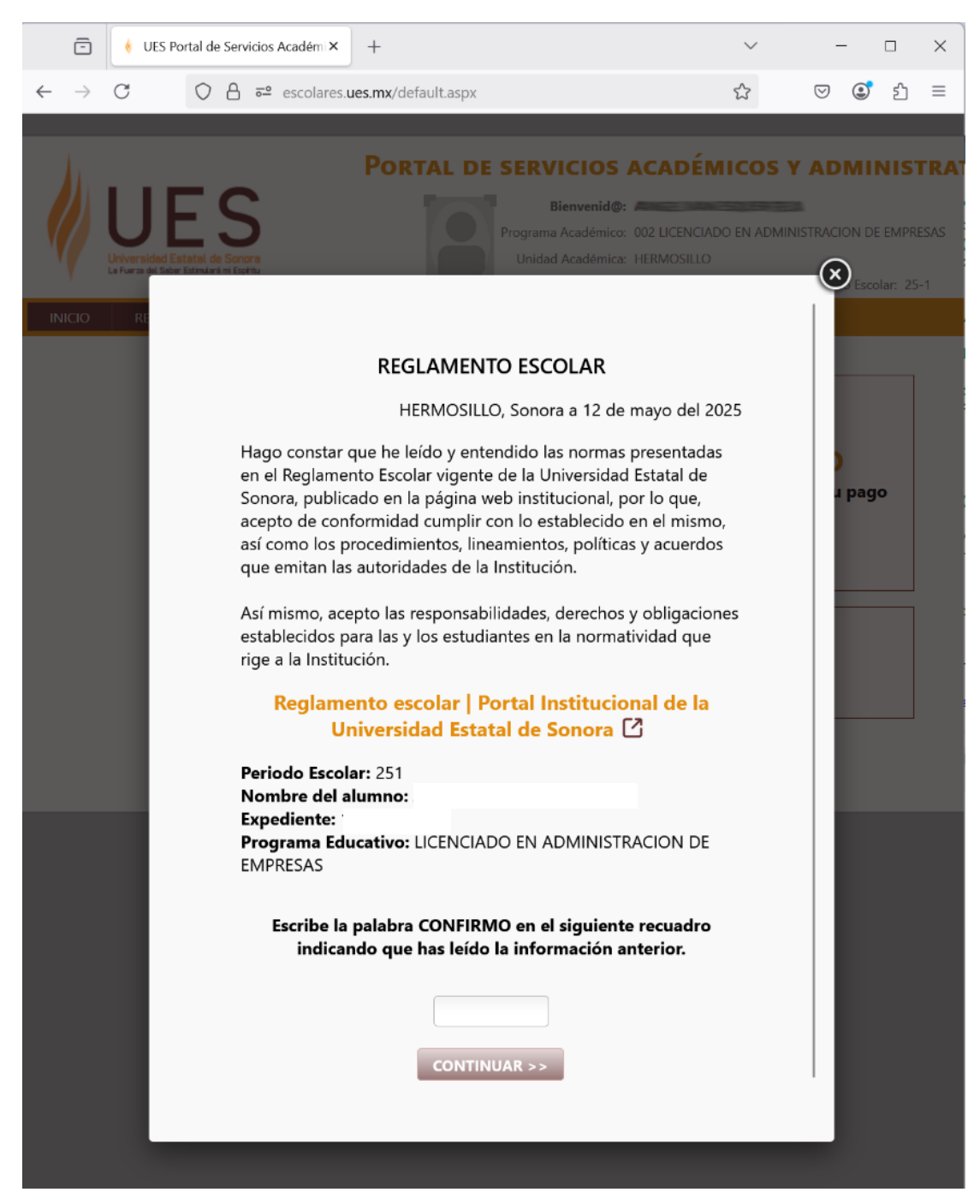

[Carta compromiso]

SECRETARÍA GENERAL ACADÉMICA COORDINACIÓN DE ADMINISTRACIÓN ESCOLAR

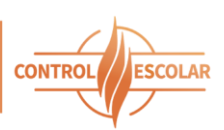

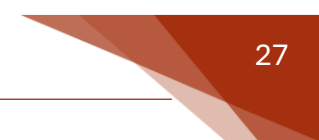

### Dudas y sugerencias

El portal cuenta con un formulario para que los alumnos puedan enviar sus dudas o sugerencias. Los mensajes pueden dirigirse al área de Control Escolar o al Jefe de Carrera, según corresponda.

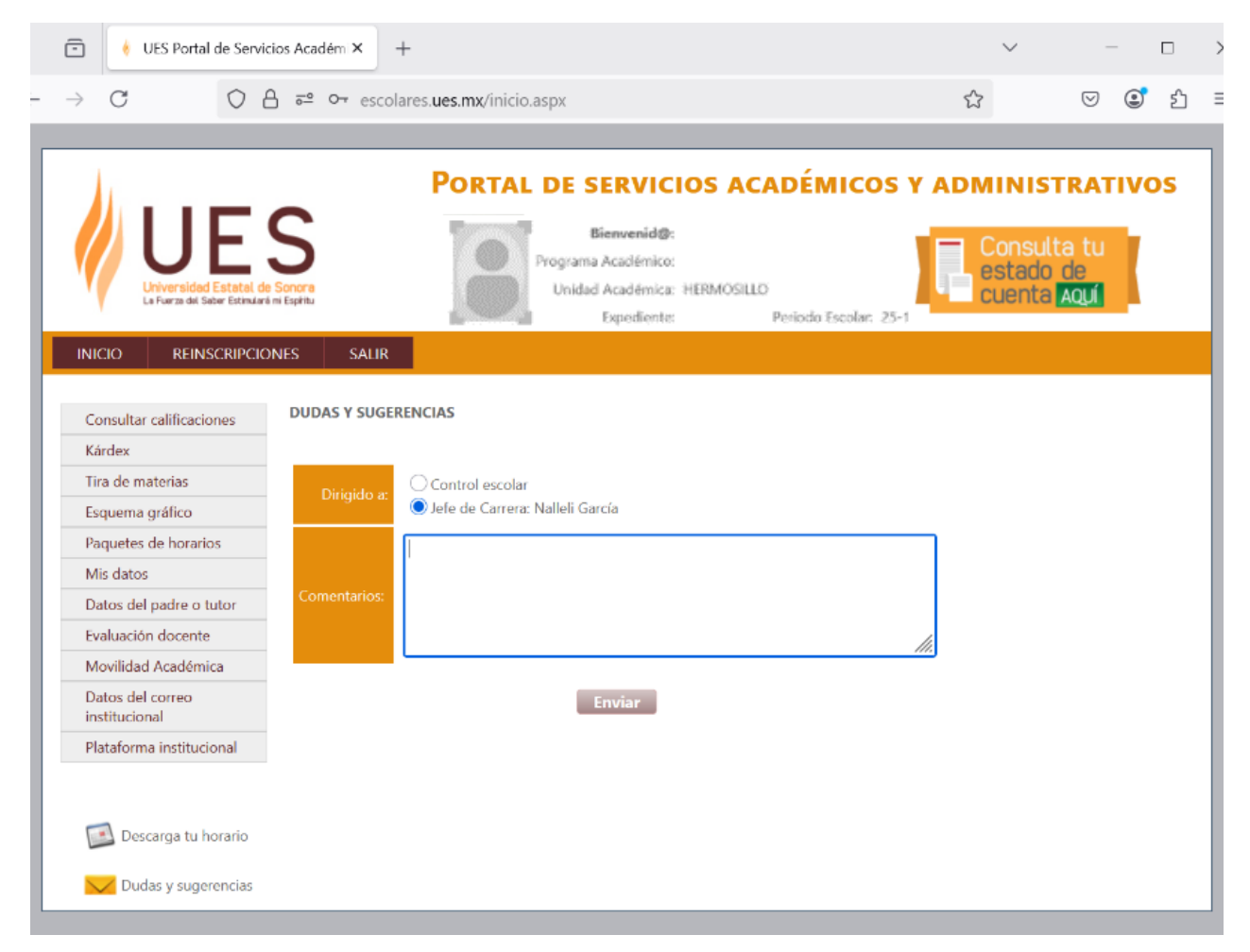

[Dudas y sugerencias]

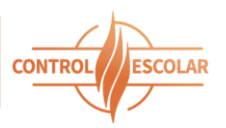

### Fichas de diagnóstico

Con el propósito de dar seguimiento a los alumnos con asignaturas reprobadas, el sistema solicitará que se indique el motivo de las calificaciones bajas. Para cada asignatura reprobada registrada en el Kardex, el alumno deberá seleccionar una opción entre una serie de causas clasificadas para su análisis institucional.

Es obligatorio completar estas fichas para poder acceder a los diferentes apartados del portal.

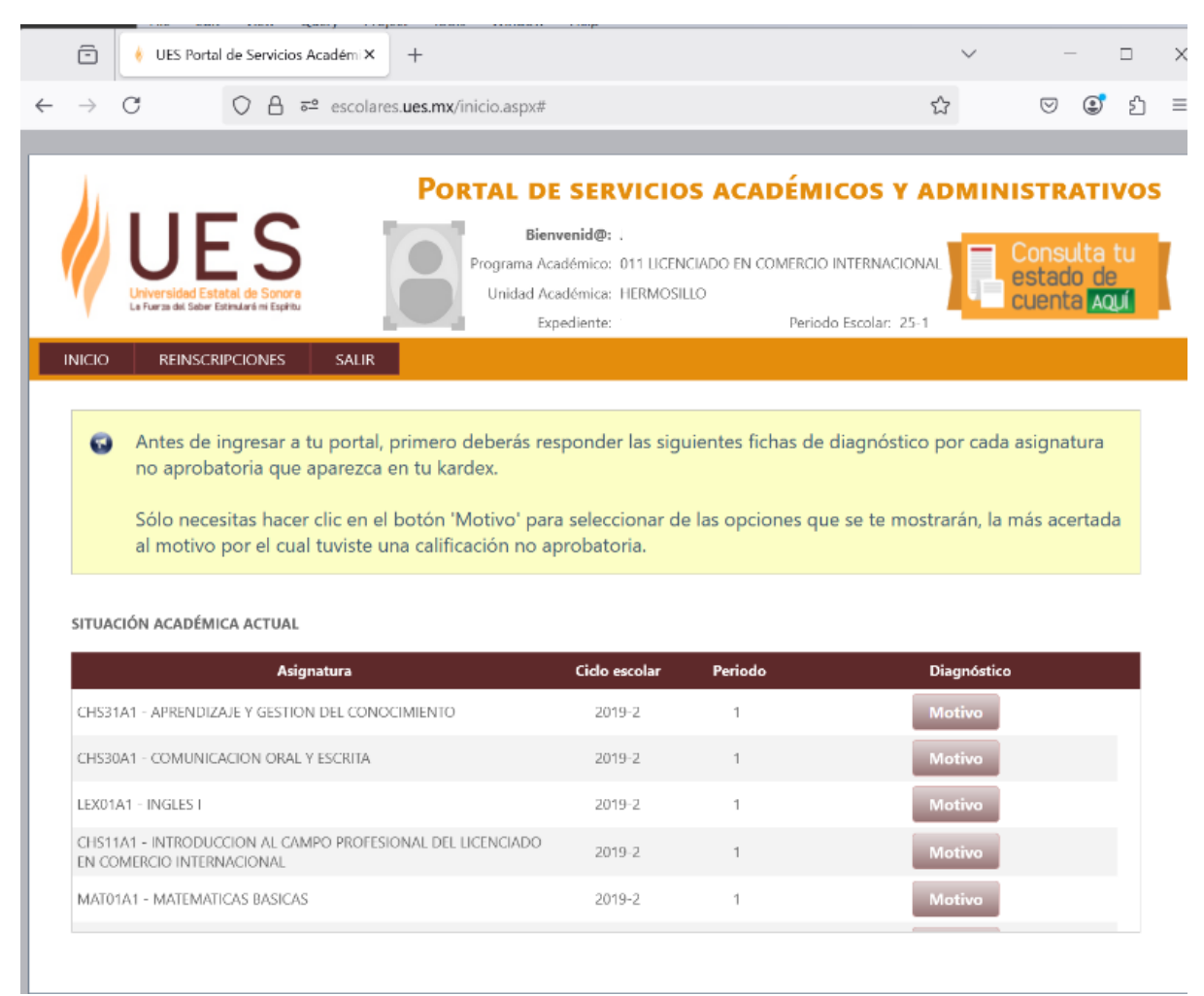

[Relación de asignaturas reprobadas que requieren el motivo por parte del alumno]

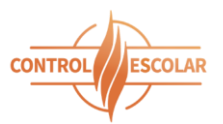

| rile                                                                                        | an view Query Proj                                                                                                    | ect ioois window neip                                                                                                    |                                                                                                    |                                                                           |                     |
|---------------------------------------------------------------------------------------------|----------------------------------------------------------------------------------------------------|----------------------------------------------------------------------------------------------------|----------------------------------------------------------------------------------------------------|---------------------------------------------------------------------------|---------------------|
| ) 🤞 UES Pa                                                                                  | rtal de Servicios Académi 🗙                                                                                                    | +                                                                                                    |                                                                                                    | <ul> <li>✓</li> </ul>                                                     |                     |
| C                                                                                           | ⊙ A = escolare                                                                                                    | s. <b>ues.mx</b> /inicio.aspx#                                                                                                    | ş                                                                                                    | ☆ ♡ (                                                                     | ഭ ഇ =               |
|                                                                                             |                                                                                                    |                                                                                                    |                                                                                                    |                                                                           |                     |
|                                                                                             |                                                                                                    | PORTAL DE SERVIC                                                                                                    | IOS ACADÉMICOS Y A                                                                                                    | DMINISTRA                                                                 | TIVOS               |
| Universidad<br>La Fuerza del Sa                                                             | ES<br>Estatal de Sonora<br>de Estendaré mi Espírito                                                                                                    | Bienvenid@:<br>Programa Académico: 011 LIO<br>Unidad Académica: HERMe<br>Expediente:                                              | ENCIADO EN COMERCIO INTERNACIONA<br>DSILLO<br>Período Escolar: 25-1                                                                                                    | Consult<br>estado<br>cuenta                                               | ta tu<br>de<br>AQUÍ |
|                                                                                             |                                                                                                    | Expediente.                                                                                                    | Periodo Escolar, 23-1                                                                                                    |                                                                           | _                   |
|                                                                                             |                                                                                                    |                                                                                                    |                                                                                                    |                                                                           |                     |
| ecciona el motiv<br>S30A1 - COM                                                             | vo por el cual obtuviste calif<br>IUNICACION ORAL Y ES                                                                                                    | -<br>icación no aprobatoria para la asignatur<br>CRITA<br>de 1                                                                    | a:                                                                                                    |                                                                           |                     |
| ecciona el motiv<br>S30A1 - COM<br>ficación: NA (                                           | ro por el cual obtuviste calif<br>UNICACION ORAL Y ES<br>Ciclo escolar: 2019-2 Peric                                                                                                    | -<br>icación no aprobatoria para la asignatur<br>IRITA<br>do: 1<br>Motivo de reprol                                               | a:<br>ación<br>INoviazgo                                                                                                    |                                                                           | •                   |
| ecciona el motiv<br>S30A1 - COM<br>ficación: NA<br>Personales                               | ro por el cual obtuviste calif<br>IUNICACION ORAL Y ES<br>Ciclo escolar: 2019-2 Perio<br>Relaciones de pareja (viole                                                                                                    | cación no aprobatoria para la asignatur<br>CRITA<br>do: 1<br>Motivo de reprot<br>ncia, decesos, abandono, divorcio, lotro)        | <b>ación</b><br>Ivoviazgo<br>Matrimonio                                                                                                    |                                                                           | Î                   |
| ecciona el motin<br>S30A1 - COM<br>ficación: NA<br>Personales                               | <b>ro por el cual obtuviste calif</b><br><b>IUNICACION ORAL Y ES</b><br>Ciclo escolar: <b>2019-2</b> Perio<br>Relaciones de pareja (viole                                                                                                    | icación no aprobatoria para la asignatur<br>IRITA<br>do: 1<br>Motivo de reprot<br>ncia, decesos, abandono, divorcio, lotro)       | ación<br>Ivoviazgo<br>Matrimonio<br>Violencia                                                                                                    |                                                                           | Î                   |
| ecciona el motin<br>S30A1 - COM<br>ficación: NA (<br>)<br>Personales<br>)<br>)              | ro por el cual obtuviste calif<br>UNICACION ORAL Y ES<br>Ciclo escolar: 2019-2 Perio<br>Relaciones de pareja (viole<br>Condición de salud persor                                                                                                   | icación no aprobatoria para la asignatur<br>IRITA<br>do: 1<br>Motivo de reprot<br>ncia, decesos, abandono, divorcio, lotro)<br>al | ación<br>Noviazgo<br>Matrimonio<br>Violencia<br>Embarazo                                                                                                    |                                                                           |                     |
| ecciona el motin<br>S30A1 - COM<br>ficación: NA (<br>Personales                             | <b>ro por el cual obtuviste calif</b><br><b>IUNICACION ORAL Y ES</b><br>Ciclo escolar: <b>2019-2</b> Perio<br>Relaciones de pareja (viole<br>Condición de salud persor                                                                             | icación no aprobatoria para la asignatur<br>CRITA<br>do: 1<br>Motivo de reprot<br>ncia, decesos, abandono, divorcio, lotro)<br>al | ación<br>Noviazgo<br>Matrimonio<br>Violencia<br>Embarazo<br>Accidentes, enfermedad, lesiones, otro                                                                                                    |                                                                           | Î                   |
| ecciona el motin<br>S30A1 - COM<br>ficación: NA<br>Personales                               | <b>Po por el cual obtuviste calif</b><br><b>IUNICACION ORAL Y ES</b><br>Ciclo escolar: <b>2019-2</b> Perio<br>Relaciones de pareja (viole<br>Condición de salud persor<br>Necesidad de trabajo                                                     | icación no aprobatoria para la asignatur<br>CRITA<br>do: 1<br>Motivo de reprot<br>ncia, decesos, abandono, divorcio, lotro)<br>al | a:<br>ación<br>Noviazgo<br>Matrimonio<br>Violencia<br>Embarazo<br>Accidentes, enfermedad, lesiones, otro<br>Horarios no compatibles, despido, accid                                                                                                    | lente                                                                     | Î                   |
| ecciona el motin<br>S30A1 - COM<br>ficación: NA<br>Personales                               | ro por el cual obtuviste calif<br>UNICACION ORAL Y ES<br>Ciclo escolar: 2019-2 Perio<br>Relaciones de pareja (viole<br>Condición de salud persor<br>Necesidad de trabajo<br>Adeudos escolares                                                      | icación no aprobatoria para la asignatur<br>IRITA<br>do: 1<br>Motivo de reprol<br>ncia, decesos, abandono, divorcio, lotro)<br>al | ación<br>Noviazgo<br>Matrimonio<br>Violencia<br>Embarazo<br>Accidentes, enfermedad, lesiones, otro<br>Horarios no compatibles, despido, accid<br>Convenios / pagos de inscripción o insu                                                                                                    | lente<br>irrios escolares                                                 | Î                   |
| ecciona el motin<br>S3OA1 - COM<br>ficación: NA<br>Personales                               | o por el cual obtuviste calif<br>UNICACION ORAL Y ES<br>Ciclo escolar: 2019-2 Perio<br>Relaciones de pareja (viole<br>Condición de salud persor<br>Necesidad de trabajo<br>Adeudos escolares<br>Falta de información                               | icación no aprobatoria para la asignatur<br>IRITA<br>do: 1<br>Motivo de reprol<br>ncia, decesos, abandono, divorcio, lotro)<br>al | a:<br>Ación<br>Noviazgo<br>Matrimonio<br>Violencia<br>Embarazo<br>Accidentes, enfermedad, lesiones, otro<br>Horarios no compatibles, despido, accid<br>Convenios / pagos de inscripción o insu<br>Sobre el procedimiento de bajas, se pas                                                                   | lente<br>imos escolares<br>ió el tiempo de baja, otr                      | 0                   |
| ecciona el motin<br>S3OA1 - COM<br>ficación: NA<br>Personales                               | ro por el cual obtuviste calif<br>IUNICACION ORAL Y ES<br>Ciclo escolar: 2019-2 Perio<br>Relaciones de pareja (viole<br>Condición de salud persor<br>Necesidad de trabajo<br>Adeudos escolares<br>Falta de información<br>Problemas de interacción | icación no aprobatoria para la asignatur<br>CRITA<br>do: 1<br>Motivo de reprot<br>ncia, decesos, abandono, divorcio, lotro)<br>al | ación<br>Noviazgo<br>Matrimonio<br>Violencia<br>Embarazo<br>Accidentes, enfermedad, lesiones, otro<br>Horarios no compatibles, despido, accid<br>Convenios / pagos de inscripción o insu<br>Sobre el procedimiento de bajas, se pas<br>Con el docente de aula                                               | lente<br>imos escolares<br>ió el tiempo de baja, otr                      | 0                   |
| ecciona el motin<br>S3OA1 - COM<br>ficación: NA<br>Personales<br>Conómicos<br>Económicos    | ro por el cual obtuviste calif<br>IUNICACION ORAL Y ES<br>Ciclo escolar: 2019-2 Perio<br>Relaciones de pareja (viole<br>Condición de salud persor<br>Necesidad de trabajo<br>Adeudos escolares<br>Falta de información<br>Problemas de interacción | icación no aprobatoria para la asignatur<br>CRITA<br>do: 1<br>Motivo de reprot<br>ncia, decesos, abandono, divorcio, lotro)<br>al | ación<br>Noviazgo<br>Matrimonio<br>Violencia<br>Embarazo<br>Accidentes, enfermedad, lesiones, otro<br>Horarios no compatibles, despido, accid<br>Convenios / pagos de inscripción o insu<br>Sobre el procedimiento de bajas, se pas<br>Con el docente de aula<br>Entre compañeros (discriminación, bully    | lente<br>imos escolares<br>ó el tiempo de baja, otr<br>ing, acoso, otro)  | 0                   |
| ecciona el motin<br>S30A1 - COM<br>ficación: NA<br>Personales<br>Conômicos<br>Institucional | ro por el cual obtuviste calif<br>IUNICACION ORAL Y ES<br>Ciclo escolar: 2019-2 Perio<br>Relaciones de pareja (viole<br>Condición de salud persor<br>Necesidad de trabajo<br>Adeudos escolares<br>Falta de información<br>Problemas de interacción | icación no aprobatoria para la asignatur<br>CRITA<br>do: 1<br>Motivo de reprot<br>ncia, decesos, abandono, divorcio, lotro)<br>al | asticion<br>Noviazgo<br>Matrimonio<br>Violencia<br>Embarazo<br>Accidentes, enfermedad, lesiones, otro<br>Horarios no compatibles, despido, accid<br>Convenios / pagos de inscripción o insu<br>Sobre el procedimiento de bajas, se pas<br>Con el docente de aula<br>Entre compañeros (discriminación, bully | lente<br>imos escolares<br>ió el tiempo de baja, otr<br>ing, acoso, otro) | 0                   |

[Motivos posibles]

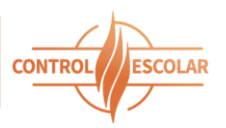

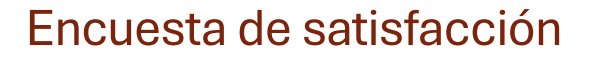

Encuesta que se aplica a los alumnos de nuevo ingreso por cada periodo escolar sobre el proceso de inscripción que realizaron desde el portal de aspirantes.

| UES Portal de Servicios Académ × +                                                         |             | $\sim$  | _            |            | ×        |
|--------------------------------------------------------------------------------------------|-------------|---------|--------------|------------|----------|
| ← → C () A = escolares.ues.mx/inicio.aspx                                                  |             | 53      | ${\bigcirc}$ | <b>ث</b> ا | $\equiv$ |
|                                                                                            |             |         |              |            |          |
| Portal de servicios académi                                                                | COS Y       | ADMI    | NISTR/       | τινο       | S        |
| Encuesta de satisfacción                                                                   |             |         |              | ×          |          |
|                                                                                            |             |         |              |            |          |
| Grado de satisfacción de los alumnos de Nuevo Ingreso en el pro                            | DCESO D     | e Inscr | RIPCIÓN      |            |          |
| INSTRUCCIONES                                                                              |             |         |              |            |          |
| Marque con una "X" el cuadro que contenga su respuesta bajo la escala de 1-5, donde:       |             |         |              |            |          |
| Escala sobre las afirmaciones contenidas en los items                                      |             |         |              |            |          |
| 5 Excelente 4 Muy Bien 3 Bien 2 Regular 1 Malo                                             |             |         |              |            |          |
| PREGUNTAS                                                                                  |             |         |              |            |          |
| 5                                                                                          | 4           | 3       | 2 1          |            |          |
| 1. ¿El lenguaje utilizado en esta página web es claro y conciso?                           | 0           | 0 0     | 0 0          |            |          |
| 2. ¿Cómo calificarías la presentación del portal del alumno en tu proceso de inscripción?  | 0           | 0 0     | 0 0          |            |          |
| 3. ¿En general, cómo evaluarías el proceso de inscripción?                                 | 0           | 0 0     | 0 0          |            |          |
| SUGERENCIAS Y COMENTARIOS                                                                  |             |         |              |            |          |
| Si alguna de las respuestas anteriores fue menos de 3 mencione en qué forma se podría mejo | ar este pro | ceso    |              |            |          |
|                                                                                            |             |         |              |            | )%       |
|                                                                                            |             |         |              | 11.        |          |
|                                                                                            |             |         |              |            |          |
|                                                                                            |             |         |              |            |          |
|                                                                                            |             | Regis   | trar encues  | ta         |          |
| 1. Selecciona el grupo y horario de las asignaturas que deseas cursar.                     |             |         |              |            |          |

[Encuesta de satisfacción]

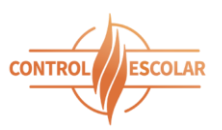

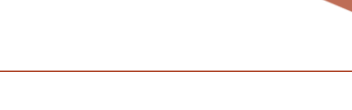

#### Estado de cuenta

Esta sección permite al alumno consultar los conceptos pendientes de pago, así como visualizar descuentos, bonificaciones y el estado de su convenio en caso de contar con uno. Toda esta información puede descargarse en formato PDF.

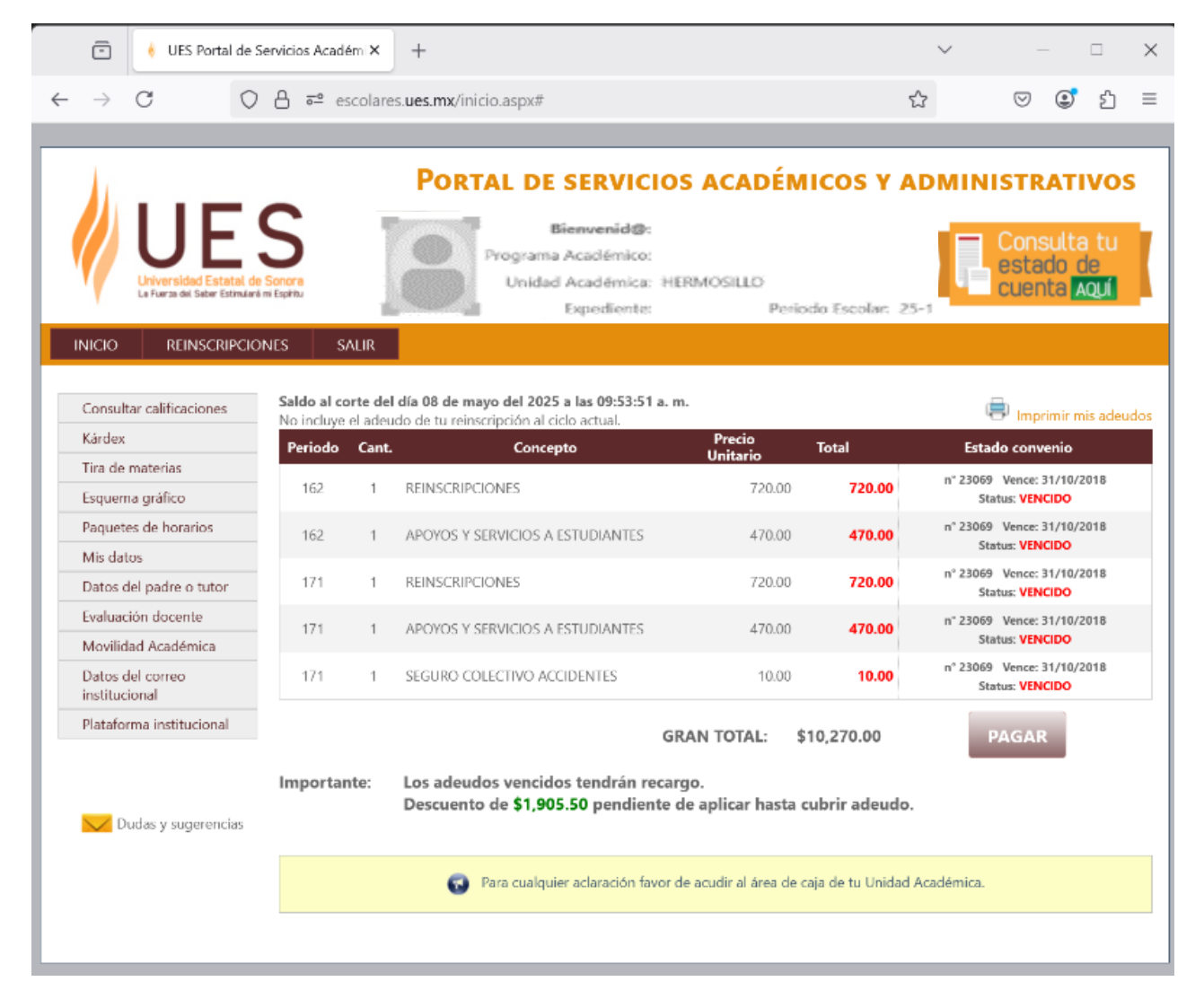

#### [Estado de cuenta de licenciatura]

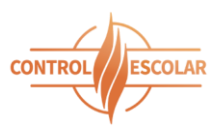

En el caso de alumnos de posgrado, se mostrarán además los pagos programados, su estatus, y el saldo vencido, si lo hubiera.

| ES Portal de Serv             | vicios Académi ×                                  | +                    |                |                          |                                              |                  |                  | ~                  | ,           |              |     |
|-------------------------------|---------------------------------------------------|----------------------|----------------|--------------------------|----------------------------------------------|------------------|------------------|--------------------|-------------|--------------|-----|
| (                             | ) A ≓ esc                                         | colares. <b>ues.</b> | mx/inicio.as   | ж#                       |                                              |                  |                  | \$                 | $\odot$     | ٢            | പ്പ |
|                               | JES                                               | s                    | P              | ORTAL DE                 | SERVICIOS A<br>Bienvenid@:<br>ama Académico: | CADÉN            | IICOS Y AD       | MINISTRA           | rivos       | onsu         | lta |
|                               | versidad Estatal de S<br>era de Seber Estindaré m | Sonora<br>i Espittu  |                | Uni                      | idad Académica:<br>Expediente:               | HERMO            | SILLO<br>Periodo | Escolar: 25-1      | es<br>cu    | tado<br>enta |     |
| Consultar ca                  | lificaciones                                      | Saldo al co          | rte del día 08 | de mayo del 2025         | a las 09:44:36 a.m.                          |                  |                  | 🖨 Inverierie       | mis adeudos |              |     |
| Kárdex                        |                                                   | Periodo              | Cant.          | Concep                   | pto P                                        | recio<br>vitario | Total            | Estado             |             |              |     |
| Tira de mate                  | rias                                              | 251                  | 1 MAE          | STRIA INSCRIPCION        | 0                                            | 1,000.00         | 1,000.00         |                    |             |              |     |
| Esquema grá                   | áfico                                             | 251                  | 1 MAE          | STRIA MATERIAS           |                                              | 5.000.00         | 5.000.00         |                    |             |              |     |
| Paquetes de                   | horarios                                          | 251                  | 1 860          | RGOS                     |                                              | 210.00           | 210.00           |                    |             |              |     |
| Mis datos                     |                                                   | 231                  | i Noci         | 1005                     |                                              | 210.00           | 2.10.00          |                    |             |              |     |
| Datos del pa                  | idre o tutor                                      |                      |                |                          |                                              |                  |                  |                    |             |              |     |
| Evaluación d                  | ocente                                            |                      |                |                          |                                              |                  |                  |                    |             |              |     |
| Movilidad A                   | cadémica                                          |                      |                |                          |                                              |                  |                  |                    |             |              |     |
| Datos del co<br>institucional | rreo                                              |                      |                |                          |                                              |                  |                  |                    |             |              |     |
| Plataforma in                 | nstitucional                                      |                      |                |                          | GRAN T                                       | OTAL:            | \$6,210.00       | PAGAR              |             |              |     |
|                               |                                                   | Importan             | te: Des        | uento de <b>\$1,50</b> 0 | 0.00 pendiente de apl                        | icar hasta       | cubrir adeudo.   |                    |             |              |     |
| 💽 Descar                      | ga tu horario                                     | TE RECO              | RAMOS LA       | s FECHAS DE              | PAGO POR CONCL                               | PTO DE M         | MATERIAS DEL P   | ERIODO ESCOLA      | r 251.      |              |     |
| 💛 Dudas                       | y sugerencias                                     | Nº PAGO              | REAL           | IZA EL PAGO              | FECHA LÍMITE                                 |                  | IMPORTE          | ESTADO             | )           |              |     |
|                               |                                                   | INICIAL              | AGO            | STO 06, 2024             | AGOSTO 16, 2024                              |                  | \$1,000.00       | Vencido \$1,000.00 |             |              |     |
|                               |                                                   | 1                    | SEPTIE         | MBRE 01, 2024            | SEPTIEMBRE 07, 202                           | 4                | \$875.00         | Vencido \$875.00   |             |              |     |
|                               |                                                   | 2                    | ост            | JBRE 01, 2024            | OCTUBRE 07, 2024                             |                  | \$875.00         | Vencido \$875.00   |             |              |     |
|                               |                                                   | 3                    | NOVIE          | MBRE 01, 2024            | NOVIEMBRE 07, 202                            | 4                | \$875.00         | Vencido \$875.00   |             |              |     |
|                               |                                                   | 4                    | DICIE          | /IBRE 01, 2024           | DICIEMBRE 06, 2024                           | 4                | \$875.00         | Vencido \$875.00   |             |              |     |
|                               |                                                   |                      |                | •                        | a alamita famila ana                         |                  |                  | dent of            |             |              |     |

[Estado de cuenta para posgrado]

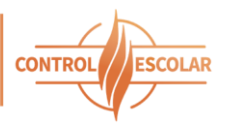

| Image: Secolares ues.mx/inicio.aspx#       Image: Secolares ues.mx/inicio.aspx#       Image: Secolares ues.mx/inicio.aspx# </th <th></th> <th><complex-block><ul> <li> <ul> <li></li></ul></li></ul></complex-block></th> <th></th> <th>VES P</th> <th>Portal de S</th> <th>Servici</th> <th>os Académi X</th> <th>+</th> <th></th> <th></th> <th></th> <th></th> <th></th> <th></th> <th></th> <th></th> <th><math>\sim</math></th> <th></th> <th>-</th> <th></th> <th><math>\times</math></th>                                              |                                                                                                    | <complex-block><ul> <li> <ul> <li></li></ul></li></ul></complex-block>                                                                                                    |   | VES P | Portal de S | Servici      | os Académi X                   | +             |               |            |            |            |         |      |            |           | $\sim$    |      | -    |      | $\times$ |
|----------------------------------------------------------------------------------------------------|----------------------------------------------------------------------------------------------------|----------------------------------------------------------------------------------------------------|---|-------|-------------|--------------|--------------------------------|---------------|---------------|------------|------------|------------|---------|------|------------|-----------|-----------|------|------|------|----------|
|                                                                                                    | <section-header><section-header><section-header></section-header></section-header></section-header>                                                                                                    | <section-header><section-header><section-header><text><image/><image/><image/><image/><image/></text></section-header></section-header></section-header>                                                                                                    | 1 | C     | 0           | A            | <b>≂≏</b> escolare             | es.ues.mx/ir  | nicio.aspx#   |            |            |            |         |      |            | ☆         |           |      | ٢    | பி   | Ξ        |
| Contract de de de la contraction de de la contraction de la contraction de la contraction de la contr                                                           | <section-header></section-header>                                                                                                    | <section-header><section-header><section-header><text><image/><image/><image/><image/></text></section-header></section-header></section-header>                                                                                                    | l |       |             |              |                                |               |               |            |            |            |         |      |            |           |           |      |      |      |          |
| Contrar De Servicios ACADEMICOS Y ADMINISTRATION                                                                                                    | <image/> Image: Contract of the contraction of the contraction of                                                                                                    | <section-header><text><text><text><text><text><text><text><text></text></text></text></text></text></text></text></text></section-header>                                                                                                    |   |       |             |              |                                | Der           |               |            |            |            |         |      |            |           |           |      |      |      |          |
| Consulta de mi adoudo     Consulta de mi adoudo     Consulta de mi adoudo     Consulta de mi adoudo     Conte al 08/05/2025 11 06:45 a m.     Conte al 08/05/2025 11 06:45 a m.                                     | <image/> <image/> <image/> <image/> <image/> <image/> <image/> <image/>                                                                                                    | <image/> <image/> <image/> <image/> <image/> <image/>                                                                                                    |   |       | _           |              |                                | POR           | TAL D         | E SER      | vicio      | S AC       | IDEN    | AICO | DS Y       | ADI       |           | ISTR | LATI | vos  |          |
| I de 1 - + Zoom automático   I de 1 - + Zoom automático     I de 1 - + Zoom automático     I de 1 - + Zoom automático     I de 1 - + Zoom automático     I de 1 - + Zoom automático     I de 1 - + Zoom automático     I de 1 - + Zoom automático     I de 1 - + Zoom automático      Interview Contraction Contraction C                                                                                                    | <image/> <image/>                                                                                                    | <image/> <image/> <image/> <image/> <image/> <image/> <image/>                                                                                                    | P |       |             |              |                                |               | Plan          |            | DAMA ADI   | CTTC MACA  | A DODLE |      |            |           |           |      | _(   | ×)   |          |
| Universidad Estatal de Sonora<br>Unidad Académica de HERMOSILLO<br>Departamento de Caja<br>Consulta de mi adeudo         Experiente<br>Aumo:         Corte al DB05/2025 11 06:45 a m.         Departamento de Caja<br>Consulta de mi adeudo         Programa Académica LICENCIADO EN ENTRENAMIENTO DEPORTIVO         Terido Canto Cancepto Concepto Concepto Total Total Concepto Concepto                                                                                                    | <image/> <image/> <image/> <image/> <image/> <image/> <text><text></text></text>                                                                                                    | <image/> <image/> <image/> <image/> <image/> <text><text><text></text></text></text>                                                                                                    |   | E     | Q,          | ~   `        | v 1.                           | de 1          | - +           | Zoom       | automático | ~          | ſ,      | 3    | γT         | 0 6       |           | C+1  | »    | TU . |          |
| <text><text><text><text><text><text><text></text></text></text></text></text></text></text>                                                                                                    | <image/> <image/> <image/> <image/> <text><text><text><text></text></text></text></text>                                                                                                    | <image/> <image/> <image/> <image/> <text><text><text><text></text></text></text></text>                                                                                                    |   |       | - 1         |              |                                |               |               |            |            |            |         |      |            | ~ -       | 2 0       | -    |      | 11   |          |
| UNIVERSIGAC Estatal de Sonora<br>Unidad Académica de HERMOSILLO<br>Departamento de Caja<br>Consulta de mi adeudo<br>Corte al 08/05/2025 11 06 45 a m.<br>Aurino<br>Programa Académica LICENCIADO EN ENTRENAMIENTO DEPORTIVO<br>Programa Académica LICENCIADO EN ENTRENAMIENTO DEPORTIVO<br><u>Pretodo Canto Total Concepto Municario 130.00 130.00 1</u> | <image/> <image/> <image/> <text><text><text><text></text></text></text></text>                                                                                                    | <image/> <image/> <image/> <text><text><text><text></text></text></text></text>                                                                                                    |   |       | 1.          |              |                                |               |               |            |            |            |         |      |            |           |           |      | 1.1  |      |          |
| Departmento de Cals       Conte al 08/05/2025 11 06 45 a.m.         Jumio       Departmento de Cals         Drogarma Academica LICENCIADO EN ENTRENAMIENTO DEPORTIVO       Corte al 08/05/2025 11 06 45 a.m.         Norma       Departmanto de Cals         Digarma Academica LICENCIADO EN ENTRENAMIENTO DEPORTIVO       Estado         151       1         152       8         152       8         151       1         152       8         151       1         152       8         153       1         154       1         155       2         151       1         152       8         153       1         154       1         155       2         151       1         152       8         153       1         154       1         155       2         156       2         157       1         158       1000         159       1         150       2         151       1         152       1         152       1 </td <td><image/><image/><image/><image/><text><text><text></text></text></text></td> <td><image/><image/><image/><text><text><text><text></text></text></text></text></td> <td></td> <td></td> <td></td> <td></td> <td></td> <td>U</td> <td>niversidad</td> <td>Estatal</td> <td>de Sonor</td> <td>a<br/>0</td> <td></td> <td></td> <td></td> <td></td> <td></td> <td></td> <td></td> <td></td> <td></td>                                                                                                    | <image/> <image/> <image/> <image/> <text><text><text></text></text></text>                                                                                                    | <image/> <image/> <image/> <text><text><text><text></text></text></text></text>                                                                                                    |   |       |             |              |                                | U             | niversidad    | Estatal    | de Sonor   | a<br>0     |         |      |            |           |           |      |      |      |          |
| Consulta de mi adeudo         Predente:       Corte al 08/05/2025 11 06 45 a.m.         Aurino:         Programa Academico LICENCIADO EN ENTRENAMIENTO DEPORTIVO         Programa Academico LICENCIADO EN ENTRENAMIENTO DEPORTIVO         Programa Acad                                                                                                    | <image/>                                                                                                    | <image/> <image/> <image/> <image/>                                                                                                    |   |       |             | IJ           | FS                             | UII           | Departa       | mento de   |            | .0         |         |      |            |           |           |      |      |      |          |
| Corte al 08/05/2025 11.06.45 a.m.         Jummo       Corte al 08/05/2025 11.06.45 a.m.         Programa Academico LICENCIADO EN ENTRENAMIENTO DEPORTIVO         Pretodo       Concepto       Precio       Total       Estado         151       1       MATERIAS       360.00       1,440.00       100       101       101       101       101       101       101       100.00       101.00       101.00       101.00       101.00       101.00       101.00       102.00       102.00       102.00       102.00       102.00       102.00       102.00       102.00       102.00       102.00       102.00       102.00       102.00       102.00       102.00       102.00       102.00       102.00       102.00       102.00       102.00       102.00       102.00       102.00       102.00       102.00       102.00       102.00       102.00       102.00       102.00       102.00       102.00       102.00       102.00       102.00       102.00       102.00       102.00       102.00       102.00       102.00       102.00       102.00       102.00       102.00       102.00       102.00       102.00       102.00       102.00       102.00       102.00       102.00       102.00       102.00 <td><text></text></td> <td><text></text></td> <td></td> <td></td> <td></td> <td>Universid</td> <td>ad Estatal de Sonora</td> <td></td> <td>Consult</td> <td>a de mi a</td> <td>deudo</td> <td></td> <td></td> <td></td> <td></td> <td></td> <td></td> <td></td> <td></td> <td></td> <td></td>                                                                                                    | <text></text>                                                                                                    | <text></text>                                                                                                    |   |       |             | Universid    | ad Estatal de Sonora           |               | Consult       | a de mi a  | deudo      |            |         |      |            |           |           |      |      |      |          |
| Expediente:         Corte al 08/05/2025 11 06 45 a.m.           Aurmin:         Programa Acadêmico ILCENCIADO EN ENTRENAMIENTO DEPORTIVO           Pérido         Cante al 08/05/2025 11 06 45 a.m.           Torgama Acadêmico ILCENCIADO EN ENTRENAMIENTO DEPORTIVO         Total         Estado           151         1         MATERIAS         130.00         130.00           151         4         MATERIAS         360.00         1,440.00           152         8         MATERIAS         370.00         2,960.00           161         7         MATERIAS         370.00         2,960.00           161         1         APOYOS Y SERVICIOS A ESTUDIANTES         110.00         110.00           162         1         REINSCRIPCIONES         720.00         720.00           162         1         APOYOS Y SERVICIOS A ESTUDIANTES         180.00         140.00           171         5         MATERIAS         370.00         370.00         158.00           171         5         MATERIAS         370.00         370.00         150.00         International and anternational anternational anternational anternational anternational anternational anternational anternational anternational anternational anternational anternational anternational anternational anternaternationanternational anternational anternaternational anternati                                                                                                    | Egente:       Corte al 08/05/2025 11 08 45 a.m.         Portare Académico LICENCIDO EN ENTRENAMIENTO DEPORTIVO         Printario       Total na transitiona de la concepto al concepto al na concepto al na conc                                                                                                    | Ener         Tore acuteriore. LCENCIDO DE ENTREPAMIENTO DEPORTO         Tore da transita da transita da |   |       | Y L         | Le Fuerze de | i Saber Estinulará ni Espíritu |               |               |            |            |            |         |      |            |           |           |      |      | adeu |          |
| Programa Acadêmico LICENCIADO EN ENTRENAMIENTO DEPORTIVO           Período         Cant.         Concepto         Precio         Total         Estado           151         1         MATERIAS         130.00         130.00         130.00           151         4         MATERIAS         360.00         1,440.00         151         14         MATERIAS         360.00         1,440.00         152         8         MATERIAS         370.00         2,960.00         161         1         APOYOS Y SERVICIOS A ESTUDIANTES         110.00         110.00         162         1         REINSCRIPCIONES         720.00         720.00         162         1         APOYOS Y SERVICIOS A ESTUDIANTES         180.00         180.00         1171         5         MATERIAS         370.00         2,590.00         162         1         APOYOS Y SERVICIOS A ESTUDIANTES         180.00         180.00         171         1         REINSCRIPCIONES         370.00         370.00         1.580.00         171         5         MATERIAS         370.00         1.580.00         171         5         MATERIAS         370.00         1.580.00         171         5         MATERIAS         170.00         1.580.00         171         5         180.00         171         5         <                                                                                                    | Datase         Prince Academic LICENCIADO EN ENTRENAMIENTO DEPORTIVO         Prince Academic LICENCIADO EN ENTRENAMIENTO DEPORTIVO         Prince Academic LICENCIADO EN ENTRENAMIENTO DEPORTIVO         Prince Academic LICENCIADO EN ENTRENAMIENTO DEPORTIVO         Total Testado         151       1 MATERIAS       130.00       1.440.00         152       8 MATERIAS       370.00       2.960.00       100.00         152       1 MATERIAS       130.00       110.00       100.00         152       1 REINSCRIPCIONES       170.00       2.590.00       100.00         152       1 REINSCRIPCIONES       170.00       180.00       180.00       100.00         TOTAL \$12,940.00         INPORTANTE:         - Descuento de \$7,832.50 pendiente de aplicar hasta cubrir adeudo.                                                                                                    | Prima Trans         Trans                                                                                                    |   |       |             |              | Expediente:                    |               |               |            |            |            |         | Cor  | te al 08/0 | 6/2025 11 | 06:45 a.r | n.   |      |      |          |
| Periodo         Cant.         Concepto         Precio<br>Unitario         Total         Estado           151         1         MATERIAS         130.00         130.00         130.00           151         4         MATERIAS         390.00         1.440.00         130.00           152         8         MATERIAS         370.00         2.980.00         101         101         101         101         101         101         101         101         101         101         101         101         101         101         101         101         101         101         101         101         101         101         101         101         101         101         101         101         101         101         101         101         101         101         101         101         101         101         101         101         101         101         101         101         101         101         101         101         101         101         101         101         101         101         101         101         101         101         101         101         101         101         101         101         101         101         101         101                                                                                                    | Periode         Cant.         Concepto         Periode         Total         Estado           151         1         MATERIAS         130.00         130.00         130.00           151         4         MATERIAS         390.00         1,440.00         140.00           152         8         MATERIAS         370.00         2,960.00         101         1           161         7         MATERIAS         370.00         2,960.00         102         1         REINSCRIPCIONES         100.00         100.00         102         1         REINSCRIPCIONES         720.00         720.00         100.00         102         1         REINSCRIPCIONES         100.00         100.00         102         1         REINSCRIPCIONES         100.00         102         1         REINSCRIPCIONES         100.00         102         1         REINSCRIPCIONES         370.00         370.00         100.00         111         1         REINSCRIPCIONES         370.00         370.00         370.00         111         1         REINSCRIPCIONES         370.00         370.00         1850.00         111         1         REINSCRIPCIONES         370.00         1,850.00         111         1         REINSCRIPCIONES         100.00         100.00                                                                                                    | Periodo       Cant.       Concepto       Preción       Total       Estado         151       1       MATERIAS       130.00       130.00       140.00         152       8       MATERIAS       370.00       2,900.00       101.00         161       7       MATERIAS       370.00       2,900.00       101.00         161       1       APOYOS Y SERVICIOS A ESTUDIANTES       110.00       110.00       110.00         162       7       MATERIAS       370.00       2,900.00       102.00       102.00         162       7       MATERIAS       370.00       2,900.00       102.00       102.00         162       7       MATERIAS       370.00       2,900.00       102.00       102.00         162       7       MATERIAS       370.00       2,900.00       102.00       102.00         171       1       REINSCRIPCIONES       370.00       370.00       1,950.00       1,950.00         171       1       REINSCRIPCIONES       370.00       370.00       1,950.00       1,950.00         IMPORTANTE:         - Descuento de \$7,832.50 pendiente de aplicar hasta cubrir adeudo.                                                                                                    |   |       |             | Pro          | grama Acadêmico                | LICENCIADO    | EN ENTRENAM   | IENTO DE   | PORTIVO    |            |         |      |            |           |           |      |      |      |          |
| 151         1         MATERIAS         130         130.00           151         4         MATERIAS         360.00         1.440.00           151         4         MATERIAS         370.00         2.960.00           161         7         MATERIAS         370.00         2.960.00           161         1         APCYOS Y SERVICIOS A ESTUDIANTES         110.00         110.00           162         1         REINSCRIPCIONES         720.00         2500.00           162         1         APCYOS Y SERVICIOS A ESTUDIANTES         110.00         110.00           162         1         APCYOS Y SERVICIOS A ESTUDIANTES         180.00         180.00           162         1         APCYOS Y SERVICIOS A ESTUDIANTES         180.00         180.00           162         1         APCYOS Y SERVICIOS A ESTUDIANTES         180.00         180.00           171         1         REINSCRIPCIONES         370.00         1.850.00           171         5         MATERIAS         370.00         1.850.00                                                                                                    | 151         1         MATERIAS         130.00         130.00         130.00         130.00         130.00         130.00         130.00         130.00         140.00           151         4         MATERIAS         370.00         2.990.00         101         110.00         102         110.00         102         110.00         102         110.00         102         110.00         102         110.00         102         110.00         102         110.00         102         110.00         102         110.00         102         110.00         102         110.00         102         110.00         102         110.00         102         110.00         102         110.00         102         110.00         102         110.00         102         110.00         102         110.00         102         110.00         102         110.00         102         110.00         102         110.00         102         110.00         102         110.00         102         110.00         102         110.00         102         110.00         102         110.00         102         110.00         102         111         110.00         102         110.00         102         110.00         102         100.00         111.00 <td>151       1       MATERIAS       3600       130.00         151       4       MATERIAS       370.00       2,960.00         161       7       MATERIAS       370.00       2,600.00         161       1       APOYOS Y SERVICIOS A ESTUDIANTES       110.00       110.00         162       1       REINSCRIPCIONES       720.00       2,500.00         162       1       APOYOS Y SERVICIOS A ESTUDIANTES       110.00       110.00         162       1       APOYOS Y SERVICIOS A ESTUDIANTES       100.00       100.00         162       1       APOYOS Y SERVICIOS A ESTUDIANTES       100.00       100.00         171       5       MATERIAS       370.00       2,500.00         171       5       MATERIAS       370.00       1,850.00         TOTAL \$12,940.00         INPORTANTE:         • Descuento de \$7,832.50 pendiente de aplicar hasta cubrir adeudo.         Imprimir mis adeudos</td> <td></td> <td></td> <td>Periodo</td> <td>Cant</td> <td></td> <td>Concep</td> <td>oto</td> <td></td> <td>Precio</td> <td>Total</td> <td></td> <td></td> <td>Estad</td> <td>lo</td> <td></td> <td></td> <td></td> <td></td> <td></td> | 151       1       MATERIAS       3600       130.00         151       4       MATERIAS       370.00       2,960.00         161       7       MATERIAS       370.00       2,600.00         161       1       APOYOS Y SERVICIOS A ESTUDIANTES       110.00       110.00         162       1       REINSCRIPCIONES       720.00       2,500.00         162       1       APOYOS Y SERVICIOS A ESTUDIANTES       110.00       110.00         162       1       APOYOS Y SERVICIOS A ESTUDIANTES       100.00       100.00         162       1       APOYOS Y SERVICIOS A ESTUDIANTES       100.00       100.00         171       5       MATERIAS       370.00       2,500.00         171       5       MATERIAS       370.00       1,850.00         TOTAL \$12,940.00         INPORTANTE:         • Descuento de \$7,832.50 pendiente de aplicar hasta cubrir adeudo.         Imprimir mis adeudos                                                                                                    |   |       | Periodo     | Cant         |                                | Concep        | oto           |            | Precio     | Total      |         |      | Estad      | lo        |           |      |      |      |          |
| 151       4       MATERIAS       360.00       1,440.00         152       8       MATERIAS       370.00       2,690.00         161       7       MATERIAS       370.00       2,690.00         161       1       APOYOS Y SERVICIOS A ESTUDIANTES       110.00       110.00         162       1       REINSCRIPCIONES       720.00       2,590.00         162       1       APOYOS Y SERVICIOS A ESTUDIANTES       180.00       180.00         162       1       APOYOS Y SERVICIOS A ESTUDIANTES       180.00       180.00         162       1       APOYOS Y SERVICIOS A ESTUDIANTES       180.00       180.00         171       1       REINSCRIPCIONES       370.00       1,850.00         171       5       MATERIAS       370.00       1,850.00         TOTAL \$12,940.00                                                                                                    | 151       4       MATERIAS       360.00       1,440.00         152       8       MATERIAS       370.00       2,900.00         161       7       MATERIAS       370.00       2,500.00         161       1       APOYOS Y SERVICIOS A ESTUDIANTES       110.00       110.00         162       1       REINSCRIPCIONES       720.00       720.00         162       1       ANTERIAS       3370.00       2,590.00         162       1       APOYOS Y SERVICIOS A ESTUDIANTES       110.00       110.00         162       1       APOYOS Y SERVICIOS A ESTUDIANTES       180.00       180.00         171       1       REINSCRIPCIONES       370.00       2,590.00         171       5       MATERIAS       370.00       370.00         171       5       MATERIAS       370.00       1850.00         171       5       MATERIAS       70.00       1850.00         MPORTANE:         • Descuento de \$7,832.50 pendiente de aplicar hasta cubrir adeudo.                                                                                                    | 151       4       MATERIAS       360 00       1,440 00         152       8       MATERIAS       370 00       2,690 00         161       1       APOVOS Y SERVICIOS A ESTUDIANTES       110 00       110 00         162       7       MATERIAS       370 00       2,690 00         162       1       REINSCRIPCIONES       720 00       720 00         162       7       MATERIAS       370 00       2,590 00         162       1       APOVOS Y SERVICIOS A ESTUDIANTES       110 00       110 00         162       7       MATERIAS       370 00       2,590 00         171       1       REINSCRIPCIONES       370 00       1180 00         171       5       MATERIAS       370 00       1180 00         171       5       MATERIAS       370 00       1180 00         171       5       MATERIAS       370 00       1180 00         171       5       MATERIAS       370 00       1180 00         171       5       MATERIAS       370 00       1180 00         TOTAL \$12,940.00                                                                                                    |   |       | 151         | 1            | MATERIAS                       |               |               |            | 130.00     | 130.0      | )       |      |            |           |           | -    |      |      |          |
| 152     8     MATERIAS     370.00     2,900.00       161     7     MATERIAS     370.00     2,500.00       161     1     APCYOS Y SERVICIOS A ESTUDIANTES     110.00     110.00       162     1     REINSCRIPCIONES     720.00     720.00       162     7     MATERIAS     370.00     2,590.00       162     1     APCYOS Y SERVICIOS A ESTUDIANTES     180.00     180.00       162     1     APCYOS Y SERVICIOS A ESTUDIANTES     180.00     180.00       171     1     REINSCRIPCIONES     370.00     370.00       171     5     MATERIAS     370.00     1,850.00                                                                                                    | 152       8       MATERIAS       370.00       2,900.00         161       7       MATERIAS       370.00       2,900.00         161       1       APOYOS Y SERVICIOS A ESTUDIANTES       110.00       110.00         162       1       REINSCRIPCIONES       720.00       2,509.00         162       1       APOYOS Y SERVICIOS A ESTUDIANTES       110.00       140.00         162       1       APOYOS Y SERVICIOS A ESTUDIANTES       140.00       140.00         171       1       REINSCRIPCIONES       370.00       2,599.00         171       5       MATERIAS       370.00       1,850.00         171       1       REINSCRIPCIONES       370.00       1,850.00         TOTAL \$12,940.00                                                                                                    | 152       8       MATERIAS       370.00       2,990.00         161       7       MATERIAS       370.00       2,990.00         161       1       APOYOS Y SERVICIOS A ESTUDIANTES       110.00       110.00         162       1       REINSCRIPCIONES       720.00       720.00         162       1       APOYOS Y SERVICIOS A ESTUDIANTES       100.00       110.00         162       1       APOYOS Y SERVICIOS A ESTUDIANTES       130.00       180.00         171       5       MATERIAS       370.00       1,850.00         171       5       MATERIAS       370.00       1,850.00         TOTAL \$12,940.00                                                                                                    |   |       | 151         | 4            | MATERIAS                       |               |               |            | 360.00     | 1,440.0    | )       |      |            |           |           | 7    |      |      |          |
| 101     /     Immediation     370.00     2,000.00       161     1     APOYOS Y SERVICIOS A ESTUDIANTES     110.00     110.00       162     1     REINSCRIPCIONES     720.00     720.00       162     7     MATERIAS     370.00     2,590.00       162     1     APOYOS Y SERVICIOS A ESTUDIANTES     180.00       171     1     REINSCRIPCIONES     370.00       171     5     MATERIAS     370.00       TOTAL \$12,940.00                                                                                                    | 101       1       INTERNAS       37000       2,300.00         161       1       APOYOS Y SERVICIOS A ESTUDIANTES       110.00       110.00         162       1       REINSCRIPCIONES       720.00       2,590.00         162       1       APOYOS Y SERVICIOS A ESTUDIANTES       180.00       100.00         162       1       APOYOS Y SERVICIOS A ESTUDIANTES       180.00       100.00         171       1       REINSCRIPCIONES       370.00       370.00         171       5       MATERIAS       370.00       1,850.00         TOTAL \$12,940.00                                                                                                    | 101       1       APOYOS Y SERVICIOS A ESTUDIANTES       370.00       2100.00         162       1       REINSCRIPCIONES       720.00       720.00         162       7       MATERIAS       370.00       2590.00         162       1       REINSCRIPCIONES       720.00       720.00         162       1       APOYOS Y SERVICIOS A ESTUDIANTES       180.00         162       1       APOYOS Y SERVICIOS A ESTUDIANTES       180.00         171       1       REINSCRIPCIONES       370.00       370.00         171       5       MATERIAS       370.00       1,850.00         171       5       MATERIAS       370.00       1,850.00         TOTAL \$12,940.00                                                                                                    |   |       | 152         | 8            | MATERIAS                       |               |               |            | 370.00     | 2,960.0    |         |      |            |           |           | -    |      |      |          |
| 102     1     REINSCRIPCIONES     720.00       162     7     MATERIAS     370.00       162     7     MATERIAS     370.00       162     1     APCYOS Y SERVICIOS A ESTUDIANTES     180.00       171     1     REINSCRIPCIONES     370.00       171     5     MATERIAS     370.00       171     5     MATERIAS     370.00                                                                                                    | 1         1         REINSCRIPCIONES         1         1         1         1         1         1         1         1         1         1         1         1         1         1         1         1         1         1         1         1         1         1         1         1         1         1         1         1         1         1         1         1         1         1         1         1         1         1         1         1         1         1         1         1         1         1         1         1         1         1         1         1         1         1         1         1         1         1         1         1         1         1         1         1         1         1         1         1         1         1         1         1         1         1         1         1         1         1         1         1         1         1         1         1         1         1         1         1         1         1         1         1         1         1         1         1         1         1         1         1 <th1< th=""> <th1< th=""> <th1< th=""> <!--</td--><td>10.       1       REINSCRIPCIONES       720.00       720.00         162       7       MATERIAS       370.00       2,590.00         162       1       APOYOS Y SERVICIOS A ESTUDIANTES       180.00       180.00         171       1       REINSCRIPCIONES       370.00       370.00       370.00         171       5       MATERIAS       370.00       1.850.00         171       5       MATERIAS       370.00       1.850.00         IMPORTANTE:         OBSCUENTO de \$7,832.50 pendiente de aplicar hasta cubrir adeudo.</td><td></td><td></td><td>161</td><td>1</td><td>APOYOS Y SEE</td><td>VICIOS A EST</td><td>UDIANTES</td><td></td><td>110.00</td><td>2,590.0</td><td></td><td></td><td></td><td></td><td></td><td>-</td><td></td><td></td><td></td></th1<></th1<></th1<>                                                                                                    | 10.       1       REINSCRIPCIONES       720.00       720.00         162       7       MATERIAS       370.00       2,590.00         162       1       APOYOS Y SERVICIOS A ESTUDIANTES       180.00       180.00         171       1       REINSCRIPCIONES       370.00       370.00       370.00         171       5       MATERIAS       370.00       1.850.00         171       5       MATERIAS       370.00       1.850.00         IMPORTANTE:         OBSCUENTO de \$7,832.50 pendiente de aplicar hasta cubrir adeudo.                                                                                                    |   |       | 161         | 1            | APOYOS Y SEE                   | VICIOS A EST  | UDIANTES      |            | 110.00     | 2,590.0    |         |      |            |           |           | -    |      |      |          |
| 162       7       MATERIAS       370.00       2,590.00         162       1       APCYOS Y SERVICIOS A ESTUDIANTES       180.00       180.00         171       1       REINSCRIPCIONES       370.00       370.00         171       5       MATERIAS       370.00       1,860.00         TOTAL \$12,940.00                                                                                                    | 182         7         MATERIAS         370.00         2,590.00           162         1         APOYOS Y SERVICIOS & ESTUDIANTES         180.00         180.00           171         1         REINSCRIPCIONES         370.00         180.00           171         5         MATERIAS         370.00         1,850.00           TOTAL \$12,940.00                                                                                                    | 182       7       MATERIAS       370 00       2,590 00         162       1       APOYOS Y SERVICIOS A ESTUDIANTES       180 00       180 00       100         171       1       REINSCRIPCIONES       370 00       370 00       370 00       100         171       5       MATERIAS       370 00       1,850 00       1,850 00       100         TOTAL \$12,940.00         IMPORTANTE:         OBSCUENTO de \$7,832.50 pendiente de aplicar hasta cubrir adeudo.                                                                                                    |   |       | 162         | 1            | REINSCRIPCIO                   | NES           |               |            | 720.00     | 720.0      |         |      |            |           |           |      |      |      |          |
| 182         1         APOYOS Y SERVICIOS A ESTUDIANTES         180.00         180.00           171         1         REINSCRIPCIONES         370.00         370.00           171         5         MATERIAS         180.00         370.00           171         5         MATERIAS         370.00         1,850.00           TOTAL \$12,940.00                                                                                                    | 192     1     APCYOS Y SERVICIOS A ESTUDIANTES     180.00       171     1     REINSCRIPCIONES     370.00       171     5     MATERIAS     370.00       TOTAL \$12,940.00                                                                                                    | 192       1       APOYOS Y SERVICIOS A ESTUDIANTES       190 00       180 00         171       1       REINSCRIPCIONES       370 00       1,850 00         171       5       MATERIAS       100 00       1,850 00         TOTAL \$12,940.00                                                                                                    |   |       | 162         | 7            | MATERIAS                       |               |               |            | 370.00     | 2,590.0    | )       |      |            |           |           | _    |      |      |          |
| 1/1     1     retinstant domain       1/1     5     MATERIAS       3/0.00     1/185.00       TOTAL \$12,940.00                                                                                                    | Irr     1     re_INSCRUCCUMES     370.00     370.00       171     5     MATERIAS     TOTAL     \$12,940.00   IMPORTANTE:  - Descuento de \$7,832.50 pendiente de aplicar hasta cubrir adeudo.                                                                                                    | 171     1     rc.insc.drift.clone.s     370.00       171     5     MATERIAS     370.00       171     5     MATERIAS     370.00       TOTAL \$12,940.00         IMPORTANTE:       - Descuento de \$7,832.50 pendiente de aplicar hasta cubrir adeudo.   Imprimir mis adeudos                                                                                                    |   |       | 162         | 1            | APOYOS Y SEF                   | RVICIOS A EST | UDIANTES      |            | 180.00     | 180.0      |         |      |            |           |           | -    |      |      |          |
| TOTAL \$12,940.00                                                                                                    | Importante:       • Descuento de \$7,832.50 pendiente de aplicar hasta cubrir adeudo.                                                                                                    | Imprimir mis adeudos                                                                                                    |   |       | 171         | 1 5          | MATERIAS                       | NES           |               |            | 370.00     | 370.0      | 1       |      |            |           |           | -    |      |      |          |
| IMPORTANTE:                                                                                                    | IMPORTANTE:<br>- Descuento de \$7,832.50 pendiente de aplicar hasta cubrir adeudo.                                                                                                    | IMPORTANTE:<br>- Descuento de \$7,832.50 pendiente de aplicar hasta cubrir adeudo.                                                                                                    |   |       |             |              | and the states                 |               |               |            | TOTAL      | \$12,940.0 |         |      |            |           |           | -    |      |      |          |
| IMPORTANTE:                                                                                                    | IMPORTANTE:<br>- Descuento de \$7,832.50 pendiente de aplicar hasta cubrir adeudo.                                                                                                    | IMPORTANTE:<br>- Descuento de \$7,832.50 pendiente de aplicar hasta cubrir adeudo.                                                                                                    |   |       |             |              |                                |               |               |            |            | ,,         |         |      |            |           |           | 1    |      |      |          |
| Description de 67.000.50 eservicies de calicada autoritaria estanda                                                                                                    | - Descuento de \$7,832.50 pendiente de aplicar hasta cubrir adeudo.                                                                                                    | - Descuento de \$7,832.50 pendiente de aplicar hasta cubrir adeudo.                                                                                                    |   |       | IMPOR       |              | =                              |               |               |            |            |            |         |      |            |           |           |      |      |      |          |
| - Descuento de \$7,832.50 pendiente de aplicar nasta cubrir adeudo.                                                                                                    |                                                                                                    | Imprimir mis adeudos                                                                                                    |   |       | - Descu     | ento d       | de \$7,832.50 per              | ndiente de ap | licar hasta c | ubrir adeu | ido.       |            |         |      |            |           |           | 1    |      |      |          |
|                                                                                                    |                                                                                                    | Imprimir mis adeudos                                                                                                    |   |       |             |              |                                |               |               |            |            |            |         |      |            |           |           |      |      |      |          |
|                                                                                                    |                                                                                                    | Imprimir mis adeudos                                                                                                    |   |       |             |              |                                |               |               |            |            |            |         |      |            |           |           |      |      |      |          |
|                                                                                                    |                                                                                                    | Imprimir mis adeudos                                                                                                    |   |       |             |              |                                |               |               |            |            |            |         |      |            |           |           |      |      |      |          |
|                                                                                                    |                                                                                                    | Imprimir mis adeudos                                                                                                    |   |       |             |              |                                |               |               |            |            |            |         |      |            |           |           |      |      |      |          |
|                                                                                                    |                                                                                                    | Imprimir mis adeudos                                                                                                    |   |       |             |              |                                |               |               |            |            |            |         |      |            |           |           |      |      |      |          |
|                                                                                                    |                                                                                                    | Imprimir mis adeudos                                                                                                    |   |       |             |              |                                |               |               |            |            |            |         |      |            |           |           |      |      |      |          |
|                                                                                                    |                                                                                                    | Imprimir mis adeudos                                                                                                    |   |       |             |              |                                |               |               |            |            |            |         |      |            |           |           |      |      |      |          |
|                                                                                                    |                                                                                                    | Imprimir mis adeudos                                                                                                    |   |       |             |              |                                |               |               |            |            |            |         |      |            |           |           |      |      |      |          |
|                                                                                                    |                                                                                                    | Imprimir mis adeudos                                                                                                    |   |       |             |              |                                |               |               |            |            |            |         |      |            |           |           |      |      |      |          |
|                                                                                                    | Imprimit mit additione                                                                                                    |                                                                                                    |   |       |             |              |                                |               | - Im          | primir m   | ic adoudo  |            |         |      |            |           |           |      |      |      |          |

[Impresión del adeudo en formato PDF]

Asimismo, se ofrece la opción de realizar pagos o abonos al adeudo mediante dos métodos:

- Pago en línea desde el mismo portal
- Pago por referencia bancaria en cualquier sucursal BBVA.

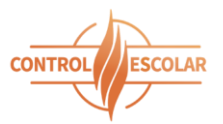

| J 💌         | UES PORTAI de Servicios Acad                                            | Ť                                     |                                                           |            |                   | ~                 | - U                                          | X          |
|-------------|-------------------------------------------------------------------------|---------------------------------------|-----------------------------------------------------------|------------|-------------------|-------------------|----------------------------------------------|------------|
| > C         | ⊖ A =≏ e                                                                | scolares. <b>ues.mx</b> /inicio.aspx# | 2                                                         |            | 삵                 | 0                 | 9 🔹 É                                        | ີ ≡        |
| L.          |                                                                         | PORTAL D                              | E SERVIC                                                  | IOS ACADÉ  | MICOS Y ADI       | MINIST            | RATIVO                                       | s          |
| Univ        | JES<br>versided Estatal de Sonore<br>erza del Saber Estrudaré ni Espitu | Progra                                | Bienvenid@<br>ma Académico<br>Jad Académica<br>Expediente | HERMOSILLO | odo Escolar: 25-1 | Cor<br>est<br>cue | nsulta tu<br>ado de<br>nta <mark>Aquí</mark> |            |
| NICIO       | REINSCRIPCIONES                                                         | SALIR                                 |                                                           |            |                   |                   |                                              |            |
| do al corte | e del día 08 de mayo del                                                | 2025 a las 09:58:51 a.m.              |                                                           | А          | CTUALIZAR LA CON  | lmprin            | nir mis adeu<br>MIS ADEUD                    | dos<br>DOS |
| eriodo 🗌    | Concepto                                                                |                                       | Total                                                     | Descuentos | Imp<br>Pago d     | oorte<br>en línea |                                              |            |
| 151 🔽       | MATERIAS                                                                |                                       | 130.00                                                    | 0.00       | \$                | 130.00            |                                              |            |
| 151 🗸       | MATERIAS                                                                |                                       | 1,440.00                                                  | 1,080.00   | \$                | 360.00            |                                              |            |
| 152 🗸       | MATERIAS                                                                |                                       | 2,960.00                                                  | 1,480.00   | \$                | 500.00            |                                              |            |
| 161         | MATERIAS                                                                |                                       | 2,590.00                                                  | 1,942.00   | \$                |                   |                                              |            |
|             |                                                                         | GRAN TOTAL:                           | \$12,940.00                                               | 7,832.00   | SALDAR TO         | S S               | 5,108.00                                     |            |
| ietas parti |                                                                         |                                       |                                                           |            |                   | \$                | 990.00                                       |            |
| ,           |                                                                         |                                       |                                                           |            | Distrib           | uir abono         |                                              |            |
|             | DA                                                                      | GO EN LÍNEA                           |                                                           | PAGO EN    | BANCO             |                   |                                              |            |

[Formas de pago]

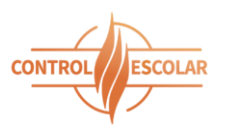

| 🖹 🤞 UES                                                                                            | Portal de Servicios Acade                                  | ém × +                                                                                                    | $\checkmark$                                                              | - 🗆         |
|----------------------------------------------------------------------------------------------------|------------------------------------------------------------|----------------------------------------------------------------------------------------------------|---------------------------------------------------------------------------|-------------|
| → C                                                                                                | ○ A ≈ e                                                    | scolares. <b>ues.mx</b> /misadeudosrealizapago.aspx                                                              | E 🏠                                                                       | v 3 1       |
| U<br>Universite<br>La Fuerza d                                                                     | ES<br>del Estatel de Sonora<br>« Saber Estaduer el Espitu  | Portal DE SERVICIOS ACADÉMI<br>Bienvenid@:<br>Programa Académico:<br>Unidad Académica: HERMOSILLO<br>Expediente: | COS Y ADMIN                                                               | ISTRATIVOS  |
| icio rei                                                                                           | INSCRIPCIONES                                              | SALIR                                                                                                    |                                                                           |             |
| ICIO REI<br>PAGO EN<br>PERIODO                                                                     | LÍNEA                                                      | SALIR                                                                                                    | Import<br>Pago en l                                                       | te<br>línea |
| ICIO REI<br>PAGO EN<br>PERIODO<br>151                                                              | INSCRIPCIONES<br>LÍNEA<br>CONCEPTO<br>MATERIAS             | SALIR                                                                                                    | Import<br>Pago en I<br>\$130.00                                           | te<br>línea |
| ICIO REI<br>PAGO EN<br>PERIODO<br>151<br>151                                                       | INSCRIPCIONES<br>LÍNEA<br>CONCEPTO<br>MATERIAS<br>MATERIAS | SALIR                                                                                                    | Import<br>Pago en I<br>\$130.00<br>\$360.00                               | te<br>línea |
| ICIO         REI           PAGO         EN           PERIODO         151           151         152 | INSCRIPCIONES                                              | SALIR                                                                                                    | Import<br>Pago en I<br>\$130.00<br>\$360.00<br>\$500.00                   | te<br>línea |
| ICIO REI<br>PAGO EN<br>PERIODO<br>151<br>151<br>152                                                | INSCRIPCIONES                                              | TOTAL A PAGAR:                                                                                                   | Import<br>Pago en l<br>\$130.00<br>\$360.00<br>\$500.00<br><b>\$990.0</b> | te<br>línea |

35

[Selección de conceptos para pago en línea o pago en banco]

|                                     | SON × +                                       | ~                           | - 🗆 X             |
|-------------------------------------|-----------------------------------------------|-----------------------------|-------------------|
| → C O A evo                         | paymentsmexico.gateway.mastercard.com/checkou | t/pay/SESSION000204451701 分 | ල 😅 දු ≡          |
|                                     |                                               |                             | ☐ Secure Checkout |
| < Volver                            |                                               | Resumen de la orden         |                   |
| Tarjeta de crédito o débito         | VISA                                          | PAGO A MIS ADEODOS          |                   |
| Nombre del titular de la tarjeta (e | xactamente como se muestra en la tarjeta) *   | Total                       | MXN \$990,00      |
| Número de tarjeta *                 |                                               |                             |                   |
|                                     |                                               |                             |                   |
| Fecha de vencimiento *              | Código de seguridad * 🚱                       |                             |                   |
| MM / YY                             |                                               |                             |                   |
| ≜ P                                 | agar \$990,00                                 |                             |                   |
| UNIVERSIDAD ESTATAL DE SC           | DNORA                                         |                             |                   |
| ≯A Español (Spain) >                | Powered by EVO                                |                             |                   |

[Captura de los datos bancarios para realizar el pago]

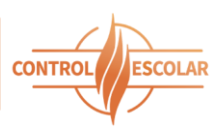

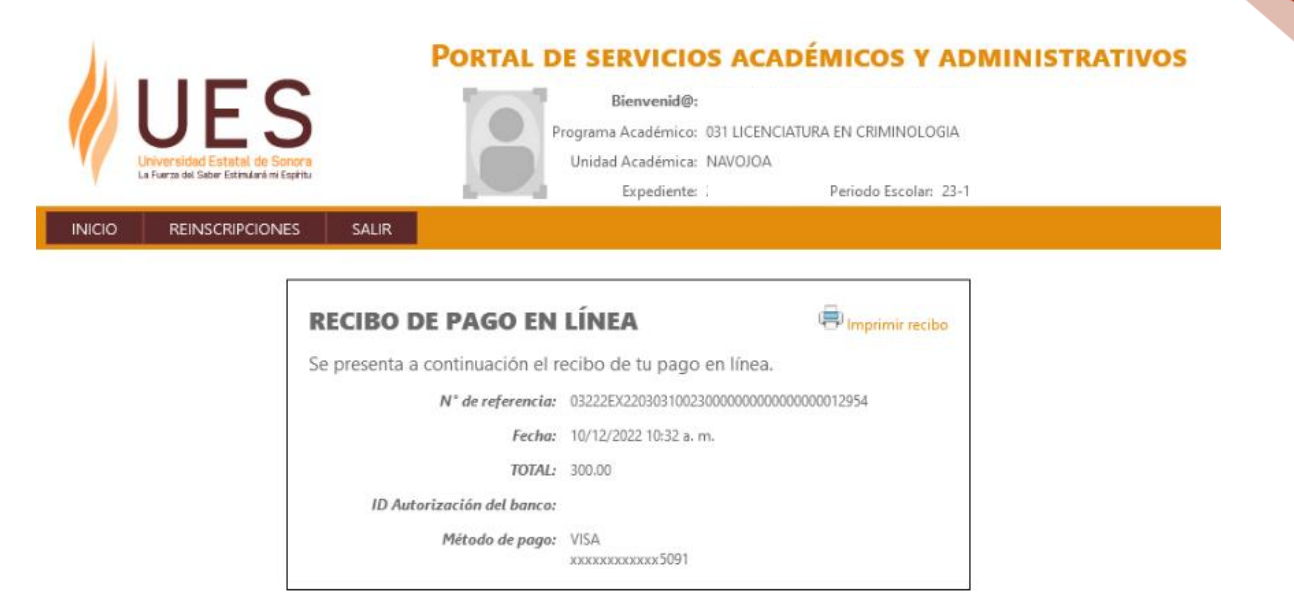

#### [Respuesta satisfactoria del banco con pago exitoso]

| 🗇 🤞 UES                          | Portal de Servici            | os Académ × +                                                                                                    | ~                | -           |      | × |
|----------------------------------|------------------------------|----------------------------------------------------------------------------------------------------|------------------|-------------|------|---|
| $\rightarrow$ C                  | OA                           | escolares.ues.mx/misadeudosrealizapago.aspx                                                                                                    | E \$             | ⊠ 3         | പ്   | Ξ |
|                                  | ES                           | Portal de servicios Académicos<br>Bienvenid@:<br>Programa Académico:<br>Unidad Académica: HERMOSILLO                                                                                                    | Y ADMINI         | STRAT       | ivos |   |
| La Fuerza d                      | lai Sabar Estanularia mi Esp | nu Expediente: Periodo                                                                                                    | Escolar: 25-1    |             |      |   |
| INICIO RE                        | INSCRIPCIONES                | Confirmar cancelación de seleción de adeudo para Pago en Línea                                                                                                    | ×                |             |      |   |
| PAGO EN                          | LÍNEA                        | IMPORTANTE LEER ANTES DE CONTINUAR                                                                                                    |                  |             |      |   |
| El día 08 de n<br>Haz clic en el | nayo del 202<br>botón CAN    | Es importante confirmar con tu banco no haber realizado el pago en línea,<br>decides cancelar sin estar seguro(a), EN CASO DE EXISTIR PAGO, ESTE NO<br>PODRÁ SER APLICADO AL ADEUDO QUE TIENES SELECCIONADO PARA EL<br>PAGO EN LÍNEA. | si un pago       | o en línea. |      |   |
| PERIODO                          | CONCEPTO                     |                                                                                                    | nport<br>o en li | e<br>inea   |      |   |
| 151                              | MATERIAS                     | acepto y asumo las consecuencias, finaliza presionando el botón 'Confirmar                                                                                                    | \$130.00         |             |      |   |
| 151                              | MATERIAS                     | cancelación'.                                                                                                    | \$360.00         |             |      |   |
| 192                              | Nu Llaro                     |                                                                                                    | 990.0            | 00          |      |   |
|                                  |                              | Regresar Confirmar cancelació                                                                                                    | ón               |             |      |   |
|                                  |                              |                                                                                                    |                  |             |      |   |

[Confirmación para cancelar una selección de conceptos para pago en línea o en banco]

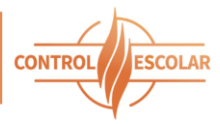

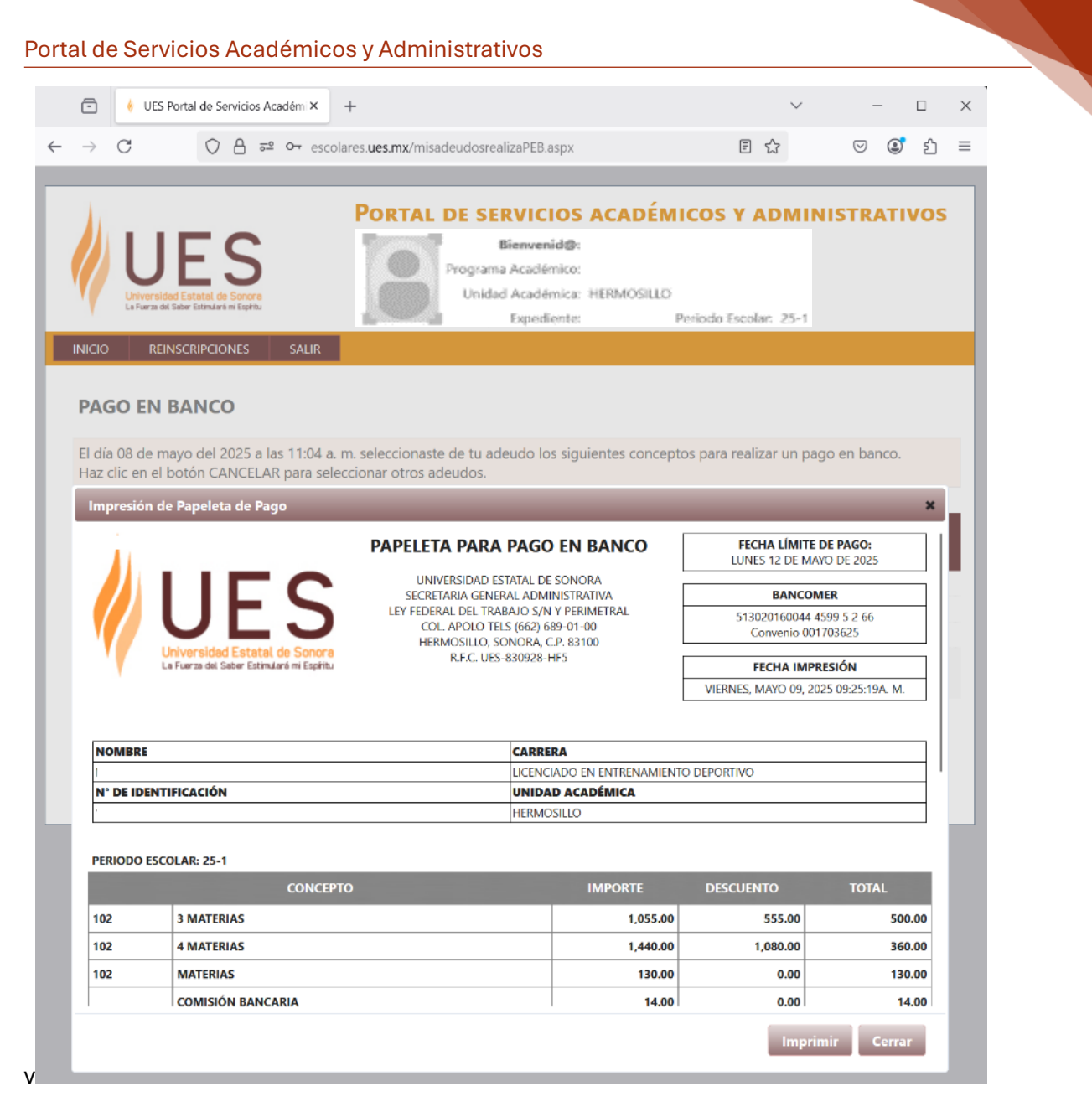

37

[Papeleta de pago para banco]

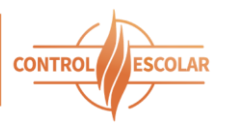

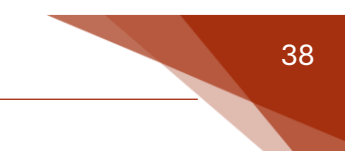

#### Reinscripción

Durante el periodo oficial de reinscripciones, el alumno podrá seleccionar desde el portal las asignaturas que cursará en el periodo actual. Posteriormente podrá realizar el pago correspondiente en línea o bien generar una referencia bancaria y efectuar el pago en cualquier sucursal BBVA.

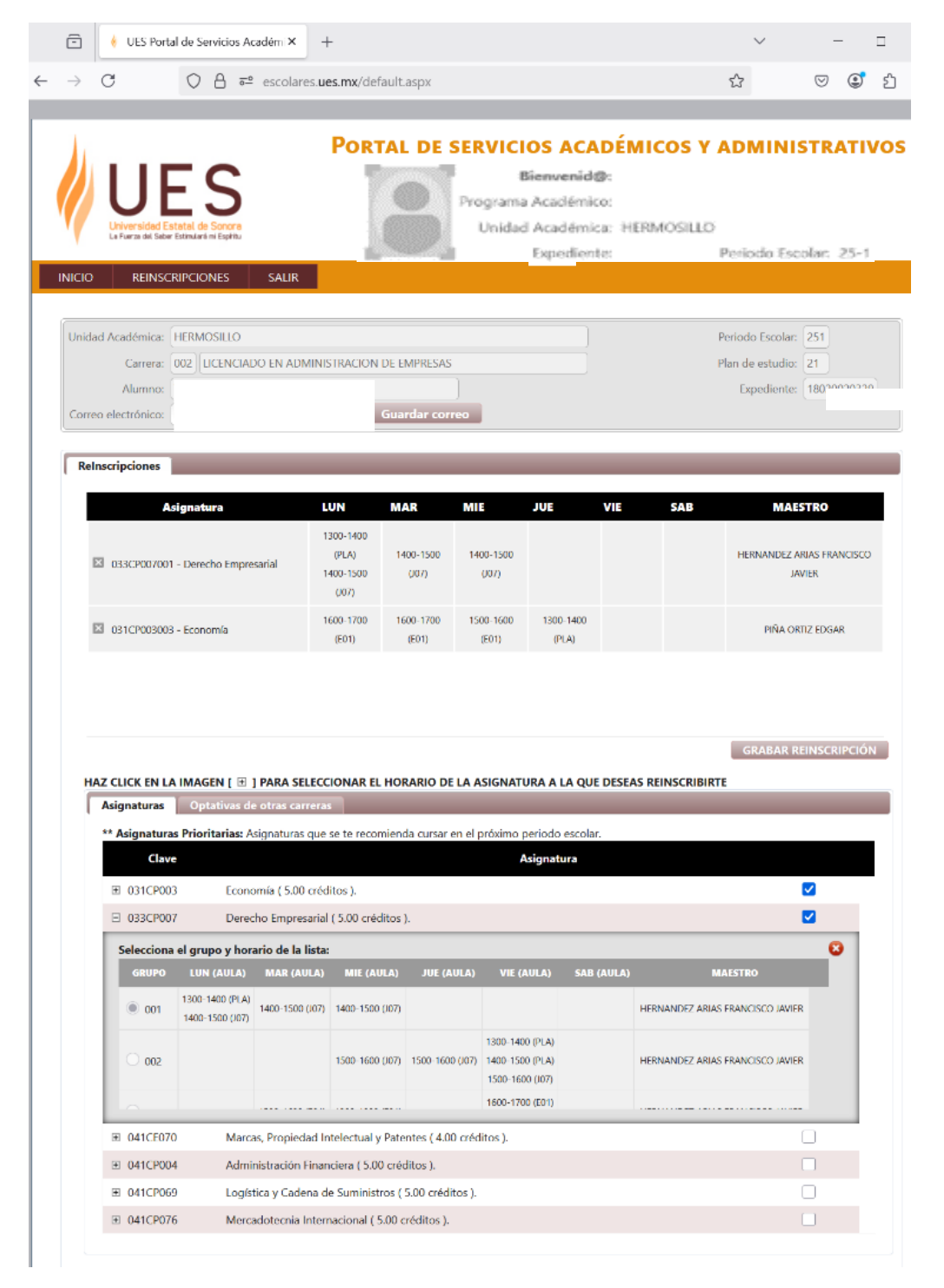

[Selección de asignaturas para reinscripción]

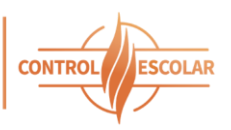

El alumno no podrá ingresar al módulo de reinscripción por las siguientes razones:

- El periodo de reinscripciones aún no ha iniciado.
- Presenta adeudos pendientes.
- Existen inconsistencias administrativas o en su carga académica que deben ser resueltas previamente.

|              | -             | 🕴 UES Portal de Servicios Académ 🗙                                          | +                                     | ~                     | -          | -   |     | ×        |
|--------------|---------------|-----------------------------------------------------------------------------|---------------------------------------|-----------------------|------------|-----|-----|----------|
| $\leftarrow$ | $\rightarrow$ | C ⊖ A = escolare                                                            | rs. <b>ues.mx</b> /default.aspx       | ŝ                     | ${\times}$ | ٢   | பி  | $\equiv$ |
|              |               |                                                                             |                                       |                       |            |     |     |          |
|              | 1             |                                                                             | Portal de servicios académico         | S Y ADMINIS           | TR         | ATI | vos |          |
|              |               | IIEC                                                                        | Bienvenid@:                           |                       |            |     |     |          |
|              |               | ULS                                                                         | Programa Académico: 026 INGENIERO     | EN MECATRONICA        |            |     |     |          |
|              | 1             | Universidad Estatal de Sonora<br>La Fuerza del Saber Estimulará mi Espíritu | Unidad Académica: HERMOSILLO          | Periodo Escolar: 25-1 |            |     |     |          |
|              | NICIO         | REINSCRIPCIONES SALIR                                                       |                                       |                       |            |     |     |          |
|              |               |                                                                             | -                                     |                       |            |     |     |          |
|              |               |                                                                             | El alumno tiene adeudo sin conveniar. |                       |            |     |     |          |
|              |               |                                                                             |                                       |                       |            |     |     |          |
|              |               |                                                                             |                                       |                       |            |     |     |          |
|              |               |                                                                             |                                       |                       |            |     |     |          |
|              |               |                                                                             |                                       |                       |            |     |     |          |
|              |               |                                                                             |                                       |                       |            |     |     |          |
|              |               |                                                                             |                                       |                       |            |     |     |          |
|              |               |                                                                             |                                       |                       |            |     |     |          |
|              |               |                                                                             |                                       |                       |            |     |     |          |
|              |               |                                                                             |                                       |                       |            |     |     |          |
|              |               |                                                                             |                                       |                       |            |     |     |          |
|              |               |                                                                             |                                       |                       |            |     |     |          |
|              |               |                                                                             |                                       |                       |            |     |     |          |

[Motivo por el cual no puede acceder al módulo de reinscripciones]

El sistema validará automáticamente condiciones como:

- Conflictos de horario (empalmes)
- Número mínimo de créditos
- Cantidad mínima de asignaturas a cursar por periodo

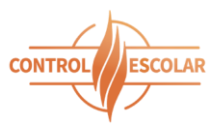

#### Portal de Servicios Académicos y Administrativos

| itura             | LUN                                   | MAR                       | MIE            | JUE           | VIE          | SAB    |       |
|-------------------|---------------------------------------|---------------------------|----------------|---------------|--------------|--------|-------|
| racho Emp         | Mensaje                               |                           |                |               |              | ×      | HERNA |
| ecno emp          | El grupo que quier<br>031CP003003 Ecc | es agregar s<br>nomía     | se empalma c   | on la(s) asig | gnatura(s)   |        |       |
| rcas, Propi<br>es | Asignatura y grupo                    | o deseado:<br>ministració | n Financiera   |               |              |        | SAN   |
| nomía             | Lun 1500-1600<br>Mie 1500-1600        |                           |                |               |              |        | Ρ     |
|                   | compáralo con el l                    | norario de la             | as asignaturas | s que ya tier | nes seleccio | nadas. | GRAE  |
| Agen [ 🗄          |                                       |                           |                |               |              |        | E     |
| ptativas o        |                                       |                           |                |               |              | Ok     |       |
| Econ              | omía ( 5.00 créditos ).               |                           |                |               |              |        |       |

#### [Empalme de horario señalando las asignaturas involucradas]

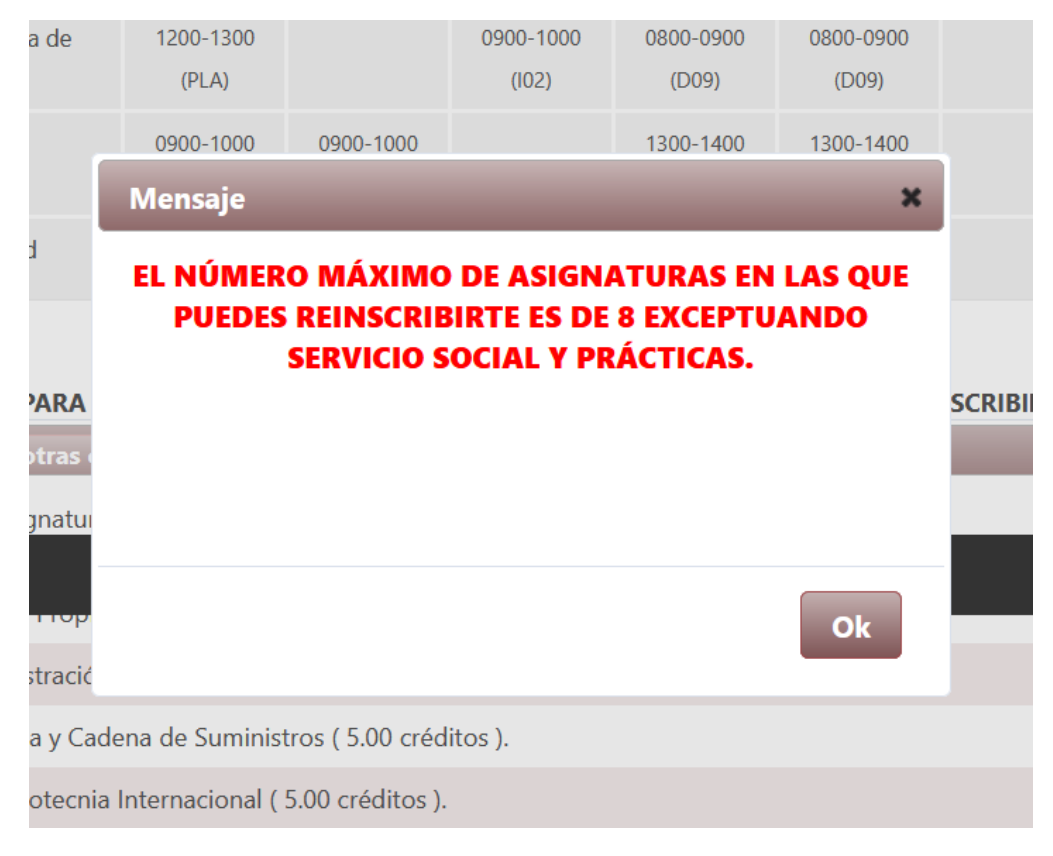

#### [Límite de asignaturas permitidas para un periodo escolar]

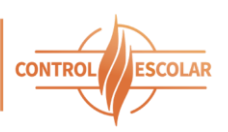

#### Confirmar ReInscripción

Es importante que revises las asignaturas y horarios seleccionados para tu reinscripción, mismos que te mostramos en el siguiente recuadro. Una vez que estés conforme y seguro de tu selección, confirma tu reinscripción haciendo click en el botón 'CONFIRMAR REINSCRIPCIÓN'. Si deseas realizar cambios a lo ya seleccionado haz click en el botón 'MODIFICAR REINSCRIPCIÓN'

| Asignatura                                                             | LUN                                      | MAR                | MIE                | JUE                | VIE                | SAB     | MAESTRO                             |
|------------------------------------------------------------------------|------------------------------------------|--------------------|--------------------|--------------------|--------------------|---------|-------------------------------------|
| 33CP007001 - Derecho Empresarial                                       | 1300-1400<br>(PLA)<br>1400-1500<br>(J07) | 1400-1500<br>(J07) | 1400-1500<br>(J07) |                    |                    |         | HERNANDEZ ARIAS FRANCISCO<br>JAVIER |
| 041CP069001 - Logística y Cadena de<br>Suministros                     | 1200-1300<br>(PLA)                       |                    | 0900-1000<br>(I02) | 0800-0900<br>(D09) | 0800-0900<br>(D09) |         | SANCHEZ GALVEZ SARAI                |
| <ul> <li>041CP076001 - Mercadotecnia</li> <li>Internacional</li> </ul> | 0900-1000<br>(K03)                       | 0900-1000<br>(I02) |                    | 1300-1400<br>(PLA) | 1300-1400<br>(PLA) |         | SANCHEZ GALVEZ SARAI                |
| 041CE070001 - Marcas, Propiedad<br>Intelectual v Patentes              |                                          |                    | 1000-1100<br>(I02) | 1000-1100<br>(PLA) | 1000-1100<br>(102) |         | SANCHEZ GALVEZ SARAI                |
| Intelectual v Patentes                                                 |                                          |                    | (102)              | (PLA)              | (102)              |         |                                     |
|                                                                        |                                          |                    |                    |                    |                    |         |                                     |
|                                                                        |                                          |                    |                    | Modif              | ïcar Relnsci       | ripción | Confirmar ReInscripció              |
| E 042CP016 Auditoría Ac                                                | lministrativa ( 5                        | 00 créditos )      |                    |                    |                    |         |                                     |

[Confirmación de la selección de grupos asignaturas antes de registrar la reinscripción]

#### Altas y bajas

En el periodo de altas y bajas, el alumno tendrá la posibilidad de realizar ajustes a su carga académica, como:

- Dar de baja asignaturas
- Agregar asignaturas
- Cambiarse de grupo
- Cambiar asignaturas

×

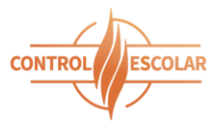

| 🕴 UES Portal de Servicios Académ 🗙                                                                                                    | +                                                                                                    |                                                                                                    |                                                                                                    |                                                                                                    |                    | $\sim$                                         | -                                                                        |                       | × |
|----------------------------------------------------------------------------------------------------|----------------------------------------------------------------------------------------------------|----------------------------------------------------------------------------------------------------|----------------------------------------------------------------------------------------------------|----------------------------------------------------------------------------------------------------|--------------------|------------------------------------------------|--------------------------------------------------------------------------|-----------------------|---|
| C ○ A ब escolar                                                                                                    | <br>res. <b>ues.mx</b> /default.as                                                                                                    | рх                                                                                                    |                                                                                                    |                                                                                                    | Ē                  | ŝ                                              | $\odot$                                                                  | 2 1                   | ≡ |
|                                                                                                    |                                                                                                    |                                                                                                    |                                                                                                    |                                                                                                    |                    |                                                |                                                                          |                       |   |
|                                                                                                    | PORTAL                                                                                                    | DE SERVIC                                                                                                    |                                                                                                    | DÉMIC                                                                                                    | OS Y A             | DMINI                                          | STRA                                                                     | τινο                  | S |
|                                                                                                    | -                                                                                                    | Biem                                                                                                    | venid@.                                                                                                    |                                                                                                    |                    |                                                |                                                                          |                       |   |
| UES                                                                                                    |                                                                                                    | Programa Aca                                                                                                    | démico: 002 LI                                                                                                    | ICENCIADO EN                                                                                                    | ADMINISTR          | ACION DE EN                                    | IPRESAS                                                                  |                       |   |
| Universided Estatal de Sonora<br>La Fuerza del Saber Estimularé mi Espíritu                                                                                                    |                                                                                                    | Unidad Aca                                                                                                    | démica: HERM                                                                                                    | IOSILLO                                                                                                    |                    |                                                |                                                                          |                       |   |
|                                                                                                    | 100                                                                                                    | Exp                                                                                                    | ediente:                                                                                                    |                                                                                                    | Pe                 | riodo Escolar:                                 | 25-1                                                                     |                       |   |
| REINSCRIPCIONES SALIR                                                                                                    |                                                                                                    |                                                                                                    |                                                                                                    |                                                                                                    |                    |                                                |                                                                          |                       |   |
|                                                                                                    |                                                                                                    |                                                                                                    |                                                                                                    |                                                                                                    |                    |                                                |                                                                          |                       |   |
| Académica: HERMOSILLO                                                                                                    |                                                                                                    |                                                                                                    |                                                                                                    |                                                                                                    | Pe                 | riodo Escolar                                  | 251                                                                      |                       |   |
| Carrera: 002 LICENCIADO EN ADI                                                                                                    | MINIS INACIÓN DE EMIP                                                                                                    | PRESAS                                                                                                    |                                                                                                    |                                                                                                    | PI                 | Europhianto                                    | 21                                                                       |                       |   |
| Alumno.                                                                                                    | Guard                                                                                                    | ar correo                                                                                                    |                                                                                                    |                                                                                                    |                    | Expediente                                     |                                                                          |                       |   |
|                                                                                                    |                                                                                                    |                                                                                                    |                                                                                                    |                                                                                                    |                    |                                                |                                                                          |                       |   |
| CIONA LA OPERACIÓN OUE DESEA                                                                                                    | S REALIZAR A TU RE                                                                                                    |                                                                                                    | ۵1.                                                                                                    |                                                                                                    |                    |                                                |                                                                          |                       |   |
|                                                                                                    |                                                                                                    |                                                                                                    |                                                                                                    |                                                                                                    |                    |                                                |                                                                          |                       |   |
| амівю DE ASIGNATUKA. Dar de baj<br>ción.<br>AMBIO DE GRUPO. Cambiar de grup                                                                                                    | a una asignatura y ag<br>o a la asignatura en la                                                                                                    | pregar otra en su lug<br>a que te encuentras                                                                                                    | gar. Si la nueva<br>reinscrito.                                                                                                    | a asignatura i                                                                                                    | no tiene cup       | o, no se proc                                  | esará la                                                                 |                       |   |
| avibio DE ASIGNALUKA. Dar de baj<br>ción.<br>AMBIO DE GRUPO. Cambiar de grup<br>scripciones                                                                                                    | a una asignatura y ag<br>o a la asignatura en la                                                                                                    | rregar otra en su lug<br>a que te encuentras                                                                                                    | gar. Si la nueva                                                                                                    | a asignatura i                                                                                                    | no tiene cup       | o, no se proc                                  | esará la                                                                 |                       |   |
| Avibio DE ASIGNATURA. Dar de baj<br>ción.<br>AMBIO DE GRUPO. Cambiar de grup<br>scripciones<br>Asignatura                                                                                                    | a una asignatura y ag<br>o a la asignatura en la<br>LUN MAR                                                                                                    | regar otra en su lug<br>a que te encuentras<br>MIE                                                                                                    | gar. Si la nueva<br>reinscrito.<br>JUE                                                                                             | a asignatura i<br>VIE                                                                                                    | no tiene cup       | o, no se prod                                  | esará la                                                                 |                       |   |
| ción.<br>AMBIO DE GRUPO. Cambiar de grup<br>Iscripciones<br>Asignature<br>042CP011001 - Administración de Ventas                                                                                                    | a una asignatura y ag<br>o a la asignatura en la<br>LUN MAR                                                                                                    | regar otra en su lug<br>a que te encuentras<br>: MIE<br>1200-1300<br>(PLA)                                                                                                    | gar. Si la nueva<br>reinscrito.<br>JUE<br>0800-0900<br>(N02)<br>0900-1000<br>(N02)                                                 | A asignatura n     VIE     0800-0900     (D02)                                                                                                    | SAB                | o, no se prod<br>MAI<br>MENDOZA<br>Pi          | ESATÁ LA                                                                 | ARLA                  |   |
| AVIDIO DE ASIGNATURA. Dar de Baj<br>ción.<br>AMBIO DE GRUPO. Cambiar de grup<br>scripciones<br>Asignatura<br>042CP011001 - Administración de Ventas                                                                                                    | a una asignatura y ag<br>o a la asignatura en la<br>LUN MAR                                                                                                    | regar otra en su lug a que te encuentras MIE 1200-1300 (PLA) 0900-1000                                                                                                    | gar. Si la nueva<br>reinscrito.<br>JUE<br>0800-0900<br>(N02)<br>0900-1000<br>(N02)                                                 | a asignatura i<br>VIE<br>0800-0900<br>(D02)                                                                                                    | SAB                | MA<br>MENDOZA                                  | SSTRO<br>REYNOSO K<br>ITRICIA                                            | ARLA                  |   |
| AMBIO DE ASIGNATURA. Dar de Baj<br>ción.<br>AMBIO DE GRUPO. Cambiar de grup<br>scripciones<br>Asignature<br>042CP011001 - Administración de Ventas<br>032CE002001 - Comunicación Oral y                                                                                                    | o a la asignatura en la<br>LUN MAR<br>0900-1000<br>(02)                                                                                                    | regar otra en su lug<br>a que te encuentras<br>MIE<br>1200-1300<br>(PLA)<br>0900-1000<br>(PLA)                                                                                                    | gar. Si la nueva<br>reinscrito.<br>JUE<br>0800-0900<br>(N02)<br>0900-1000<br>(N02)                                                 | a asignatura n<br>♥IE<br>0800-0900<br>(D02)                                                                                                    | SAB                | MAI<br>MENDOZA<br>PJ<br>SOTELO MED             | ESATĂ LA<br>ESTRO<br>REVNOSO K<br>ITRICIA                                | ARLA                  |   |
| AMBIO DE ASIGNATURA. Dar de Baj<br>ción.<br>AMBIO DE GRUPO. Cambiar de grup<br>scripciones<br>Asignaturo<br>042CP011001 - Administración de Ventas<br>032CE0002001 - Comunicación Oral y<br>Escrita                                                                                                    | a una asignatura y ag<br>o a la asignatura en la<br>LUN MAR<br>0900-1000<br>(02)<br>1000-1100<br>(02)                                                                                                    | regar otra en su lug<br>a que te encuentras<br>MIE<br>1200-1300<br>(PLA)<br>0900-1000<br>(PLA)<br>1000-1100<br>(PLA)                                                                                                    | gar. Si la nueva<br>reinscrito.<br>JUE<br>0800-0900<br>(N02)<br>0900-1000<br>(N02)                                                 | ■ a asignatura n<br>▼1E<br>0800-0900<br>(D02)                                                                                                    | SAB                | MAI<br>MENDOZA<br>PV<br>SOTELO MED             | ESTRO<br>ESTRO<br>REYNOSO K<br>INA ANA BO                                | ARLA                  |   |
| AVIBIO DE ASIGNATURA. Dar de Baj<br>ción.<br>AMBIO DE GRUPO. Cambiar de grup<br>scripciones<br>Asignatura<br>042CP011001 - Administración de Ventas<br>032CE002001 - Comunicación Oral y<br>Escrita                                                                                                    | a una asignatura y ag<br>o a la asignatura en la<br>LUN MAR<br>0900-1000<br>(02)<br>1000-1100<br>(02)                                                                                                    | regar otra en su lug<br>a que te encuentras<br>MIE<br>1200-1300<br>(PLA)<br>1000-1100<br>(PLA)<br>1000-1100<br>(PLA)                                                                                                    | gar. Si la nueva<br>reinscrito.<br>JUE<br>0800-0900<br>(N02)<br>0900-1000<br>(N02)                                                 | VIE     0800-0900     (D02)     0900-1000                                                                                                    | SAB                | MAI<br>MENDOZA<br>90<br>SOTELO MED             | ESTRO<br>ESTRO<br>REYNOSO K<br>ITRICIA                                   | ARLA                  |   |
| AMBIO DE ASIGNATURA. Dar de Baj<br>ción.<br>AMBIO DE GRUPO. Cambiar de grup<br>scripciones<br>Asignature<br>042CP011001 - Administración de Ventas<br>032CE002001 - Comunicación Oral y<br>Escrita<br>001CB001001 - Aprendizaje y Gestión del                                                                                                    | a una asignatura y ag<br>o a la asignatura en la<br>LUN MAR<br>0900-1000<br>(02)<br>1000-1100<br>(02)                                                                                                    | Image: marger of train en su lug           a que te encuentras           MIE           1200-1300           (PLA)           0900-1100           (PLA)           1200-1300           (PLA)           1200-1300           (PLA)                                                                                                    | gar. Si la nueva<br>reinscrito.<br>JUE<br>0800-0900<br>(N02)<br>0900-1000<br>(N02)                                                 | a asignatura n<br>✓IE<br>0800-0900<br>(D02)<br>0900-1000<br>(LIM)                                                                                                    | SAB                | MAT<br>MENDOZA<br>PJ<br>SOTELO MED<br>MONZALVI | ESTRO<br>REYNOSO K<br>ITRICIA<br>INA ANA BO                              | ARLA<br>DLENA<br>ICIA |   |
| AMBIO DE ASIGNATURA. Dar de Baj<br>ción.<br>AMBIO DE GRUPO. Cambiar de grup<br>scripciones<br>Asignatura<br>042CP011001 - Administración de Ventas<br>032CE002001 - Comunicación Oral y<br>Escrita<br>001CB001001 - Aprendizaje y Gestión del                                                                                                    | a una asignatura y ag<br>o a la asignatura en la<br>LUN MAR<br>0900-1000<br>(02)<br>1000-1100<br>(02)                                                                                                    | regar otra en su lug<br>a que te encuentras<br>MIE<br>1200-1300<br>(PLA)<br>1000-1100<br>(PLA)<br>1200-1300<br>(PLA)<br>1200-1300<br>(PLA)                                                                                                    | gar. Si la nueva<br>reinscrito.<br>JUE<br>0800-0900<br>(N02)<br>0900-1000<br>(N02)                                                 | a asignatura n<br>∨1E<br>0800-0900<br>(D02)<br>0900-1000<br>(LIM)                                                                                                    | SAB                | MAI<br>MENDOZA<br>PV<br>SOTELO MED<br>MONZALVI | ESTRO<br>ESTRO<br>REYNOSO K<br>INA ANA BO<br>D CURIEL AL                 | ARLA<br>DIENA<br>ICIA |   |
| AMBIO DE ASIGNATURA. Dar de Baj<br>ción.<br>AMBIO DE GRUPO. Cambiar de grup<br>scripciones<br>Asignatura<br>042CP011001 - Administración de Ventas<br>032CE002001 - Comunicación Oral y<br>Escrita<br>001CB001001 - Aprendizaje y Gestión del<br>Z CLICK EN LA IMAGEN [ 🕀 ] PARA SE                                                                                                    | a una asignatura y ag<br>o a la asignatura en la<br>LUN MAR<br>0900-1000<br>(102)<br>1000-1100<br>(102)<br>1000-1100<br>(102)                                                                                                    | Image: median otra en su lug           a que te encuentras           MIE           1200-1300           (PLA)           0900-1000           (PLA)           1200-1300           (PLA)           1200-1300           (PLA)           1200-1300           (PLA)           1200-1300           (PLA)           1200-1300           (PLA)                                                                                                    | gar. Si la nueva<br>reinscrito.<br>JUE<br>0800-0900<br>(N02)<br>0900-1000<br>(N02)                                                 | VIE     0800-0900     (D02)     0900-1000     (LIM) E DESEAS REI                                                                                                    | SAB                | MAI<br>MENDOZA<br>PJ<br>SOTELO MED<br>MONZALVI | ESTRO<br>ESTRO<br>REYNOSO K<br>ITRICIA<br>INA ANA BO                     | ARLA.<br>DLENA        |   |
| AMBIO DE ASIGNATURA. Dar de Baj<br>ción.<br>AMBIO DE GRUPO. Cambiar de grup<br>scripciones<br>Asignature<br>042CP011001 - Administración de Ventas<br>032CE002001 - Comunicación Oral y<br>Escrita<br>001CB001001 - Aprendizaje y Gestión del<br>Z CLICK EN LA IMAGEN [ 🖃 ] PARA SE<br>Asignaturas<br>Optativas de otras car                                                                                                    | a una asignatura y ag<br>o a la asignatura en la<br>LUN MAR<br>0900-1000<br>(02)<br>1000-1100<br>(02)<br>1000-1100<br>(02)                                                                                                    | MIE           1200-1300<br>(PLA)           0900-1100<br>(PLA)           1200-1300<br>(PLA)           1200-1300<br>(PLA)           1200-1300<br>(PLA)           1200-1300<br>(PLA)           1200-1300<br>(PLA)           1200-1300<br>(PLA)                                                                                                    | gar. Si la nueva<br>reinscrito.<br>JUE<br>0800-0900<br>(N02)<br>0900-1000<br>(N02)                                                 | a asignatura i           VIE           0800-0900           (D02)           0900-1000           (LIM)           E DESEAS REI                                                                                                    | SAB<br>SAB         | MAT<br>MENDOZA<br>PJ<br>SOTELO MED<br>MONZALVI | ESTRO<br>REYNOSO K<br>ITRICIA<br>INA ANA BO                              | ARLA<br>DLENA<br>ICIA |   |
| AMBIO DE ASIGNATURA. Dar de Baj<br>ción.<br>AMBIO DE GRUPO. Cambiar de grup<br>scripciones<br>Asignatura<br>042CP011001 - Administración de Ventas<br>032CE0022001 - Comunicación Oral y<br>Escrita<br>001CB001001 - Aprendizaje y Gestión del<br>Z CLICK EN LA IMAGEN [ 🖃 ] PARA SE<br>Asignaturas Optativas de otras cas                                                                                                    | a una asignatura y ag<br>o a la asignatura en la<br>LUN MAR<br>0900-1000<br>(02)<br>1000-1100<br>(02)<br>1000-1100<br>(02)<br>ELECCIONAR EL HORAI<br>rreras                                                                                                    | a que te encuentras           a que te encuentras           MIIE           1200-1300<br>(PLA)           0900-1000<br>(PLA)           1200-1300<br>(PLA)           1200-1300<br>(PLA)           1200-1300<br>(PLA)           1200-1300<br>(PLA)           1200-1300<br>(PLA)           1200-1300<br>(PLA)                                                                                                    | gar. Si la nueva<br>reinscrito.<br>JUE<br>0800-0900<br>(N02)<br>0900-1000<br>(N02)                                                 | A asignatura i     VIE     0800-0900     (D02)     0900-1000     (LIM)  E DESEAS REI                                                                                                    | SAB SAB NSCRIBIRTE | MAI<br>MENDOZA<br>PV<br>SOTELO MED<br>MONZALVI | ESTRO<br>ESTRO<br>INA ANA BO<br>D CURIEL AL                              | ARLA<br>DIENA<br>ICIA |   |
| AMBIO DE ASIGNATURA. Dar de Baj<br>ción.<br>AMBIO DE GRUPO. Cambiar de grup<br>scripciones<br>Asignatura<br>042CP011001 - Administración de Ventas<br>032CB002001 - Comunicación Oral y<br>Escrita<br>001CB001001 - Aprendizaje y Gestión del<br>Z CLICK EN LA IMAGEN [ 🕀 ] PARA SE<br>Asignaturas<br>Optativas de otras can<br>** Asignaturas Prioritarias: Asignaturas                                                                                                  | a una asignatura y ag<br>o a la asignatura en la<br>LUN MAR<br>0900-1000<br>(02)<br>1000-1100<br>(02)<br>1000-1100<br>(02)<br>ELECCIONAR EL HORAI<br>FTEFES<br>5 que se te recomienda                                                                                                    | a que te encuentras           a que te encuentras           MIE           1200-1300<br>(PLA)           0900-1000<br>(PLA)           1000-1100<br>(PLA)           1200-1300<br>(PLA)           1200-1300<br>(PLA)           1200-1300<br>(PLA)           RIO DE LA ASIGNAT           cursar en el próximo                                                                                                    | gar. Si la nueva<br>reinscrito.<br>JUE<br>0800-0900<br>(N02)<br>0900-1000<br>(N02)                                                 | ■ a asignatura i<br>■ VIE<br>0800-0900<br>(D02)<br>0900-1000<br>(LIM)<br>■ DESEAS REI                                                                                                    | SAB                | MAI<br>MENDOZA<br>PJ<br>SOTELO MED<br>MONZALVI | ESTRO<br>ESTRO<br>INA ANA BO<br>D CURIEL AL                              | ARLA<br>DLENA<br>ICIA |   |
| AMBIO DE ASIGNATURA. Dar de Baj<br>ción.<br>AMBIO DE GRUPO. Cambiar de grup<br>scripciones<br>Asignature<br>042CP011001 - Administración de Ventas<br>032CE002001 - Comunicación Oral y<br>Escrita<br>001CB001001 - Aprendizaje y Gestión del<br>Z CLICK EN LA IMAGEN [ ] ] PARA SE<br>Asignaturas<br>Optativas de otras car<br>** Asignaturas Prioritarias: Asignaturas<br>Clave<br>© 001CB001 Aprendizaje y G                                                           | a una asignatura y ag<br>o a la asignatura en la<br>LUN MAR<br>0900-1000<br>(02)<br>1000-1100<br>(02)<br>1000-1100<br>(02)<br>ELECCIONAR EL HORAI<br>rreras<br>s que se te recomienda -                                                                                                    | Image: regar otra en su lug       a que te encuentras       Image: militered subscription       Image: militered subscription       Image: mili                                                                                                    | gar. Si la nueva<br>reinscrito.<br>JUE<br>0800-0900<br>(N02)<br>0900-1000<br>(N02)<br>FURA A LA QU<br>periodo escola<br>Asignatura | A asignatura n     (0000-0000)     (0002)     (0000-1000)     (0100)     (0100)     (0100)     (0100)     (0100)     (0100)     (0100)     (0100)     (0100)     (0100)     (0100)     (0100)     (0100)     (0100)     (0100)     (0100)     (0100)     (0100)     (0100)     (0100)     (0100)     (0100)     (0100)     (0100)     (0100)     (0100)     (0100)     (0100)     (0100)     (0100)     (0100)     (0100)     (0100)     (0100)     (0100)     (0100)     (0100)     (0100)     (0100)     (0100)     (0100)     (0100)     (0100)     (0100)     (0100)     (0100)     (0100)     (0100)     (0100)     (0100)     (0100)     (0100)     (0100)     (0100)     (0100)     (0100)     (0100)     (0100)     (0100)     (0100)     (0100)     (0100)     (0100)     (0100)     (0100)     (0100)     (0100)     (0100)     (0100)     (0100)     (0100)     (0100)     (0100)     (0100)     (0100)     (0100)     (0100)     (0100)     (0100)     (0100)     (0100)     (0100)     (0100)     (0100)     (0100)     (0100)     (0100)     (0100)     (0100)     (0100)     (0100)     (0100)     (0100)     (0100)     (0100)     (0100)     (0100)     (0100)     (0100)     (0100)     (0100)     (0100)     (0100)     (0100)     (0100)     (0100)     (0100)     (0100)     (0100)     (0100)     (0100)     (0100)     (0100)     (0100)     (0100)     (0100)     (0100)     (0100)     (0100)     (0100)     (0100)     (0100)     (0100)     (0100)     (0100)     (0100)     (0100)     (0100)     (0100)     (0100)     (0100)     (0100)     (0100)     (0100)     (0100)     (0100)     (0100)     (0100)     (0100)     (0100)     (0100)     (0100)     (0100)     (0100)     (0100)     (0100)     (0100)     (0100)     (0100)     (0100)     (0100)     (0100)     (0100)     (0100)     (0100)     (0100)     (0100)     (0100)     (0100)     (0100)     (0100)     (0100)     (0100)     (0100)     (0100)     (0100)     (0100)     (0100)     (0100)     (0100)     (0100)     (0100)     (0100)     (0100)     (0100)     (0100)     (0100)     (0100)     (0100)     (0100) | SAB<br>SAB         | MAT<br>MENDOZA<br>PJ<br>SOTELO MED             | ESTRO<br>REYNOSO K<br>ITRICIA<br>INA ANA BO<br>D CURIEL AL               | ARLA<br>DLENA<br>ICIA |   |
| AMBIO DE ASIGNATURA. Dar de Baj<br>ción.<br>AMBIO DE GRUPO. Cambiar de grup<br>scripciones<br>Asignatura<br>042CP011001 - Administración de Ventas<br>032CE002001 - Comunicación Oral y<br>Escrita<br>001CB001001 - Aprendizaje y Gestión del<br>Z CLICK EN LA IMAGEN [ ] ] PARA SE<br>Asignaturas Optativas de otras car<br>** Asignaturas Prioritarias: Asignaturas<br>Clave<br>© 001CB001 Aprendizaje y G<br>© 001CB001 Aprendizaje y G                                | a una asignatura y ag<br>o a la asignatura en la<br>LUN MAR<br>0900-1000<br>(02)<br>1000-1100<br>(02)<br>1000-1100<br>(02)<br>2002-1000<br>(02)<br>1000-1100<br>(02)<br>1000-1100<br>(02)<br>1000-1000<br>(02)<br>1000-100<br>(02)<br>1000-100<br>(02)<br>1000-100<br>(02)<br>1000-100<br>(02)<br>1000-100<br>(02)<br>1000-100<br>(02)<br>1000-100<br>(0)<br>1000-100<br>(0)<br>100-100<br>(0)<br>1000-100<br>(0)<br>1000-1000<br>(0)<br>1000-1000<br>(0)<br>1000-1000<br>(0)<br>1000-1000<br>(0)<br>1000-1000<br>(0)<br>1000-1000<br>(0)<br>1000-1000<br>(0)<br>1000-1000<br>(0)<br>1000-1000<br>(0)<br>1000-1000<br>(0) | Image: series of the encuentras       Image: series of the encuentras       Image: series of the encuentras <t< td=""><td>gar. Si la nueva<br/>reinscrito.<br/>JUE<br/>0800-0900<br/>(N02)<br/>0900-1000<br/>(N02)</td><td>a asignatura i<br/>✓IE<br/>0800-0900<br/>(D02)<br/>0900-1000<br/>(LIM)<br/>E DESEAS REI</td><td>SAB<br/>SAB</td><td>MAI<br/>MENDOZA<br/>PV<br/>SOTELO MED<br/>MONZALVI</td><td>ESSATÁ la<br/>ESTRO<br/>REVNOSO K<br/>ITRICIA<br/>UINA ANA BO<br/>D CURIEL AL</td><td>ARLA<br/>DLENA<br/>ICIA</td><td></td></t<> | gar. Si la nueva<br>reinscrito.<br>JUE<br>0800-0900<br>(N02)<br>0900-1000<br>(N02)                                                 | a asignatura i<br>✓IE<br>0800-0900<br>(D02)<br>0900-1000<br>(LIM)<br>E DESEAS REI                                                                                                    | SAB<br>SAB         | MAI<br>MENDOZA<br>PV<br>SOTELO MED<br>MONZALVI | ESSATÁ la<br>ESTRO<br>REVNOSO K<br>ITRICIA<br>UINA ANA BO<br>D CURIEL AL | ARLA<br>DLENA<br>ICIA |   |
| AMBIO DE ASIGNATURA. Dar de Baj<br>ción.<br>AMBIO DE GRUPO. Cambiar de grup<br>scripciones<br>Asignatura<br>042CP011001 - Administración de Ventas<br>032CB002001 - Comunicación Oral y<br>Escrita<br>001CB001001 - Aprendizaje y Gestión del<br>Z CLICK EN LA IMAGEN [ 🖃 ] PARA SE<br>Asignaturas<br>Optativas de otras can<br>** Asignaturas Prioritarias: Asignaturas<br>Clave<br>E 001CB001 Aprendizaje y G<br>E 001CP005 Metodología de<br>E 032CB002 Comunicación C | a una asignatura y ag<br>o a la asignatura en la<br>LUN MAR<br>0900-1000<br>(02)<br>1000-1100<br>(02)<br>1000-1100<br>(02)<br>1000-1100<br>(02)<br>1000-1100<br>(02)<br>1000-100<br>(02)<br>1000-100<br>(02)      | a que te encuentras       a que te encuentras       a que te encu                                                                                                    | gar. Si la nueva<br>reinscrito.<br>JUE<br>0800-0900<br>(N02)<br>0900-1000<br>(N02)                                                 | ■ a asignatura i<br>■ VIE<br>0800-0900<br>(D02)<br>0900-1000<br>(LIM)<br>■ DESEAS REI<br>IT.                                                                                                    | SAB SAB NSCRIBIRTE | MAI<br>MENDOZA<br>PV<br>SOTELO MED<br>MONZALVI | ESTRO                                                                    | ARLA<br>DLENA<br>ICIA |   |

[Alta de asignaturas]

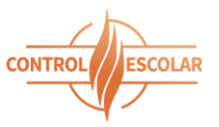

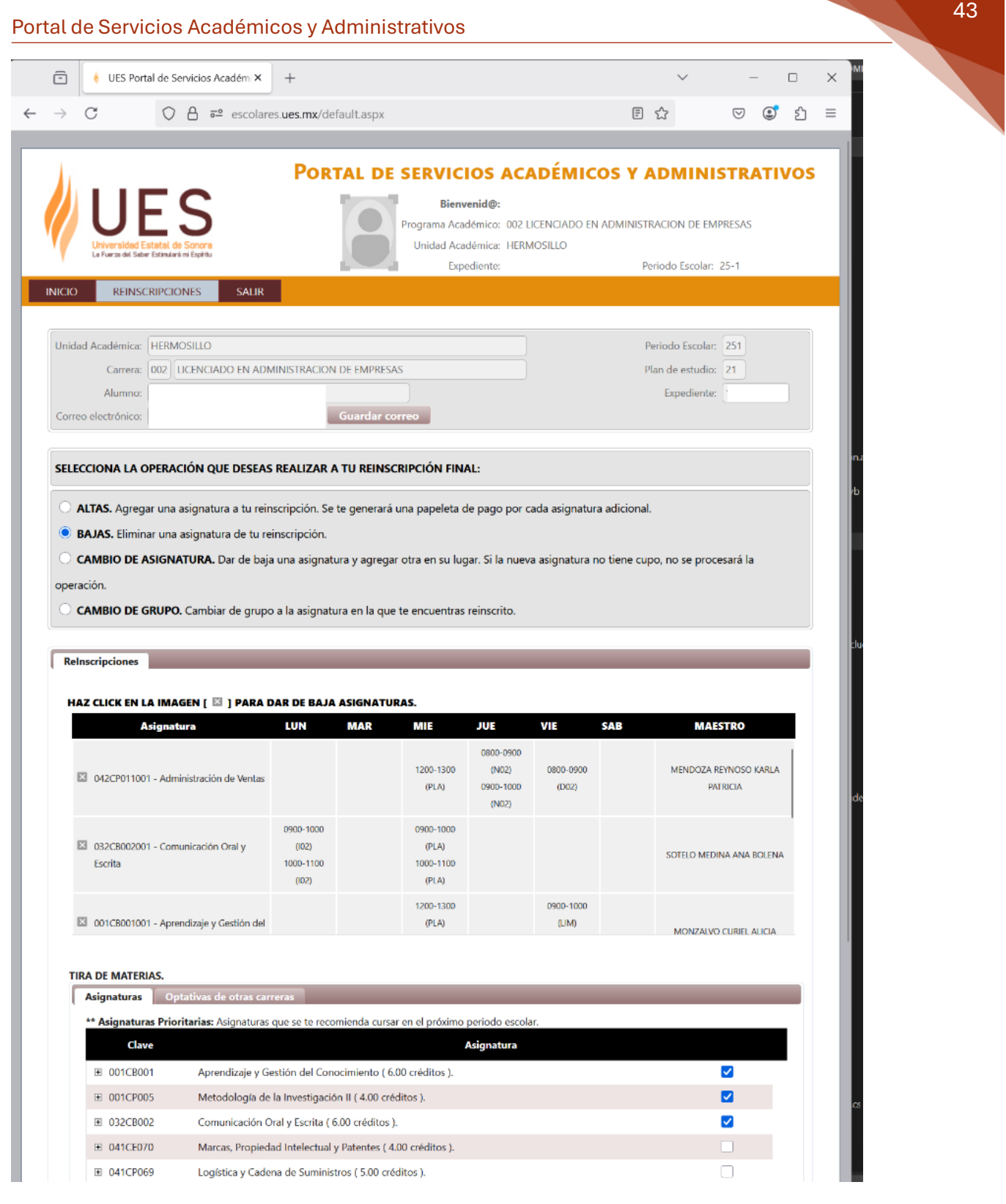

[Baja de asignatura]

|             | 🕴 UES P                                                                                                    | ortal de Se                                                                                                    | vicios Aca                                                                                                    | dém 🗙                                                                                                    | +                                                                                                    |                                                                                                    |                                                                                                    |                                                                                                    |                                                                                                    |                                                                                                    |                                                                                     |                        | $\sim$                     | ,                                                                                                    | _                                                                                                    |                |    | $\times$ |
|-------------|----------------------------------------------------------------------------------------------------|----------------------------------------------------------------------------------------------------|----------------------------------------------------------------------------------------------------|----------------------------------------------------------------------------------------------------|----------------------------------------------------------------------------------------------------|----------------------------------------------------------------------------------------------------|----------------------------------------------------------------------------------------------------|----------------------------------------------------------------------------------------------------|----------------------------------------------------------------------------------------------------|----------------------------------------------------------------------------------------------------|-------------------------------------------------------------------------------------|------------------------|----------------------------|----------------------------------------------------------------------------------------------------|----------------------------------------------------------------------------------------------------|----------------|----|----------|
| ÷           | С                                                                                                    | $\bigcirc$                                                                                                    |                                                                                                    | escolare                                                                                                    | s.ues.mx                                                                                                    | default                                                                                                    | t.aspx                                                                                                    |                                                                                                    |                                                                                                    |                                                                                                    |                                                                                     | =                      | ☆                          |                                                                                                    | ${\times}$                                                                                                    | ٢              | பி | ≡        |
|             |                                                                                                    |                                                                                                    |                                                                                                    |                                                                                                    |                                                                                                    |                                                                                                    |                                                                                                    |                                                                                                    |                                                                                                    |                                                                                                    |                                                                                     |                        |                            |                                                                                                    |                                                                                                    |                |    |          |
| Unid        | ad Académic                                                                                                    | a: HERMC                                                                                                    | SILLO                                                                                                    |                                                                                                    |                                                                                                    |                                                                                                    |                                                                                                    |                                                                                                    |                                                                                                    |                                                                                                    |                                                                                     |                        | Periodo E                  | scolar:                                                                                                    | 251                                                                                                    |                |    |          |
|             | Carrer                                                                                                    | a: 002 LI                                                                                                    | CENCIAD                                                                                                    | ) EN ADM                                                                                                    | INISTRAC                                                                                                    | ON DE I                                                                                                    | EMPRES/                                                                                                    | AS                                                                                                    |                                                                                                    |                                                                                                    |                                                                                     |                        | Plan de e                  | studio:                                                                                                    | 21                                                                                                    |                |    |          |
|             | Alumno                                                                                                    | D: (                                                                                                    |                                                                                                    |                                                                                                    |                                                                                                    |                                                                                                    |                                                                                                    |                                                                                                    |                                                                                                    |                                                                                                    |                                                                                     |                        | Expe                       | diente:                                                                                                    |                                                                                                    |                |    |          |
| Corre       | eo electrónico                                                                                                    | p: [                                                                                                    |                                                                                                    |                                                                                                    |                                                                                                    | Gua                                                                                                    | ardar co                                                                                                    | orreo                                                                                                    |                                                                                                    |                                                                                                    |                                                                                     |                        |                            |                                                                                                    |                                                                                                    |                |    |          |
| SELE        | ECCIONA LA                                                                                                    | OPERAC                                                                                                    | IÓN QUE                                                                                                    | DESEAS                                                                                                    | REALIZA                                                                                                    | R A TU                                                                                                    | REINS                                                                                                    | CRIPCIÓ                                                                                                    | ON FINAL:                                                                                                    |                                                                                                    |                                                                                     |                        |                            |                                                                                                    |                                                                                                    |                |    |          |
| 0.          | ALTAS. Agre                                                                                                    | egar una a                                                                                                    | signatura                                                                                                    | a tu rein:                                                                                                    | scripción.                                                                                                    | Se te g                                                                                                    | enerará                                                                                                    | una pap                                                                                                    | peleta de pa                                                                                                    | igo por cada                                                                                                    | asignatu                                                                            | a adiciona             | ıl.                        |                                                                                                    |                                                                                                    |                |    |          |
|             | BAJAS. Elim                                                                                                    | inar una a                                                                                                    | signatura                                                                                                    | de tu rei                                                                                                    | nscripció                                                                                                    | 1.                                                                                                    |                                                                                                    |                                                                                                    |                                                                                                    |                                                                                                    |                                                                                     |                        |                            |                                                                                                    |                                                                                                    |                |    |          |
|             | CAMBIO DE                                                                                                    |                                                                                                    | TURA. Da                                                                                                    | r de baia                                                                                                    | una asig                                                                                                    | natura v                                                                                                    | agrega                                                                                                    | r otra er                                                                                                    | n su lugar. S                                                                                                    | i la nueva as                                                                                                    | ignatura i                                                                          | no tiene cu            | ino, no se                 | e proce                                                                                                    | sará la                                                                                                    |                |    |          |
| oper        | ración                                                                                                    |                                                                                                    |                                                                                                    |                                                                                                    | and doing                                                                                                    | y and y                                                                                                    | -9.590                                                                                                    |                                                                                                    | July and a                                                                                                    | a nuevu a                                                                                                    | gratara                                                                             |                        | 1000                       | - p. see                                                                                                    |                                                                                                    |                |    |          |
| oper        | CAMPIO D                                                                                                    | CRUZE                                                                                                    | Careli                                                                                                    | da con                                                                                                    | -                                                                                                    | -                                                                                                    | n la c                                                                                                    |                                                                                                    |                                                                                                    |                                                                                                    |                                                                                     |                        |                            |                                                                                                    |                                                                                                    |                |    |          |
|             | CAMBIO DE                                                                                                    | GROPO.                                                                                                    | Cambiar                                                                                                    | ue grupo                                                                                                    | a la asigi                                                                                                    | atura e                                                                                                    | n la que                                                                                                    | e te encu                                                                                                    | uentras reins                                                                                                    | scritto.                                                                                                    |                                                                                     |                        |                            |                                                                                                    |                                                                                                    |                |    |          |
|             |                                                                                                    | -                                                                                                    |                                                                                                    |                                                                                                    |                                                                                                    |                                                                                                    |                                                                                                    |                                                                                                    |                                                                                                    |                                                                                                    |                                                                                     |                        |                            |                                                                                                    |                                                                                                    |                |    |          |
| Re          | Inscripciones                                                                                                    | 5                                                                                                    |                                                                                                    |                                                                                                    |                                                                                                    |                                                                                                    |                                                                                                    |                                                                                                    |                                                                                                    |                                                                                                    |                                                                                     |                        |                            |                                                                                                    |                                                                                                    |                |    |          |
|             |                                                                                                    |                                                                                                    |                                                                                                    |                                                                                                    |                                                                                                    |                                                                                                    |                                                                                                    |                                                                                                    |                                                                                                    |                                                                                                    |                                                                                     |                        |                            |                                                                                                    |                                                                                                    |                |    |          |
|             |                                                                                                    |                                                                                                    |                                                                                                    |                                                                                                    |                                                                                                    |                                                                                                    |                                                                                                    |                                                                                                    |                                                                                                    |                                                                                                    |                                                                                     | ź                      |                            |                                                                                                    |                                                                                                    |                |    |          |
| PF<br>B/    | RIMERO DEE<br>AJA:                                                                                                    | BERÁS DE                                                                                                    | SELECCIO                                                                                                    | NARLA                                                                                                    | ASIGNAT                                                                                                    | URA, P                                                                                                    | OSTERIO                                                                                                    | DRMENT                                                                                                    | TE UNA ASI                                                                                                    | GNATURA C                                                                                                    | QUE SUSTI                                                                           | TUIRÁ LA               | BAJA                       |                                                                                                    |                                                                                                    |                |    |          |
| PF<br>B/    | RIMERO DEE<br>AJA:                                                                                                    | BERÁS DE                                                                                                    | SELECCIO<br>ra                                                                                                    | NAR LA                                                                                                    | ASIGNAT<br>Confirm                                                                                                    | URA, Po<br>ar ALT/                                                                                                    | OSTERIO<br>AS/BAJ                                                                                                    | DRMENT                                                                                                    | TE UNA ASI                                                                                                    | GNATURA (                                                                                                    | QUE SUSTI                                                                           | TUIRÁ LA<br>5AB        | BAJA                       | MAES                                                                                                    | TRO                                                                                                    |                |    |          |
| PF<br>B/    | RIMERO DEE<br>AJA:                                                                                                    | BERÁS DE<br>Asignatu                                                                                                    | SELECCIO<br>ra                                                                                                    |                                                                                                    | ASIGNAT<br>Confirm                                                                                                    | URA, PO<br>ar ALT/                                                                                                    | OSTERIO<br>AS/BAJ                                                                                                    | DRMENT                                                                                                    | TE UNA ASI                                                                                                    | GNATURA (                                                                                                    | QUE SUSTI                                                                           | TUIRÁ LA<br>SAB        | BAJA                       | MAES                                                                                                    | TRO                                                                                                    |                | ŝ  |          |
| PF<br>B/    | RIMERO DEE<br>AJA:                                                                                                    | Asignatu                                                                                                    | SELECCIO<br>ra<br>inistración                                                                                                    | de                                                                                                    | ASIGNAT<br>Confirm<br>¿Es                                                                                                    | URA, Po<br>ar ALT/<br>tás seg                                                                                                    | OSTERIO<br>AS/BAJ<br>Juro(a)                                                                                                    | DRMENT                                                                                                    | TE UNA ASI<br>MBIOS<br>de BAJA I                                                                                                    | GNATURA (                                                                                                    | QUE SUSTI<br>X                                                                      | TUIRÁ LA<br>SAB        | BAJA                       | MAES                                                                                                    | <b>TRO</b><br>YNOSO K                                                                                                 | (ARLA          | l  |          |
| PF<br>B/    | AJA:<br>042CP01<br>Ventas                                                                                                    | Asignatu                                                                                                    | <b>FELECCIO</b><br>ra<br>inistración                                                                                                    | de                                                                                                    | ASIGNAT<br>Confirm<br>¿Es<br>001CB00<br>para d                                                                                                    | ura, Po<br>ar ALT/<br>tás seg<br>1001 -<br>ar de /                                                                                                    | OSTERIO<br>AS/BAJ<br>Juro(a)<br>- Aprer<br>ALTA a                                                                                                    | de dar<br>dizaje                                                                                                    | TE UNA ASI<br>MBIOS<br>de BAJA I<br>y Gestión<br>natura Ma                                                                                                    | GNATURA C<br>a asignatu<br>del Conoci<br>rcas. Propi                                                                                                | QUE SUSTI<br>X<br>ra<br>miento<br>edad                                              | TUIRÁ LA<br>Sab        | BAJA                       | MAES<br>NDOZA RE<br>PATI                                                                                                    | <b>TRO</b><br>YNOSO K<br>RICIA                                                                                        | (ARLA          | l  |          |
| PF<br>B/    | RIMERO DEE<br>AJA:<br>O42CP01<br>Ventas                                                                                                    | <b>Asignatu</b><br>1001 - Adm                                                                                                    | SELECCIO<br>ra<br>inistración                                                                                                    | de                                                                                                    | ASIGNAT<br>Confirm<br>¿Es<br>001CB00<br>para d                                                                                                    | ura, po<br>ar ALT/<br>tás seg<br>1001 -<br>ar de /<br>intelec                                                                                                    | OSTERIO<br>AS/BAJ<br>Juro(a)<br>- Aprer<br>ALTA a<br>tual y I                                                                                                    | de dar<br>de dar<br>dizaje ;<br>la asigi<br>Patente                                                                                                    | TE UNA ASI<br>MBIOS<br>de BAJA I<br>y Gestión<br>natura Ma<br>es ( 4.00 cm                                                                                                    | GNATURA (<br>a asignatu<br>del Conoci<br>rcas, Propi<br>éditos ). ?                                                                                 | QUE SUSTI<br>X<br>ra<br>miento<br>edad                                              | TUIRÁ LA<br>Sab        | BAJA                       | MAES<br>NDOZA RE<br>PATI                                                                                                    | <b>TRO</b><br>YNOSO K<br>RICIA                                                                                        | (ARLA          |    |          |
| PF<br>B/    | AJA:<br>O42CP01<br>Ventas                                                                                                    | BERÁS DE<br>Asignatu<br>1001 - Adm                                                                                                    | SELECCIO<br>ra<br>inistración                                                                                                    | de                                                                                                    | ASIGNAT<br>Confirm<br>¿Es<br>001CB00<br>para d                                                                                                    | ura, po<br>ar ALT/<br>tás seg<br>1001 -<br>ar de /<br>ntelec                                                                                                    | OSTERIA<br>AS/BAJ<br>Juro(a)<br>- Aprer<br>ALTA a<br>tual y l                                                                                                    | DRMENT<br>IAS/CA<br>de dar<br>ndizaje<br>la asigi<br>Patente                                                                                                    | TE UNA ASI<br>MBIOS<br>de BAJA I<br>y Gestión<br>natura Ma<br>es ( 4.00 cr                                                                                                    | GNATURA (<br>la asignatu<br>del Conoci<br>rcas, Propi<br>éditos ). ?                                                                                | RUE SUSTI<br>X<br>ra<br>miento<br>edad                                              | TUIRÁ LA               | MEN                        | MAES<br>NDOZA RE<br>PATI                                                                                                    | <b>TRO</b><br>YNOSO K<br>RICIA                                                                                        | (ARLA          |    |          |
| PF<br>B/    | AJA:<br>042CP01<br>Ventas<br>032CB00<br>Escrita                                                                                                    | <b>Asignatu</b><br>1001 - Adm<br>2001 - Com                                                                                                    | selección<br>ra<br>inistración<br>unicación (                                                                                                    | de<br>Dral y                                                                                                    | ASIGNAT<br>Confirm<br>¿Es<br>001CB00<br>para d<br>IMPORT<br>NO PO                                                                                                    | ura, po<br>ar ALT/<br>tás seg<br>11001 -<br>ar de /<br>intelec<br>ANTE:<br>DRÁS                                                                                                    | OSTERIO<br>AS/BAJ<br>Juro(a)<br>- Aprer<br>ALTA a<br>tual y l<br>UNA \<br>DESHA                                                                                                    | DRMENT<br>IAS/CA<br>Ide dar<br>Idizaje<br>Ia asigi<br>Patente<br>/EZ COI<br>ICERLA                                                                                                    | TE UNA ASI<br>MBIOS<br>de BAJA I<br>y Gestión<br>natura Ma<br>es ( 4.00 cr<br>NFIRMAD/<br>LOS MOV                                                                                                    | GNATURA (<br>a asignatu<br>del Conoci<br>rcas, Propi<br>éditos ). ?<br>A TU OPER<br>/IMIENTOS                                                       | QUE SUSTI<br>X<br>ra<br>miento<br>edad<br>ACIÓN<br>S SON                            | SAB                    | BAJA                       | MAES<br>NDOZA RE<br>PATI                                                                                                    | <b>TRO</b><br>YNOSO K<br>RICIA                                                                                        | (ARLA<br>OLENA |    |          |
| PF<br>BA    | AJA:<br>042CP01<br>Ventas<br>032CB00<br>Escrita                                                                                                    | <b>Asignatu</b><br>1001 - Adm<br>12001 - Com                                                                                                    | selección<br>inistración<br>unicación (                                                                                                    | de Dral y                                                                                                    | ASIGNAT<br>Confirm<br>¿Es<br>001CB00<br>para d<br>IMPORT<br>NO PO                                                                                                    | ura, Po<br>ar ALT/<br>tás seg<br>1001 -<br>ar de A<br>intelec<br>ANTE:<br>DRÁS                                                                                                    | OSTERIO<br>AS/BAJ<br>- Aprer<br>ALTA a<br>tual y I<br>UNA \<br>DESHA<br>P                                                                                                    | de dar<br>de dar<br>dizaje<br>la asigi<br>Patente<br>/EZ COI<br>CERLA<br>ERMAN                                                                                                    | TE UNA ASI<br>MBIOS<br>de BAJA I<br>y Gestión<br>natura Ma<br>es ( 4.00 cr<br>NFIRMAD/<br>LOS MOV<br>NENTES.                                                                                          | GNATURA C<br>a asignatu<br>del Conoci<br>rcas, Propi<br>éditos ). ?<br>A TU OPER<br>/IMIENTOS                                                       | RUE SUSTI<br>X<br>ra<br>miento<br>edad<br>ACIÓN<br>S SON                            | TUIRÁ LA               | BAJA<br>MEN<br>SOTEI       | MAES<br>NDOZA RE<br>PATI                                                                                                    | TRO<br>YNOSO K<br>RICIA                                                                                               | (ARLA<br>OLENA |    |          |
| PP<br>BA    | AJA:<br>042CP01<br>Ventas<br>032CB00<br>Escrita                                                                                                    | <b>Asignatu</b><br>1001 - Adm<br>2001 - Com                                                                                                    | ra<br>inistración<br>unicación (                                                                                                    | de                                                                                                    | ASIGNAT<br>Confirm<br>2Es<br>001CB00<br>para d<br>IMPORT<br>NO PO                                                                                                    | ura, Pa<br>ar ALT/<br>tás seg<br>11001 -<br>ar de A<br>ntelec<br>ANTE:<br>DRÁS                                                                                                    | OSTERIO<br>AS/BAJ<br>- Aprer<br>ALTA a<br>tual y l<br>UNA \<br>DESHA<br>P                                                                                                    | de dar<br>Idizaje<br>Ia asigi<br>Patente<br>(EZ COI<br>CERLA<br>ERMAN                                                                                                    | TE UNA ASI<br>MBIOS<br>de BAJA I<br>y Gestión<br>natura Ma<br>es ( 4.00 cr<br>NFIRMAD)<br>. LOS MOV<br>VENTES.                                                                                        | GNATURA C<br>da asignatu<br>del Conoci<br>rcas, Propi<br>éditos ). ?<br>A TU OPER<br>/IMIENTOS                                                      | ra<br>miento<br>edad<br>ACIÓN<br>; SON                                              | TUIRÁ LA               | BAJA<br>MEN<br>SOTEI       | MAES<br>NDOZA RE<br>PATI                                                                                                    | TRO<br>YNOSO K<br>RICIA                                                                                               | (ARLA<br>OLENA |    |          |
| PF<br>BA    | AJA:<br>042CP01<br>Ventas<br>032CB00<br>Escrita                                                                                                    | <b>BERÁS DE</b><br>Asignatu<br>1001 - Adm<br>12001 - Com                                                                                                    | selección<br>inistración<br>unicación (<br>ndizaje y G                                                                                                    | de de internet internet intern | Confirm<br>2Es<br>001CB00<br>para d<br>IMPOR1<br>NO PO                                                                                                    | ura, Po<br>ar ALT/<br>tás seg<br>1001 -<br>ar de A<br>ntelec<br>ANTE:<br>DRÁS                                                                                                    | OSTERIA<br>AS/BAJ<br>- Aprer<br>ALTA a<br>tual y l<br>UNA A<br>DESHA<br>P                                                                                                    | de dar<br>de dar<br>dizaje<br>la asigu<br>Patente<br>(EZ COI<br>CERLA<br>ERMAN                                                                                                    | TE UNA ASI<br>MBIOS<br>de BAJA I<br>y Gestión<br>natura Ma<br>es ( 4.00 cr<br>NFIRMAD/<br>L LOS MOV<br>NENTES.                                                                                        | GNATURA C<br>la asignatu<br>del Conoci<br>rcas, Propi<br>éditos ). ?<br>A TU OPER<br>/IMIENTOS                                                      | RUE SUSTI<br>X<br>ra<br>miento<br>edad<br>ACIÓN<br>S SON                            | TUIRÁ LA               | ALAA<br>MEN<br>SOTEI       | MAES<br>NDOZA RE<br>PATI<br>LO MEDIN                                                                                                    | TRO<br>YNOSO K<br>RICIA                                                                                               | (ARLA<br>OLENA |    |          |
| PF<br>BA    | AJA:<br>042CP01<br>Ventas<br>032CB00<br>Escrita                                                                                                    | <b>Asignatu</b><br>1001 - Adm<br>2001 - Com                                                                                                    | ra<br>inistración<br>unicación (<br>ndizaje y G                                                                                                    | de de sestión                                                                                                    | ASIGNAT<br>Confirm<br>2Es<br>001CB00<br>para d<br>IMPORT<br>NO PO                                                                                                    | ura, Po<br>ar ALT/<br>tás seg<br>11001 -<br>ar de A<br>Intelec<br>ANTE:<br>DRÁS                                                                                                    | OSTERIA<br>AS/BAJ<br>- Aprer<br>ALTA a<br>tual y l<br>UNA \<br>DESHA<br>P<br>CANC                                                                                                    | de dar<br>ndizaje<br>la asigi<br>Patente<br>(EZ COI<br>CERLA<br>ERMAN                                                                                                    | TE UNA ASI<br>MBIOS<br>de BAJA I<br>y Gestión<br>natura Ma<br>as ( 4.00 cr<br>NFIRMAD/<br>LOS MOV<br>VENTES.                                                                                          | GNATURA C<br>la asignatu<br>del Conoci<br>rcas, Propi<br>éditos ). ?<br>A TU OPER<br>/IMIENTOS<br>mar Opera                                         | RUE SUSTI                                                                           | TUIRÁ LA               | MEN                        | MAES<br>NDOZA RE<br>PATI<br>LO MEDIN                                                                                                    | TRO<br>YNOSO K<br>RICIA                                                                                               | (ARLA<br>OLENA |    |          |
| PP<br>B/    | AJA:<br>042CP01<br>Ventas<br>032CB00<br>Escrita<br>001CB00<br>042CLICK EN                                                                                                    | BERÁS DE           Asignatu           1001 - Adm           12001 - Com           10001 - Apre           10001 - Apre                                                                                                    | ra<br>inistración<br>unicación (<br>ndizaje y G                                                                                                    | de de de de de de de de de de de de de d                                                                                                    | ASIGNAT<br>Confirm<br>ZES<br>001CB00<br>para d<br>IMPORT<br>NO PO                                                                                                    | ura, Po<br>ar ALT/<br>tás seg<br>11001 -<br>ar de /<br>ntelec<br>ANTE:<br>DRÁS                                                                                                    | OSTERIO<br>AS/BAJ<br>AS/BAJ<br>Auro (a)<br>Aprer<br>ALTA a<br>tual y l<br>UNA A<br>DESHA<br>P<br>CANC                                                                                                    | de dar<br>idizaje<br>la asigi<br>Patente<br>/EZ COI<br>CERLA<br>ERMAN                                                                                                    | TE UNA ASI<br>MBIOS<br>de BAJA I<br>y Gestión<br>natura Ma<br>es ( 4.00 cr<br>NFIRMAD/<br>L LOS MOL<br>VENTES.<br>Confir                                                                              | GNATURA C<br>la asignatu<br>del Conoci<br>rcas, Propi<br>éditos ). ?<br>A TU OPER<br>/IMIENTOS<br>mar Opera<br>A LA QUE D                           | QUE SUSTI<br>x<br>ra<br>miento<br>edad<br>ACIÓN<br>SON<br>ción<br>ESEAS REI         | TUIRÁ LA               | MEN<br>SOTEI<br>MO         | MAES<br>NDOZA RE<br>PATI<br>LO MEDIN                                                                                                    | TRO<br>YNOSO K<br>RICIA                                                                                               | (ARLA<br>OLENA |    |          |
| H           | RIMERO DEE<br>AJA:<br>O42CP01<br>Ventas<br>O32CB00<br>Escrita                                                                                                    | <b>Asignatu</b><br>1001 - Adm<br>12001 - Com                                                                                                    | ra<br>inistración<br>unicación (<br>ndizaje y C<br>EN [ I ]                                                                                                    | de de de de de de de de de de de de de d                                                                                                    | ASIGNAT<br>Confirm<br>¿Es<br>001CB00<br>para d<br>IMPORT<br>NO PO                                                                                                    | URA, PI<br>tás seg<br>11001 -<br>ar de <i>J</i><br>ntelec<br>ANTE:<br>ANTE:                                                                                                    | AS/BAJ<br>AS/BAJ<br>ALTA a<br>tual y l<br>UNA \<br>DESHA<br>P<br>CANC                                                                                                    | de dar<br>dajzaje<br>la asigi<br>Patente<br>/EZ COI<br>CERLA<br>ERMAN                                                                                                    | TE UNA ASI<br>MBIOS<br>de BAJA I<br>y Gestión<br>natura Ma<br>ass ( 4.00 cr<br>NFIRMAD/<br>LOS MOV<br>VENTES.<br>Confir                                                                               | GNATURA C<br>la asignatu<br>del Conoci<br>rcas, Propi<br>éditos ). ?<br>A TU OPER<br>/IMIENTOS<br>mar Opera<br>A LA QUE D                           | QUE SUSTI<br>Ta<br>miento<br>edad<br>ACIÓN<br>SON<br>ción<br>ESEAS REI              | TUIRÁ LA               | ALAA<br>MEN<br>SOTEI<br>MO | MAES<br>NDOZA RE<br>PATI<br>LO MEDIN                                                                                                    | TRO<br>YNOSO K<br>IA ANA B                                                                                            | (ARLA<br>OLENA |    |          |
| H<br>A      | AJA: O42CP01 Ventas O32CB00 Escrita O32CB00 AZ CLICK EN LTA:. Asignatura                                                                                                    | SERÁS DE<br>Asignatu<br>1001 - Adm<br>12001 - Com<br>1001 - Apre<br>1 LA IMAG<br>15 Opt                                                                                                    | selección<br>inistración<br>unicación (<br>ndizaje y C<br>EN [ 🖽 ]<br>ativas de                                                                                                    | de de de de de de de de de de de de de d                                                                                                    | ASIGNAT<br>Confirm<br>¿Es<br>001CB00<br>para d<br>IMPORT<br>NO PO                                                                                                    | URA, PH<br>tás seg<br>11001 -<br>ar de <i>J</i><br>intelec<br>ANTE:<br>ANTE:                                                                                                    | OSTERIA<br>AS/BAJ<br>- Aprer<br>ALTA a<br>LTA a<br>UNA \<br>UNA \<br>UNA \<br>DESHA<br>P<br>CANC                                                                                                    | de dar<br>ndizaje<br>la asigi<br>Patente<br>/EZ COI<br>CERLA<br>ERMAN                                                                                                    | TE UNA ASI<br>MBIOS<br>de BAJA I<br>y Gestión<br>natura Ma<br>es ( 4.00 cr<br>NFIRMAD)<br>LOS MOV<br>VENTES.<br>Confir<br>SIGNATURA                                                                   | GNATURA C<br>la asignatu<br>del Conoci<br>rcas, Propi<br>éditos ). ?<br>A TU OPER<br>/IMIENTOS<br>mar Opera<br>A LA QUE D                           | QUE SUSTI<br>X<br>ra<br>miento<br>edad<br>ACIÓN<br>SON<br>ción<br>ESEAS REI         | TUIRÁ LA               | MEN<br>SOTEI<br>MO         | MAES<br>NDOZA RE<br>PATI<br>LO MEDIM                                                                                                    | TRO<br>YNOSO K<br>RICIA                                                                                               | (ARLA<br>OLENA |    |          |
| H           | AJA:<br>042CP01<br>Ventas<br>032CB00<br>Escrita<br>001CB00<br>AZ CLICK EN<br>LTA:.<br>Asignatura<br>** Asignat                                                                                                    | EERÁS DE<br>Asignatu<br>1001 - Adm<br>12001 - Com<br>12001 - Apro<br>12001 - Apro<br>120                                                                                                    | seleccio<br>ra<br>inistración<br>unicación (<br>ndizaje y G<br>EN [ I ]<br>ativas de<br>tarias: Asi                                                                                           | NAR LA A<br>de de de de de de de de de de de de de d                                                                                                    | ASIGNAT<br>Confirm<br>¿Es<br>001CB00<br>para d<br>IMPORI<br>NO PO<br>ECCIONA<br>eras                                                                                               | URA, PA<br>tás segg<br>11001 -<br>ar de <i>b</i><br>intelec<br>ANTE:<br>DRÁS                                                                                                    | AS/BAJ<br>AS/BAJ<br>AS/BAJ<br>Aprera<br>ALTA a<br>tual y l<br>UNA X<br>DESHAA<br>P<br>CANCO<br>RRARIO I                                                                                                    | de dar<br>de dar<br>dizaje ;<br>la asigi<br>Patente<br>(EZ COI<br>CERLA<br>ERMAN<br>ELAR<br>DE LA AS                                                                                                    | TE UNA ASI<br>MBIOS<br>de BAJA I<br>y Gestión<br>natura Ma<br>es ( 4.00 cr<br>NFIRMAD)<br>L COS MOV<br>NENTES.<br>Confir<br>SIGNATURA                                                                 | GNATURA C<br>la asignatu<br>del Conoci<br>rcas, Propi<br>éditos ). ?<br>A TU OPER<br>/IMIENTOS<br>mar Opera<br>A LA QUE D                           | QUE SUSTI<br>X<br>ra<br>miento<br>edad<br>ACIÓN<br>SON<br>ción<br>ESEAS REI         | TUIRÁ LA               |                            | MAES<br>NDOZA RE<br>PATI<br>LO MEDIN                                                                                                    | TRO<br>YNOSO K<br>IA ANA B                                                                                            | (ARLA<br>OLENA |    |          |
| H<br>H      | AJA:<br>042CP01<br>Ventas<br>032CB00<br>Escrita<br>001CB00<br>AZ CLICK EN<br>LTA:<br>Asignatura<br>** Asignat                                                                                                    | Asignatu<br>Asignatu<br>1001 - Adm<br>2001 - Com<br>1001 - Apre<br>1 LA IMAG<br>11 LA IMAG<br>15 Opt<br>14 Uras Priori<br>14 Ve                                                                                                    | selección<br>ra<br>inistración<br>unicación (<br>ndizaje y G<br>en [ 🕀 ]<br>ativas de<br>tarias: Asi                                                                                          | NAR LA A<br>de de de de de de de de de de de de de d                                                                                                    | ASIGNAT<br>Confirm<br>ZES<br>001CB00<br>para d<br>IMPORT<br>NO PO<br>ECCIONA<br>eras                                                                                               | URA, P4<br>tás seg<br>11001 -<br>ar de <i>l</i><br>intelec<br>ANTE:<br>ANTE:<br>R EL HO                                                                                                    | AS/BA<br>AS/BA<br>AS/BA | de dar<br>de dar<br>dizaje ;<br>la asigi<br>Patente<br>(EZ COI<br>CERLA<br>ERMAN<br>ELAR<br>DE LA AS                                                                                                    | TE UNA ASI<br>MBIOS<br>de BAJA I<br>y Gestión<br>natura Ma<br>es ( 4.00 cr<br>NFIRMAD/<br>LOS MO\<br>VENTES.<br>Confir<br>SIGNATURA                                                                   | GNATURA C<br>la asignatu<br>del Conoci<br>rcas, Propi<br>éditos ). ?<br>A TU OPER<br>/IMIENTOS<br>mar Opera<br>A LA QUE D<br>do escolar.            | QUE SUSTI<br>X<br>ra<br>miento<br>edad<br>ACIÓN<br>S SON<br>ción<br>ESEAS REI       | SAB                    | ALAA<br>MEN<br>SOTEI<br>MO | MAES<br>NDOZA RE<br>PATI<br>LO MEDIN                                                                                                    | TRO<br>YNOSO K<br>IA ANA B                                                                                            | GARLA<br>OLENA |    |          |
| H<br>H<br>A | AJA:<br>O42CP01<br>Ventas<br>O32CB00<br>Escrita<br>O32CB00<br>Escrita<br>O32CCB00<br>Escrita<br>CLICK EN<br>LTA::<br>Asignatura<br>** Asignatura<br>ESCRITA                                                                                                    | EERÁS DE<br>Asignatu<br>1001 - Adm<br>2001 - Com<br>1001 - Apre<br>1001 - Apre<br>1000 - Apre<br>1000 - Apre<br>10                                                                                                    | selección<br>ra<br>inistración<br>unicación (<br>ndizaje y C<br>EN [ 🕀 ]<br>ativas de<br>tarias: Asi<br>Aprenc                                                                                | NAR LA A<br>de de de de de de de de de de de de de d                                                                                                    | ASIGNAT<br>Confirm<br>¿Es<br>001CB00<br>para d<br>IMPORT<br>NO PO<br>ECCIONA<br>eras<br>que se te r                                                                                | URA, PA<br>tás seg<br>11001 -<br>ar de <i>i</i><br>intelecc<br>ANTE:<br>ANTE:<br>R EL HO                                                                                                    | AS/BAJ<br>AS/BAJ<br>Aprer<br>ALTA a<br>tual y l<br>UNA 1<br>UNA 1<br>DESHAPA<br>P<br>CANCC                                                                                                    | de dar<br>ndizaje<br>la asigu<br>Patente<br>/EZ COI<br>/CERLA<br>ERMAN<br>ELAR<br>DE LA AS                                                                                                    | TE UNA ASI<br>MBIOS<br>de BAJA I<br>y Gestión<br>natura Ma<br>as ( 4.00 cr<br>NFIRMAD/<br>. LOS MOV<br>VENTES.<br>SIGNATURA<br>sign<br>róximo perio<br>Asign<br>tos ).                                | GNATURA C<br>la asignatu<br>del Conoci<br>rcas, Propi<br>éditos ). ?<br>A TU OPER<br>/IMIENTOS<br>mar Opera<br>A LA QUE D<br>edo escolar.<br>hatura | QUE SUSTI<br>X<br>ra<br>miento<br>edad<br>ACIÓN<br>SON<br>ción<br>ESEAS REI         | TUIRÁ LA               | BAJA<br>MEN<br>SOTEI<br>MO | MAES<br>NDOZA RE<br>PATI<br>LO MEDIN                                                                                                    | TRO<br>YNOSO K<br>IA ANA B<br>CUIRIEL A                                                                               | GARLA<br>OLENA |    |          |
| H<br>A      | RIMERO DEE<br>AJA:<br>042CP01<br>Ventas<br>032CB00<br>Escrita<br>032CB00<br>Escrita<br>001CB00<br>AZ CLICK EN<br>LTA:.<br>Asignatura<br>** Asignatura<br>E 001CE<br>E 001CE<br>E 001CE                                                                                                    | EERÁS DE<br>Asignatu<br>1001 - Adm<br>2001 - Com<br>2001 - Com<br>2001 - Apre<br>2001 - Apre<br>200                                                                                                    | seleccio<br>ra<br>inistración<br>unicación (<br>ndizaje y (<br>eN [ ⊞ ]<br>ativas de<br>tarias: Asi<br>Aprenco<br>Metod                                                                       | NAR LA A<br>de de de de de de de de de de de de de d                                                                                                    | ASIGNAT<br>Confirm<br>ZES<br>001CB00<br>para d<br>IMPORT<br>NO PO<br>ECCIONA<br>eras<br>que se te r<br>stión del C<br>a Investig                                                   | URA, PA<br>tás seg<br>11001 -<br>ar de <i>i</i><br>intelec<br>ANTE:<br>ANTE:<br>R EL HO<br>ecomien                                                                                                    | AS/BAJ<br>AS/BAJ<br>Aprer<br>ALTA a<br>tual y l<br>UNA \<br>UNA \<br>DESHAP<br>P<br>CANC<br>CANC<br>CANC<br>CANC<br>CANC<br>ida cursa<br>iento ( 6                                                                                                    | de dar<br>ndizaje i<br>la asigu<br>Patente<br>/EZ COI<br>/EZ COI<br>/EZ | TE UNA ASI<br>MBIOS<br>de BAJA I<br>y Gestión<br>natura Ma<br>es ( 4.00 cr<br>NFIRMAD/<br>L LOS MOL<br>VENTES.<br>SIGNATURA<br>róximo perio<br>Asign<br>tos ).                                        | GNATURA (<br>la asignatu<br>del Conoci<br>rcas, Propi<br>éditos ). ?<br>A TU OPER<br>/IMIENTOS<br>mar Opera<br>A LA QUE D<br>edo escolar.           | QUE SUSTI<br>Ta<br>miento<br>edad<br>ACIÓN<br>SON<br>ción<br>ESEAS REI              | TUIRÁ LA               | BAJA<br>MEN<br>SOTEI<br>MO | MAES<br>PATI<br>LO MEDIN<br>2NZALVO                                                                                                    | TRO<br>YNOSO K<br>IA ANA B<br>LURIEL A                                                                                | CARLA<br>OLENA |    |          |
| H           | AJA:<br>042CP01<br>Ventas<br>032CB00<br>Escrita<br>001CB00<br>AZ CLICK EN<br>LTA:.<br>Asignatura<br>** Asignatura<br>001CE<br>001CE<br>001CE<br>001CE<br>001CE                                                                                                    | EERÁS DE<br>Asignatu<br>1001 - Adm<br>2001 - Com<br>2001 - Com<br>2001 - Apro<br>2001 - Apro<br>200                                                                                                    | seleccio<br>ra<br>inistración<br>unicación (<br>ndizaje y C<br>en [ 🖃 ]<br>ativas de<br>tarias: Asi<br>Aprenco<br>Metodo<br>Comur                                                             | NAR LA A<br>de de de de de de de de de de de de de d                                                                                                    | ASIGNAT<br>Confirm<br>ZES<br>001CB00<br>para d<br>IMPORT<br>NO PO<br>ECCIONA<br>eras<br>que se te r<br>stión del C<br>a Investig<br>al v Forit                                     | URA, PA<br>tás seg<br>11001 -<br>ar de <i>J</i><br>ntelec<br>ANTE:<br>DRÁS                                                                                                    | AS/BAJ<br>AS/BAJ<br>AS/BAJ<br>Aprer<br>ALTA a<br>tual y l<br>UNA \<br>UNA \<br>DESHA<br>P<br>CANC<br>RARIO l<br>da cursa<br>iento ( 6<br>c4.00 crd<br>ráditoe i                                                                                                    | de dar<br>ndizaje i<br>la asigi<br>Patente<br>/EZ COI<br>/CERLA<br>ERMAN<br>ELAR<br>DE LA AS<br>ar en el p<br>.00 crédit<br>ditos ).                                                                                                    | TE UNA ASI<br>MBIOS<br>de BAJA I<br>y Gestión<br>natura Ma<br>as ( 4.00 cr<br>NFIRMAD)<br>. LOS MOV<br>VENTES.<br>Confir<br>SIGNATURA<br>róximo perio<br>Asigr<br>tos ).                              | GNATURA C<br>la asignatu<br>del Conoci<br>rcas, Propi<br>éditos ). ?<br>A TU OPER<br>/IMIENTOS<br>mar Opera<br>A LA QUE D<br>odo escolar.           | QUE SUSTI<br>X<br>ra<br>miento<br>edad<br>ACIÓN<br>SON<br>ción                      | TUIRÁ LA               | BAJA<br>MEN<br>SOTEI<br>MO | MAES<br>NDOZA RE<br>PATI<br>LO MEDIN<br>JNZALVO                                                                                                    | TRO<br>YNOSO K<br>RICIA<br>IA ANA B<br>CURIEL AI                                                                      | GARLA<br>OLENA |    |          |
| H           | AJA:<br>042CP01<br>Ventas<br>032CB00<br>Escrita<br>032CB00<br>Escrita<br>001CB00<br>AZ CLICK EN<br>LTA:.<br>Asignatura<br>** Asignatura<br>** Asignatura<br>** 001CE<br>1001CE<br>1001CE<br>1001CE<br>1001CE                                                                                                    | EERÁS DE<br>Asignatu<br>1001 - Adm<br>1001 - Adm<br>1001 - Apre<br>1001 - Apre<br>1001 - Apre<br>1001 - Apre<br>1001 - Apre<br>1001 - Apre<br>1001 - Apre<br>1001 - Apre                                                                                                    | seleccio<br>ra<br>inistración<br>unicación (<br>unicación (<br>ndizaje y C<br>en [ 💷 ]<br>ativas de<br>tarias: Asi<br>Aprenco<br>Metodo<br>Comur                                              | NAR LA A<br>de de de de de de de de de de de de de d                                                                                                    | ASIGNAT<br>Confirm<br>¿Es<br>001CB00<br>para d<br>IMPORT<br>NO PO<br>ECCIONA<br>eras<br>que se te r<br>que se te r<br>stión del C<br>la Investig<br>ral y Escrit                   | URA, PA<br>ar ALT/<br>tás seg<br>11001 -<br>ar de <i>J</i><br>intelec<br>ANTE:<br>DRÁS                                                                                                    | AS/BAJ<br>AS/BAJ<br>AS/BAJ<br>Aprer<br>ALTA a<br>tual y I<br>UNA \<br>DESHA<br>P<br>CANC<br>CANC<br>RARIO I<br>ada cursa<br>iento ( 6<br>4.4.00 cré                                                                                                    | de dar<br>idas/CAI<br>la asigi<br>Patente<br>/EZ COI<br>CERLA<br>ERMAN<br>ELAR<br>DE LA AS<br>ar en el p<br>.00 crédit<br>ditos ).                                                                                                    | TE UNA ASI<br>MBIOS<br>de BAJA I<br>y Gestión<br>natura Ma<br>es ( 4.00 cr<br>NFIRMAD)<br>. LOS MOV<br>NENTES.<br>Confir<br>SIGNATURA<br>róximo perio<br>Asign<br>tos ).                              | GNATURA C<br>la asignatu<br>del Conoci<br>rcas, Propi<br>éditos ). ?<br>A TU OPER<br>/IMIENTOS<br>mar Opera<br>A LA QUE D<br>do escolar.            | QUE SUSTI<br>X<br>ra<br>miento<br>edad<br>ACIÓN<br>SON<br>ción<br>ESEAS REI         | TUIRÁ LA               |                            | MAES<br>NDOZA RE<br>PATI<br>LO MEDIM<br>NIZALVO                                                                                                    | TRO<br>NICIA                                                                                                    | (ARLA<br>OLENA |    |          |
| H           | AJA:<br>042CP01<br>Ventas<br>032CB00<br>Escrita<br>001CB00<br>AZ CLICK EN<br>LTA::<br>Asignatura<br>** Asignatura<br>** Asignatura<br>** OutCE<br>001CE<br>001CE<br>001CE<br>001CE<br>001CE                                                                                                    | Asignatu<br>Asignatu<br>1001 - Adm<br>2001 - Com<br>2001 - Com<br>1001 - Apre<br>1001 - Apre<br>100                                                                                                    | seleccio<br>ra<br>inistración<br>unicación d<br>ndizaje y G<br>en [ 🕀 ]<br>ativas de<br>tarias: Asi<br>Aprenc<br>Metod<br>Comur<br>Marcas                                                     | NAR LA A<br>de de de de de de de de de de de de de d                                                                                                    | ASIGNAT<br>Confirm<br>ZES<br>001CB00<br>para d<br>IMPORT<br>NO PO<br>ECCIONA<br>eras<br>que se te r<br>stión del C<br>a Investig<br>ral y Escrit<br>d Intelecto                    | URA, P4<br>tás segg<br>11001 -<br>ar de <i>k</i><br>intelec<br>ANTE:<br>DRÁS<br>R EL HO<br>ecomien<br>ionocim II<br>ionocim II (<br>a ( 6.00 c                                                                                                    | AS/BAJ<br>AS/BAJ<br>Aprera<br>ALTA a<br>tual y l<br>UNA 1<br>DESHAA<br>P<br>CANCC<br>RRARIO I<br>ada curse<br>iento ( 6 d<br>créditos ;                                                                                                    | de dar<br>de dar<br>deizaje ;<br>la asigi<br>Patente<br>(EZ COI<br>CERLA<br>EELAR<br>DE LA AS<br>ar en el p<br>.00 crédit<br>ditos ).<br>).                                                                                                    | TE UNA ASI<br>MBIOS<br>de BAJA I<br>y Gestión<br>natura Ma<br>es ( 4.00 cr<br>NFIRMAD/<br>LOS MOV<br>NENTES.<br>Confir<br>SIGNATURA<br>aróximo perio<br>Asigr<br>tos ).                               | GNATURA C<br>la asignatu<br>del Conoci<br>rcas, Propi<br>éditos ). ?<br>A TU OPER<br>/IMIENTOS<br>mar Opera<br>A LA QUE D<br>edo escolar.           | QUE SUSTI<br>X<br>ra<br>miento<br>edad<br>ACIÓN<br>SON<br>CIÓN<br>ESEAS REI         | SAB                    |                            | MAES<br>NDOZA RE<br>PATI<br>LO MEDIN<br>DNZALVO                                                                                                    | TRO YNOSO K IA ANA B U U U U U U U U U U U U U U U U U U U                                                            | CARLA<br>OLENA |    |          |
|             | AJA:<br>O42CP01<br>Ventas<br>O32CB00<br>Escrita<br>O32CB00<br>Escrita<br>O01CB00<br>AZ CLICK EN<br>LTA:.<br>Asignatura<br>** Asignatura<br>© 001CE<br>© 001CE<br>© 001CE<br>© 001CE<br>© 001CE<br>© 001CE<br>© 001CE<br>© 001CE<br>© 001CE<br>© 001CE                                                                                                    | EERÁS DE<br>Asignatu<br>1001 - Adm<br>2001 - Com<br>1001 - Apre<br>1001 - Apre<br>10                                                                                                    | seleccio<br>ra<br>inistración<br>unicación (<br>ndizaje y C<br>en [ 🕀 ]<br>ativas de<br>tarias: Asi<br>Apreno<br>Metodo<br>Comur<br>Marcas                                                    | NAR LA A<br>de de de de de de de de de de de de de d                                                                                                    | ASIGNAT<br>Confirm<br>ZES<br>001CB00<br>para d<br>IMPORT<br>NO PO<br>ECCIONA<br>eras<br>que se te r<br>stión del Q<br>la Investig<br>ral y Escrit<br>d Intelectu                   | URA, P4<br>ar ALT/<br>tás seg<br>11001 -<br>ar de /<br>intelecc<br>ANTE:<br>ANTE:<br>Conociment<br>conociment<br>conoc                                                                                                    | AS/BA<br>AS/BA<br>AS/BA<br>Aprer<br>ALTA a<br>tual y l<br>UNA 1<br>DESHA<br>P<br>CANCC<br>RARIO I<br>ada curse<br>iento ( 6<br>4.00 cré<br>créditos ;                                                                                                    | de dar<br>de dar<br>deizaje ;<br>la asigi<br>Patente<br>(EZ COI<br>(CERLA<br>EELAR<br>DE LA AS<br>ar en el p<br>.00 créditos ).<br>).                                                                                                    | TE UNA ASI<br>MBIOS<br>de BAJA I<br>y Gestión<br>natura Ma<br>as ( 4.00 cr<br>NFIRMAD/<br>LOS MOV<br>VENTES.<br>Confir<br>SIGNATURA<br>róximo perio<br>Asigr<br>tos ).                                | GNATURA C<br>la asignatu<br>del Conoci<br>rcas, Propi<br>éditos ). ?<br>A TU OPER<br>/IMIENTOS<br>mar Opera<br>A LA QUE D<br>edo escolar.           | QUE SUSTI<br>X<br>ra<br>miento<br>edad<br>ACIÓN<br>S SON<br>ción<br>ESEAS REI       | NSCRIBIRT              | BAJA<br>MEN<br>SOTEI       | MAES<br>NDOZA RE<br>PATI<br>LO MEDIN<br>NIZALVO                                                                                                    | TRO YNOSO K IA ANA B CURIEL A                                                                                         |                |    |          |
| H<br>A<br>A | AJA:<br>O42CP01<br>Ventas<br>O32CB00<br>Escrita<br>O32CB00<br>Escrita<br>O32CCB00<br>Escrita<br>O32CCB00<br>Escrita<br>CC<br>Escrita<br>O32CCB00<br>Escrita<br>O32CCB00<br>Escrita<br>O32CCB<br>Escrita<br>O32CCB<br>Escrita<br>Escrita                                                                                                    | EERÁS DE<br>Asignatu<br>1001 - Adm<br>2001 - Com<br>2001 - Com<br>2001 - Apre<br>1 LA IMAG<br>1 LA IMAG<br>1 L | SELECCIO<br>ra<br>inistración<br>unicación (<br>ndizaje y G<br>EN [ 🗄 ]<br>ativas de<br>tarias: Asi<br>Aprenc<br>Metodo<br>Comur<br>Marcas<br>so y horai<br>(AULA)                            | NAR LA A<br>MAR LA A<br>de<br>Dral y<br>destión<br>PARA SEL<br>otras carr<br>gnaturas o<br>lizaje y Ge<br>ología de<br>iicación Ou<br>, Propieda<br>fio de la li<br>MAR (AUI                                                                                                    | ASIGNAT<br>Confirm<br>ZES<br>001CB00<br>para d<br>IMPORT<br>NO PO<br>ECCIONA<br>eras<br>que se te r<br>stión del C<br>a Investig<br>ral y Escrit<br>d Intelectu<br>sta:<br>LA) MII | URA, PA<br>ar ALT/<br>tás seg<br>11001 -<br>ar de /<br>intelecc<br>ANTE:<br>ANTE:<br>CAUTA<br>CAUTA<br>CAUTA<br>CAUTA<br>CAUTA<br>CAUTA<br>CAUTA<br>CAUTA<br>CAUTA                                                                                                    | AS/BAJ<br>AS/BAJ<br>Aprer<br>ALTA a<br>tual y l<br>UNA 1<br>UNA 1<br>UNA 1<br>UNA 1<br>CANCC<br>RARIO I<br>ada cursa<br>iento ( 6<br>6. 4.00 cré<br>ientes ( 4<br>JUE                                                                                                    | de dar<br>de dar<br>deizaje<br>la asigu<br>Patente<br>(EZ COI<br>CERLA<br>ERMAN<br>ELAR<br>DE LA AS<br>ar en el p<br>.00 crédit<br>ditos ).<br>).<br>.00 crédit                                                                                                    | TE UNA ASI<br>MBIOS<br>de BAJA I<br>y Gestión<br>natura Ma<br>as ( 4.00 cr<br>NFIRMAD/<br>LOS MOV<br>VENTES.<br>Confir<br>SIGNATURA<br>róximo perio<br>Asigr<br>tos ).<br>VIE (AULA                   | GNATURA C<br>la asignatu<br>del Conoci<br>rcas, Propi<br>éditos ). ?<br>A TU OPER<br>/IMIENTOS<br>mar Opera<br>A LA QUE D<br>odo escolar.<br>hatura | QUE SUSTI<br>x<br>ra<br>miento<br>edad<br>ACIÓN<br>SON<br>ción<br>ESEAS REI<br>JLA) | TUIRÁ LA               |                            | MAES<br>NDOZA RE<br>PATI<br>LO MEDIN<br>NIZALVO                                                                                                    | TRO YNOSO K IA ANA B CURIEL AI                                                                                        |                |    |          |
|             | RIMERO DEE<br>AJA:<br>042CP01<br>Ventas<br>032CB00<br>Escrita<br>001CB00<br>AZ CLICK EN<br>LTA:.<br>Asignatura<br>** Asignatura<br>(C<br>001CE<br>001CE<br>000CE<br>000CE<br>00 | EERÁS DE<br>Asignatu<br>1001 - Adru<br>2001 - Com<br>2001 - Com<br>2001 - Apre<br>1001 - Apre<br>1001 - Apre<br>1001 - Apre<br>1001 - Apre<br>2005 - Com<br>2005 - Com<br>2005 - Com<br>2005 - Com<br>2005 - Com<br>2005 - Com<br>2005 - Com<br>2005 - Com<br>2005 - Com<br>2005 - Com<br>2005 - Com<br>2005 - Com<br>2005 - Com<br>2005 - Com<br>2005 - Com<br>2005 - Com<br>2007 - Com<br>2007 - Com<br>2007 - Co                                                          | SELECCIO<br>ra<br>inistración<br>unicación (<br>ndizaje y C<br>EN [ 	] ]<br>ativas de<br>tarias: Asi<br>Aprenco<br>Metodo<br>Comur<br>Marcas<br>po y horan<br>(AULA)                          | NAR LA A<br>de<br>Dral y<br>estión<br>PARA SEL<br>otras carrí<br>gnaturas o<br>lizaje y Ge<br>ología de<br>iicación Ou<br>, Propieda<br>iicación Ou<br>, Propieda                                                                                                    | ASIGNAT<br>Confirm<br>ZES<br>001CB00<br>para d<br>IMPORT<br>NO PO<br>ECCIONA<br>eras<br>gue se te r<br>stión del C<br>a Investig<br>ral y Escrit<br>d Intelecto<br>sta:<br>LA) MIT | URA, PA<br>ar ALT/<br>tás seg<br>11001 -<br>ar de /<br>intelecc<br>ANTE:<br>DRÁS<br>R EL HO<br>conocim<br>scion II (<br>a ( 6.00 c<br>al ( a) Pati<br>al y Pati<br>( ( AULA)<br>) 100 (02)                                                                                                    | AS/BAJ<br>AS/BAJ<br>Aprer<br>ALTA a<br>tual y l<br>UNA \<br>UNA \<br>UNA \<br>UNA \<br>DESHABO<br>P<br>CANCO<br>RARIO I<br>ada curse<br>iento ( 6<br>4.00 crć<br>iento ( 6<br>4.00 crć<br>iento ( 6<br>100 crć<br>iento ( 100 crć<br>iento ( 100 crć))<br>JUE                                                                                                    | AS/CAI<br>AS/CAI<br>AS/CAI<br>AS/CAI<br>Patente<br>Patente<br>(EZ COI<br>CCERLA<br>ERMAN<br>ELAR<br>DE LA AS<br>ar en el p<br>.00 crédit<br>ditos ).<br>).<br>.00 crédit<br>(AULA)                                                                                                    | TE UNA ASI<br>MBIOS<br>de BAJA I<br>y Gestión<br>natura Ma<br>as ( 4.00 cr<br>NFIRMAD/<br>LOS MOV<br>VENTES.<br>Confir<br>SIGNATURA<br>róximo perio<br>Asign<br>tos ).<br>VIE (AULA<br>1000-1100 (0)  | GNATURA C<br>la asignatu<br>del Conoci<br>rcas, Propi<br>éditos ). ?<br>A TU OPER<br>/IMIENTOS<br>mar Opera<br>A LA QUE D<br>odo escolar.<br>hatura | QUE SUSTI<br>X<br>ra<br>miento<br>edad<br>ACIÓN<br>SON<br>ción<br>ESEAS REI<br>JLA) | NSCRIBIRI<br>SARCHEZ G |                            | MAES<br>PATIOZA RE<br>PATI<br>DO MEDIN<br>DINZALVO                                                                                                    | TRO YNOSO K IGA ANA B CURIEL AI                                                                                       |                |    |          |
| H<br>A      | RIMERO DEE<br>AJA:<br>042CP01<br>Ventas<br>032CB00<br>Escrita<br>032CB00<br>Escrita<br>032CB00<br>Escrita<br>032CB00<br>Escrita<br>001CB00<br>Escrita<br>001CB00<br>Escrita<br>000<br>Escrita<br>0000<br>Escrita<br>000<br>Escrita                                                    | EERÁS DE<br>Asignatu<br>1001 - Adrr<br>2001 - Com<br>2001 - Com<br>2001 - Apro<br>2001 - Apro<br>2001 - Apro<br>2005 - Apro<br>2005 - Apro<br>2005 - Apro<br>2005 - Apro<br>2005 - Apro<br>2005 - Apro<br>2005 - Apro<br>2005 - Apro<br>2005 - Apro<br>2007 - Apro<br>2007 - Apro<br>20                                                                                                    | SELECCIO<br>ra<br>inistración<br>unicación (<br>unicación (<br>ndizaje y C<br>EN [ 🖃 ]<br>ativas de<br>tarias: Asi<br>Aprenc<br>Metod<br>Comur<br>Marcas<br>to y horar<br>(AULA)<br>700 ((D2) | NAR LA A<br>de<br>Dral y<br>estión<br>PARA SEL<br>Diras carr<br>gnaturas o<br>lizaje y Ge<br>blogía de<br>licación Ou<br>, Propieda<br>tio de la li<br>MAR (AU                                                                                                    | ASIGNAT<br>Confirm<br>ZES<br>001CB00<br>para d<br>IMPORT<br>NO PO<br>ECCIONA<br>eras<br>que se te r<br>stión del C<br>a Investig<br>ral y Escrit<br>d Intelecto<br>sta:<br>LA) MI  | URA, PA<br>ar ALT/<br>tás seg<br>11001 -<br>ar de /<br>ntelecc<br>ANTE:<br>DRÁS<br>R EL HO<br>conocim<br>conocim<br>coc | AS/BAJ<br>AS/BAJ<br>Aprer<br>ALTA a<br>tual y l<br>UNA \<br>UNA \<br>DESHAPP<br>CANC<br>CANC<br>CANC<br>CANC<br>CANC<br>CANC<br>CANC<br>C                                                                                                    | AS/CAI<br>de dar<br>ndizaje i<br>la asigi<br>Patente<br>/EZ COI<br>(CERLA<br>ERMAN<br>ELAR<br>DE LA AS<br>ar en el p<br>.00 crédit<br>ditos ).<br>).<br>.00 crédit<br>ditos ).<br>).                                                                                                    | TE UNA ASI<br>MBIOS<br>de BAJA I<br>y Gestión<br>natura Ma<br>es ( 4.00 cr<br>NFIRMAD/<br>LOS MOV.<br>VENTES.<br>Confir<br>SIGNATURA<br>róximo perio<br>Asign<br>tos ).<br>VIE (AULA<br>1000-1100 (0) | GNATURA C<br>la asignatu<br>del Conoci<br>rcas, Propi<br>éditos ). ?<br>A TU OPER<br>/IMIENTOS<br>mar Opera<br>A LA QUE D<br>bdo escolar.<br>hatura | QUE SUSTI<br>Tra<br>miento<br>edad<br>ACIÓN<br>SON<br>ción<br>ESEAS REI<br>JLA)     | TUIRÁ LA<br>SAB        |                            | MAES<br>NDOZA RE<br>PATI<br>LO MEDIN<br>NIZALVO<br>I<br>NIZALVO<br>I<br>I<br>I<br>I<br>I<br>I<br>I<br>I<br>I<br>I<br>I<br>I<br>I<br>I<br>I<br>I<br>I<br>I<br>I | TRO<br>YNOSO K<br>RICIA<br>IA ANA B<br>CURIEL A<br>V<br>V<br>V<br>V<br>V<br>V<br>V<br>V<br>V<br>V<br>V<br>V<br>V<br>V |                |    |          |

[Cambio de asignatura]

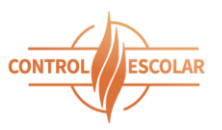

| de Serv                                                                                                    | ricios Aca                                                                                                    | demico                                                                                                    | -                                                                                                    |                                                                                                    |                                                                                                    |                                                                                                    |                              |                                                                     |                                              |       |    |          |
|----------------------------------------------------------------------------------------------------|----------------------------------------------------------------------------------------------------|----------------------------------------------------------------------------------------------------|----------------------------------------------------------------------------------------------------|----------------------------------------------------------------------------------------------------|----------------------------------------------------------------------------------------------------|----------------------------------------------------------------------------------------------------|------------------------------|---------------------------------------------------------------------|----------------------------------------------|-------|----|----------|
| 🔶 UES Por                                                                                                    | tal de Servicios Ac                                                                                                    | adém × +                                                                                                    |                                                                                                    |                                                                                                    |                                                                                                    |                                                                                                    |                              | $\sim$                                                              | -                                            | . [   |    | $\times$ |
| С                                                                                                    | 0 8 ==                                                                                                    | escolares.ue                                                                                                    | es.mx/default                                                                                                    | t.aspx                                                                                                    |                                                                                                    |                                                                                                    | Ŧ                            | ☆                                                                   | $\odot$                                      | ٢     | ப் | =        |
| Universided<br>La Fuerza del Sal                                                                                                    | Estatal de Sonora<br>er Estimularis mi Espritu                                                                                                    |                                                                                                    |                                                                                                    | Progra<br>Uni                                                                                                    | ama Académico:<br>dad Académica:<br>Expediente:                                                                                                    | 002 LICENCIAD<br>HERMOSILLO<br>1                                                                                                    | O EN ADMINISTR<br>Pe         | riodo Escola                                                        | MPRESAS                                      |       |    |          |
| ) REINS                                                                                                    | CRIPCIONES                                                                                                    | SALIR                                                                                                    |                                                                                                    |                                                                                                    |                                                                                                    |                                                                                                    |                              |                                                                     |                                              |       |    |          |
| dad Académica:                                                                                                    | HERMOSILLO                                                                                                    |                                                                                                    |                                                                                                    |                                                                                                    |                                                                                                    |                                                                                                    | Pe                           | eriodo Escol                                                        | ar: 251                                      |       |    |          |
| Carrera:                                                                                                    | 002 LICENCIAD                                                                                                    |                                                                                                    | TRACION DE E                                                                                                    | EMPRESAS                                                                                                    |                                                                                                    | $\neg$                                                                                                    | PI                           | an de estud                                                         | io: 21                                       |       |    |          |
| Alumno:                                                                                                    |                                                                                                    |                                                                                                    |                                                                                                    |                                                                                                    |                                                                                                    |                                                                                                    |                              | Expedien                                                            | te:                                          |       |    |          |
| reo electrónico:                                                                                                    |                                                                                                    |                                                                                                    | Gua                                                                                                    | ardar correo                                                                                                    |                                                                                                    |                                                                                                    |                              |                                                                     |                                              |       |    |          |
|                                                                                                    |                                                                                                    |                                                                                                    |                                                                                                    | PEINECDIDCH                                                                                                    |                                                                                                    |                                                                                                    |                              |                                                                     |                                              |       |    |          |
|                                                                                                    |                                                                                                    |                                                                                                    |                                                                                                    |                                                                                                    |                                                                                                    |                                                                                                    |                              |                                                                     |                                              |       |    |          |
| ALTAS. Agree<br>BAJAS. Elimin<br>CAMBIO DE<br>ración.<br>CAMBIO DE                                                                                                    | ar una asignatur<br>nar una asignatur<br>ASIGNATURA. D<br>GRUPO, Cambiar                                                                                                    | a a tu reinscrij<br>a de tu reinsc<br>ar de baja una<br>de grupo a la                                                                                                    | ripción.<br>a asignatura y<br>a asignatura e                                                                                                    | v agregar otra e<br>n la que te enc                                                                                            | peleta de pago<br>en su lugar. Si la<br>uentras reinscrii                                                                                                    | por cada asigr<br>nueva asignat                                                                                                    | ura no tiene cup             | oo, no se pr                                                        | ocesará la                                   |       |    |          |
| ALTAS. Agree<br>BAJAS. Elimii<br>CAMBIO DE<br>ración.<br>CAMBIO DE<br>Elnscripciones                                                                                                    | ar una asignatur<br>nar una asignatur<br>ASIGNATURA. D<br>GRUPO. Cambiar                                                                                                    | a a tu reinscrij<br>a de tu reinsc<br>ar de baja una<br>de grupo a la                                                                                                    | ripción. Se te gi<br>ripción.<br>a asignatura y<br>a asignatura el<br>NATURA DES                                                                                                    | n la que te enc                                                                                                    | eneta de pago<br>en su lugar. Si la<br>uentras reinscrit                                                                                                    | por cada asign<br>nueva asignat<br>:o.<br>O HORARIO                                                                                                    | ura no tiene cup             | oo, no se pr                                                        | ocesará la                                   |       |    |          |
| ALTAS. Agreg<br>BAJAS. Elimin<br>CAMBIO DE<br>ración.<br>CAMBIO DE<br>elnscripciones                                                                                                    | ar una asignatur<br>nar una asignatur<br>ASIGNATURA. D<br>GRUPO. Cambiar<br>LA IMAGEN [ ⊞<br>signatura                                                                                                    | a a tu reinscrij<br>a de tu reinsc<br>ar de baja una<br>de grupo a la<br>] <b>DE LA ASIG</b> I                                                                                        | ripción. Se te gi<br>ripción.<br>a asignatura y<br>a asignatura el<br>NATURA DESI<br>N MA                                                                                                    | agregar otra e<br>n la que te enc<br>EADA Y SELECO                                                                             | eneta de pago<br>en su lugar. Si la<br>uentras reinscrit<br>CIONA EL NUEV<br>JUE                                                                                                    | por cada asign<br>nueva asignat<br>xo.<br>O HORARIO<br>VIE                                                                                                    | ura no tiene cup             | oo, no se pr                                                        | ocesará la                                   |       |    |          |
| ALTAS. Agreg<br>BAJAS. Elimi<br>CAMBIO DE<br>ración.<br>CAMBIO DE<br>enscripciones<br>IAZ CLICK EN<br>A<br>CUCK EN<br>A                                                                                                    | ar una asignatur<br>nar una asignatur<br>ASIGNATURA. D<br>GRUPO. Cambiar<br>LA IMAGEN [ ⊞<br>signatura<br>11 - Administración d                                                                                                    | a a tu reinscrij<br>a de tu reinsc<br>ar de baja una<br>de grupo a la<br>] <b>DE LA ASIG</b> I<br>LU                                                                                  | ripción. Se te gi<br>ripción.<br>a asignatura y<br>a asignatura e<br>NATURA DESI                                                                                                    | agregar otra e<br>n la que te enc<br>EADA Y SELECO<br>AR MIE                                                                   | ciona el nueva<br>nuentras reinscrit<br>ciona el nuev<br>JUE<br>-1300 (N02<br>LA) 0900-11<br>(N02                                                                                                    | por cada asign<br>nueva asignat<br>co.<br>O HORARIO<br>VIE<br>100<br>0 0800-09<br>100 (D02)                                                                                                    | SAB                          | MA<br>MENDOZA                                                       | ocesará la<br>ESTRO<br>REYNOSO K<br>WITRICIA | ARLA  |    |          |
| ALTAS. Agreg<br>BAJAS. Elimi<br>CAMBIO DE<br>ración.<br>CAMBIO DE<br>elnscripciones<br>IAZ CLICK EN<br>A<br>042CP01100<br>Ventas                                                                                                    | ar una asignatur<br>nar una asignatur<br>ASIGNATURA. D<br>GRUPO. Cambiar<br>LA IMAGEN [ ⊞<br>signatura                                                                                                    | a a tu reinscrij<br>a de tu reinsc<br>ar de baja una<br>de grupo a la<br>] <b>DE LA ASIG</b> I                                                                                        | ripción. Se te gi<br>ripción.<br>a asignatura y<br>a asignatura el<br>NATURA DES<br>N MA                                                                                                    | enerata una pa<br>a gregar otra e<br>in la que te enc<br>EADA Y SELECO<br>AR MILE<br>1200<br>(P                                | eneta de pago<br>en su lugar. Si la<br>uentras reinscrit<br>CIONA EL NUEV<br>JUE<br>-1300 (N02<br>(N02<br>(N02)<br>(N02)                                                                                               | por cada asign           nueva asignat           xo.           O HORARIO           VIE           xo.           xo.            | SAB                          | NO, NO SE PR<br>MA<br>MENDOZA<br>S                                  | ocesará la<br>ESTRO<br>REYNOSO K<br>ATRICIA  | ARLA  |    |          |
| ALTAS. Agreg<br>BAJAS. Elimi<br>CAMBIO DE<br>ración.<br>CAMBIO DE<br>Elnscripciones<br>LAZ CLICK EN<br>A<br>042CP01100<br>Ventas                                                                                                    | ar una asignatur<br>nar una asignatur<br>ASIGNATURA. D<br>GRUPO. Cambiar<br>LA IMAGEN [ @<br>signatura<br>11 - Administración d<br>na el grupo y hora                                                                                                    | a a tu reinscrij<br>a de tu reinsc<br>ar de baja una<br>de grupo a la<br>] <b>DE LA ASIG</b> I<br>LU<br>je<br>ie                                                                      | ripción. Se te gi<br>ripción.<br>a asignatura y<br>a asignatura en<br>NATURA DES<br>N MA                                                                                                    | r agregar otra e<br>in la que te enc<br>EADA Y SELEC<br>AR MIE<br>1200<br>(P                                                   | ciona el nuev<br>ciona el nuev<br>ciona el nuev<br>jue<br>-1300 (N02<br>LA) 0900-11<br>(N02                                                                                                    | por cada asign<br>nueva asignat<br>xo.<br><b>O HORARIO</b><br>VIE<br>000<br>0 0800-09<br>000 (D02)                                                                                                    | SAB                          | NO, NO SE PR<br>MA<br>MENDOZA                                       | ocesará la<br>ESTRO<br>REYNOSO K<br>PATRICIA | ARLA  |    |          |
| ALTAS. Agreg<br>BAJAS. Elimii<br>CAMBIO DE<br>ración.<br>CAMBIO DE<br>enscripciones<br>IAZ CLICK EN<br>A<br>CAMBIO DE<br>CAMBIO DE<br>CA | ar una asignatur<br>nar una asignatur<br>ASIGNATURA. D<br>GRUPO. Cambiar<br>LA IMAGEN [<br>signature<br>11 - Administración (<br>12 - Administración (<br>13 - Administración (<br>14 - Administración (<br>15 - Administración (<br>16 - Administración (<br>17 - Administración (<br>18 - Administración (<br>19 - Administración (<br>19 - Administración (   | a a tu reinsch<br>a de tu reinsc<br>ar de baja una<br>de grupo a la<br>] <b>DE LA ASIG</b> I<br>LU<br>de<br>rio de la lista:<br>MAR (AULA)                                            | natura des<br>NATURA des<br>NATURA des<br>N MIE (AULA)                                                                                                    | agregar otra e<br>n la que te enc<br>EADA Y SELEC<br>AR MIE<br>1200<br>(P<br>JUE (AULA)<br>0800-0900 (N02)                     | ciona el nueva<br>n su lugar. Si la<br>uentras reinscrit<br>JUE<br>-1300 (N02<br>-1300 (N02<br>UE (AULA)                                                                                                    | or cada asign           nueva asignat           xo.           O HORARIO           VIE           xo.           xo.           < | SAB                          | MA<br>MENDOZA<br>ESTRO                                              | ocesará la<br>ESTRO<br>REYNOSO K<br>ATRICIA  | MARLA |    |          |
| ALTAS. Agreg<br>BAJAS. Elimi<br>CAMBIO DE<br>ración.<br>CAMBIO DE<br>EINSCRIPCIONES<br>IAZ CLICK EN<br>A<br>042CP01100<br>Ventas<br>Seleccion<br>GRUPC<br>© 001                                                                                                    | ar una asignatur<br>nar una asignatur<br>ASIGNATURA. D<br>GRUPO. Cambiar<br>LA IMAGEN [ ⊞<br>signatura<br>11 - Administración d<br>na el grupo y hora<br>LUN (AULA)                                                                                                    | a a tu reinscrij<br>a de tu reinscrij<br>ar de baja una<br>de grupo a la<br>] <b>DE LA ASIG</b><br><b>DE LA ASIG</b><br>LU<br>de<br>rio de la lista:<br>MAR (AULA)                    | NATURA DESI<br>NATURA DESI<br>N MA<br>MIE (AULA)<br>1200-1300 (PLA)                                                                                                    | agregar otra e<br>n la que te enc<br>EADA Y SELECO<br>AR MIE<br>1200<br>(P<br>JUE (AULA)<br>0800-0900 (N02)<br>0900-1000 (N02) | epeieta de pago           en su lugar. Si la           uentras reinscrit           CIONA EL NUEV           JUE           -1300         (N02           -1300         (N02           VIE (AULA)         0800-010 (D02)   | por cada asign<br>nueva asignat<br>xo.<br>O HORARIO<br>VIE<br>100<br>00 0800-09<br>000 (D02)<br>SAB (AULA)                                                                                                    | SAB<br>30<br>MENDOZA REYNOSC | MA<br>MA<br>MENDOZA<br>F<br>LESTRO<br>D KARLA PATRI                 | ocesará la<br>ESTRO<br>REYNOSO K<br>ATRICIA  | ARLA  |    |          |
| ALTAS. Agreg<br>BAJAS. Elimi<br>CAMBIO DE<br>ración.<br>CAMBIO DE<br>Elenscripciones<br>LAZ CLICK EN<br>A<br>042CP01100<br>Ventas<br>Seleccion<br>GRUPO<br>© 001<br>© 003                                                                                                    | ar una asignatur<br>nar una asignatur<br>ASIGNATURA. D<br>GRUPO. Cambiar<br>LA IMAGEN [ @<br>signatura<br>11 - Administración o<br>ha el grupo y hora<br>LUN (AULA)<br>1500-1600 (PLA)<br>1700-1800 (DA)                                                                                                    | a a tu reinscrij<br>a de tu reinscrij<br>ar de baja una<br>de grupo a la<br>] DE LA ASIGI<br>LU<br>je<br>rio de la lista:<br>MAR (AULA)<br>1700-1800 (D03)                            | NATURA DESI<br>NATURA DESI<br>NATURA DESI<br>N MIE (AULA)<br>1200-1300 (PLA)<br>1700-1800 (D03)                                                                                                    | agregar otra e<br>n la que te enc<br>EADA Y SELECO<br>AR MIE<br>1200<br>(P<br>JUE (AULA)<br>0900-1000 (N02)                    | epeieta de pago           en su lugar. Si la           uentras reinscrit           CIONA EL NUEV           JUE           -1300         (N02           LA)         0900-11           VIE (AULA)         0800-0900 (D02) | por cada asign<br>nueva asignat<br>co.<br>(O HORARIO<br>VIE<br>)00<br>)00<br>(D02)<br>(D02)<br>SAB (AULA)                                                                                                    | SAB SAB MENDOZA SHAW         | MA<br>MA<br>MENDOZA<br>S<br>LESTRO<br>D KARLA PATRI<br>FIDEL ANTONI | ESTRO<br>REYNOSO K<br>MATRICIA               | ARLA  |    |          |
| ALTAS. Agreg<br>BAJAS. Elimi<br>CAMBIO DE<br>ración.<br>CAMBIO DE<br>Elnscripciones<br>LAZ CLICK EN<br>A<br>042CP01100<br>Ventas<br>Seleccion<br>GRUPO<br>001<br>003                                                                                                    | ar una asignatur<br>nar una asignatur<br>ASIGNATURA. D<br>GRUPO. Cambiar<br>LA IMAGEN [ €<br>signatura<br>11 - Administración (<br>12 - Administración (<br>13 - Administración (<br>13 - Administración ( | a a tu reinscrij<br>a de tu reinscrij<br>ar de baja una<br>de grupo a la<br>] <b>DE LA ASIG</b><br><b>DE LA ASIG</b><br>LU<br>de<br>rio de la lista:<br>MAR (AULA)<br>1700-1800 (D03) | In asignatura esi<br>A asignatura esi<br>A asi | agregar otra e<br>n la que te enc<br>EADA Y SELECC<br>AR MIE<br>1200<br>(P<br>JUE (AULA)<br>9600-0900 (N02)<br>9900-1000 (N02) | eneta de pago<br>en su lugar. Si la<br>uentras reinscrit<br>JUE<br>-1300 (NO2<br>LA) 0900-11<br>(NO2<br>VIE (AULA)<br>0800-0900 (DO2)                                                                                  | por cada asign<br>nueva asignat<br>co.<br>(O HORARIO<br>VIE<br>000<br>000<br>000<br>000<br>000<br>000<br>000<br>000<br>000<br>0                                                                                                    | SAB SAB MENDOZA SHAW I       | MA<br>MA<br>MENDOZA<br>S<br>ESTRO<br>D KARLA PATRI<br>FIDEL ANTONI  | ESTRO<br>REYNOSO K<br>MATRICIA               | ARLA  |    |          |

#### [Cambio de grupo asignatura]

Una vez confirmada la reinscripción o el cambio en su horario, el sistema proporcionará las formas de pago: en línea o en banco. El proceso es el mismo que se muestra en el estado de cuenta.

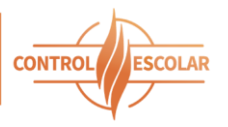

#### Convenios

Los alumnos que requieran un convenio de pagos en parcialidades podrán llenar la solicitud correspondiente desde el portal. Una vez completada, la solicitud deberá ser impresa para continuar con el trámite administrativo.

|                                         | CALID                                           |                                   |                                                     |      |
|-----------------------------------------|-------------------------------------------------|-----------------------------------|-----------------------------------------------------|------|
| Registro de solicitud para convenio     |                                                 |                                   |                                                     | ×    |
| <b>.</b>                                |                                                 |                                   |                                                     |      |
|                                         | -                                               |                                   |                                                     |      |
|                                         | Solicitud de                                    | Pagos en Parciali                 | DADES                                               | - 11 |
|                                         |                                                 |                                   |                                                     | - 11 |
| La presente solicitud conforma par      | te de la información del es                     | tudiante para la solicitud de p   | pagos parciales de su re inscripción en el semestre | 2    |
| 251                                     |                                                 |                                   |                                                     | - 11 |
| IMPORTANTE: Rect                        | ierda que debes entregar la s                   | guiente documentación de tu pa    | adre o tutor para que puedas realizar el convenio   | - 11 |
| <ul> <li>(COPIA) IFE,</li> </ul>        | Licencia de manejo (credenc                     | al vigente con fotografía y firma | a).                                                 |      |
| (COPIA) Cor     (COPIA) Ing             | nprobante de domicilio.<br>resos del último mes |                                   |                                                     |      |
| (ORIGINAL)                              | Carta compromiso del padre                      | o tutor con firma.                |                                                     | -    |
| ORIGINAL)                               | Llenar solicitud en el portal d                 | el alumno (convenio normal o e    | special) con las firmas requeridas.                 |      |
| Datos obligatorios                      |                                                 |                                   |                                                     |      |
| - TIPO DE CONVENIO                      |                                                 |                                   |                                                     | _    |
|                                         |                                                 |                                   |                                                     |      |
|                                         |                                                 |                                   |                                                     |      |
| * Convenio: Especial   O Norm           | al 🕐 * Número de pagos:                         | 01 02 03                          | * Razón de la solicitud:                            |      |
| (Convenio vencido/adeudos pendientes de | : pago)                                         |                                   |                                                     |      |
|                                         |                                                 |                                   |                                                     |      |
|                                         |                                                 |                                   |                                                     |      |
| DATOS GENERALES DEL ALLIN               | INO                                             |                                   |                                                     |      |
| - DATOS GENERALES DEL ALON              |                                                 |                                   |                                                     |      |
|                                         |                                                 |                                   |                                                     |      |
| Expediente:                             | Nombre del alu                                  | mno:                              |                                                     |      |
|                                         |                                                 |                                   |                                                     |      |
|                                         |                                                 |                                   |                                                     |      |
|                                         |                                                 |                                   | Registrar solicite                                  | ud   |
|                                         |                                                 |                                   |                                                     | _    |
| I. Selec                                | ciona el grupo y horario de las                 | asignaturas que deseas cursar.    |                                                     |      |
|                                         |                                                 |                                   |                                                     |      |

[Solicitud de pagos en parcialidades – convenios]

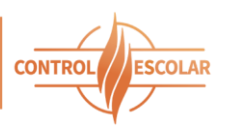

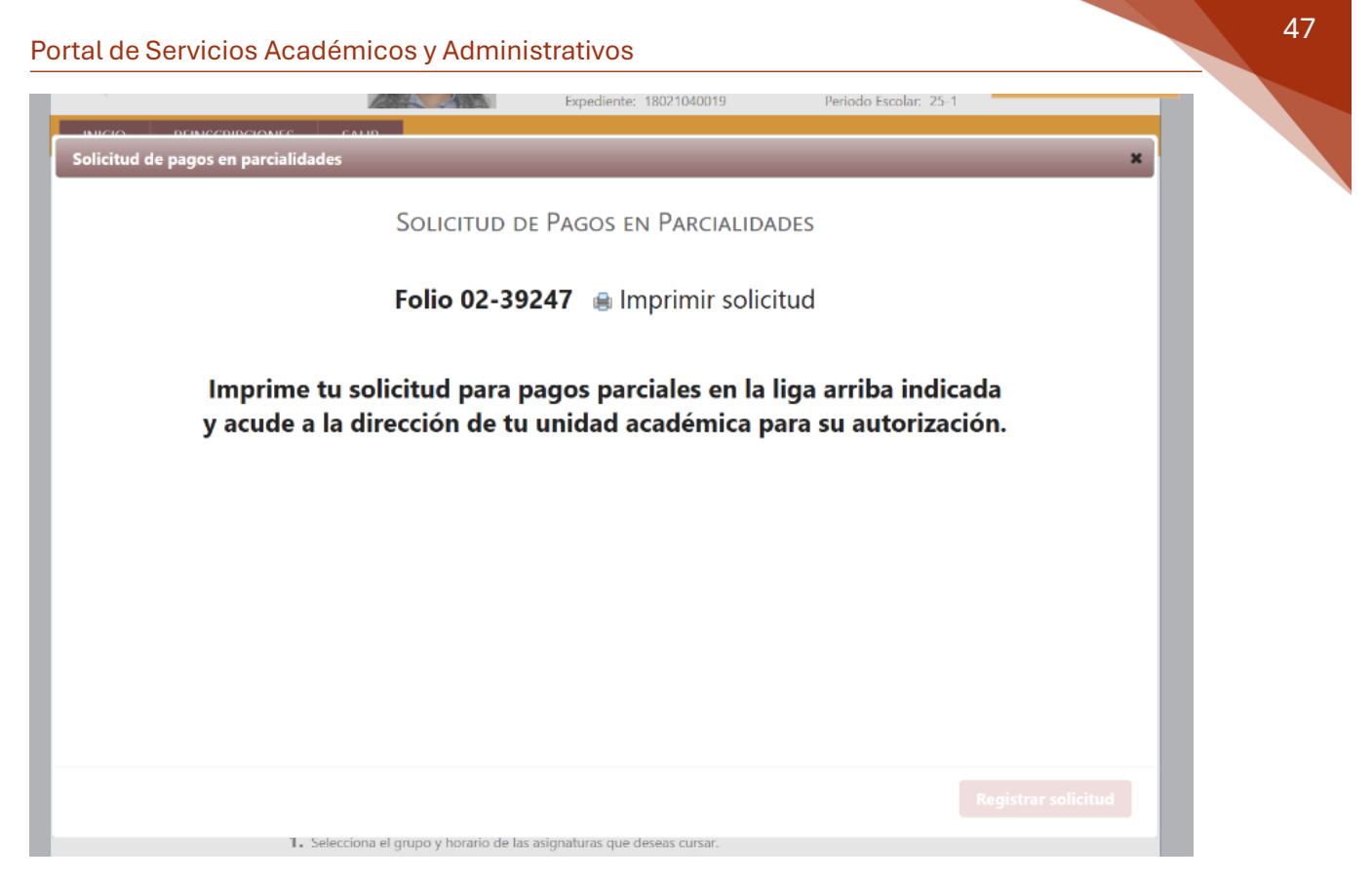

[Folio de la solicitud registrada]

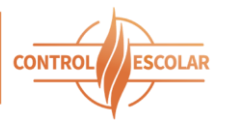

| UES IN                                                                                                    | DLICITUD DE PAGOS EN PARCIALIDADES<br>IIDAD ACADÉMICA HERMOSILLO                                         |  |
|----------------------------------------------------------------------------------------------------|----------------------------------------------------------------------------------------------------|--|
| Universidad Estatal de Sonora<br>La Fuerza del Saber Estimulará mi Espíritu                                                                 | Folio: 26ESU0056Q-39247<br>Ciclo escolar: 251                                                            |  |
| I presente cuestionario conforma parte de la informacio de 2025.                                                                            | ión del estudiante para la solicitud de pagos parciales de su inscripción en el semestre                 |  |
| DATOS DEL CONVENIO                                                                                                    |                                                                                                    |  |
| Convenio: Especial                                                                                                    | Razón de la solicitud:                                                                                   |  |
| Número de pagos: 3                                                                                                    |                                                                                                    |  |
| DATOS DEL ALUMNO                                                                                                    |                                                                                                    |  |
|                                                                                                    | Nombre del alumno H                                                                                      |  |
| Teléfono celular e                                                                                                    | Emaile                                                                                                   |  |
| Teléfono casa: 6                                                                                                    | Enali: I                                                                                                 |  |
| Domicilio: B                                                                                                    | Estado: S                                                                                                |  |
| Colonia: B                                                                                                    | Ciudad' H                                                                                                |  |
| Mi casa es: R                                                                                                    | Viviendo menos de un año: N                                                                              |  |
| DATOS DE PADRES O TUTORES                                                                                                    |                                                                                                    |  |
| Nombre de padre o tutor: T                                                                                                    |                                                                                                    |  |
| Teléfono celular: 6                                                                                                    | Email: tt                                                                                                |  |
| Teléfono casa: 6                                                                                                    | Facebook: .                                                                                              |  |
| Domicilio: B                                                                                                    | Estado: S                                                                                                |  |
| Colonia: B                                                                                                    | Ciudad: H                                                                                                |  |
| Mi casa es: R                                                                                                    | Viviendo menos de un año: N                                                                              |  |
| APOYO ECCINUMICO                                                                                                    |                                                                                                    |  |
| Dependientes económicos:                                                                                                    | Apoyo económico: N                                                                                       |  |
| Cuento con beca: N                                                                                                    | Beca(s):                                                                                                 |  |
| Cuento con crédito: N~                                                                                                    | Crédito(s):                                                                                              |  |
| jue realices el convenio que solicitas.<br>/o, alumno de la UES, HOYOS PAZ TERESITA confirm<br>para confirmar esta información.<br>"LA UES" | rmo que los datos proporcionados en esta solicitud son verdaderos y autorizo a UES<br>"EL(LA) ALUMNO(A)" |  |
|                                                                                                    | НС                                                                                                    |  |
| M.M.C.I                                                                                                    |                                                                                                    |  |
| M.M.C.I                                                                                                    | DRE O TUTOR DEL ALUMNO(A)"                                                                               |  |
| M.M.C.I                                                                                                    | DRE O TUTOR DEL ALUMNO(A)"                                                                               |  |
| M.M.C.I                                                                                                    | DRE O TUTOR DEL ALUMNO(A)"                                                                               |  |

[Solicitud de pagos en parcialidades impresa]

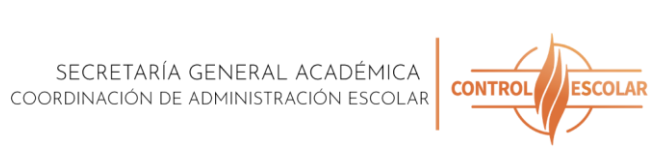

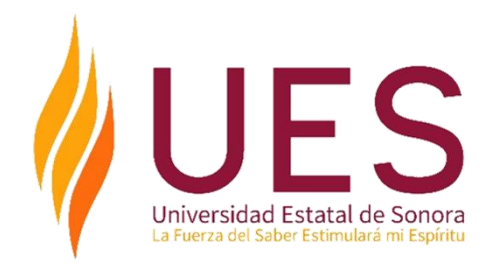